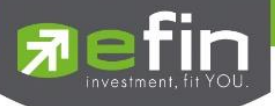

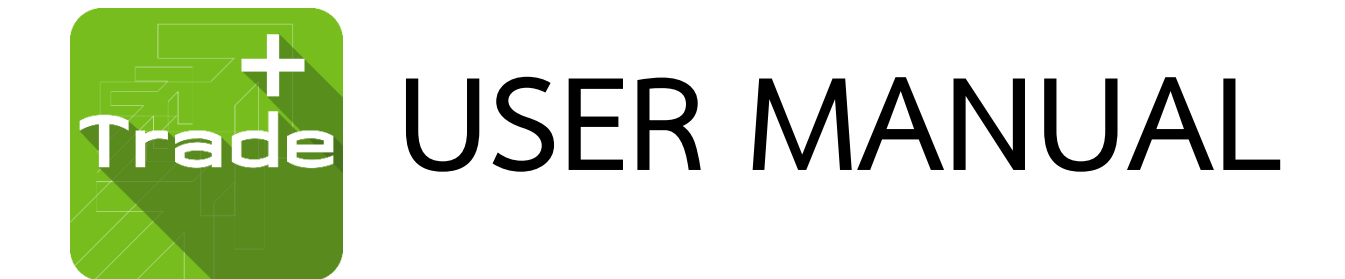

# Iphone

efin Trade Plus New Design

Version 1.0.6

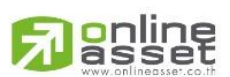

ONLINE ASSET COMPANY LIMITED

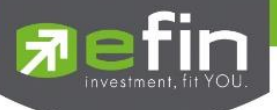

Version

Date

Project Name

: User Manual efin Trade Plus for iPhone

: 1.0.6

: 02-07-2020

**Revision History** 

#### C = Created A = Added M = Modified D = Deleted

| Date Started | Date Finished | Version | CAMD | Description             | Author          |
|--------------|---------------|---------|------|-------------------------|-----------------|
| 11/09/2015   | 11/09/2015    | 1.0.0   | С    | User Manual efin Trade+ | Ms.Tanakarn T.  |
| 28/01/2016   | 31/01/2016    | 1.0.1   | М    | - User Manual efin      | Mr.Natthakit Y. |
|              |               |         |      | Trade+                  |                 |
| 14/02/2017   | 20/02/2017    | 1.0.2   | A, M | - Add Portfolio         | Ms.Kamolphan P. |
|              |               |         |      | Management              |                 |
| 11/10/2017   | 13/10/2017    | 1.0.3   | A, D | - Add Risk Management,  | Ms.Kamolphan P. |
|              |               |         |      | Delete Financial Grade  |                 |
|              |               |         |      | & Beta Analysis         |                 |
| 13/03/2018   | 13/03/2018    | 1.0.4   | М    | - AutoTrade             | Ms.Kamolphan P. |
| 28/06/2018   | 28/06/2018    | 1.0.5   | А    | - SETCLMV, SETTHSI      | Kamolphan P.    |
| 02/07/2020   | 02/07/2020    | 1.0.6   | A, M | - Blueprint             | Khanokpit T.    |
|              |               |         |      | - Update design         |                 |

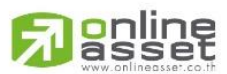

#### ONLINE ASSET COMPANY LIMITED

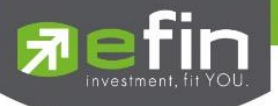

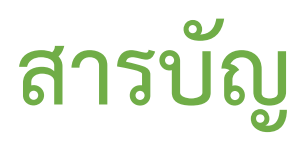

| Recommended Specifications                                 | 5  |
|------------------------------------------------------------|----|
| วิธีการติดตั้งโปรแกรม                                      | 5  |
| ฟังก์ชั่นของโปรแกรม efin Trade+ for iPhone                 | 6  |
| Login                                                      | 8  |
| Feeds                                                      | 9  |
| Scan                                                       | 11 |
| Finance                                                    |    |
| Rights & Benefit                                           | 13 |
| Calendar                                                   | 15 |
| Auto Trade (การส่งคำสั่งซื้อ/ขายอัตโนมัติ)                 |    |
| Notification (การแจ้งเตือนราคาหุ้น ตามเงื่อนไขที่กำหนดไว้) |    |
| Price Alert                                                |    |
| View Log                                                   |    |
| Market (ภาพรวมของตลาด)                                     | 35 |
| Index                                                      |    |
| Sector                                                     |    |
| TFEX (                                                     |    |
| What's New                                                 | 41 |
| Setting (ตั้งค่า)                                          |    |
| Blueprint (หน้าจอศึกษาวิธีการใช้งาน)                       | 43 |
| Quote (หน้าจอติดตามสภาวะตลาด)                              | 44 |
| Summary                                                    | 47 |
| Graph                                                      | 53 |
| News (หน้าจอติดตามข่าว)                                    | 64 |
| Ticker (รายการซื้อขายระหว่างวัน)                           | 65 |
| My List (หน้าจอแสดงภาพรวมตราสารในแต่ละกลุ่ม)               | 67 |
| Order (หน้าจอแสดงรายการซื้อ/ขาย)                           | 71 |
| กรณีหุ้น                                                   | 71 |
| กรณีอนุพันธ์                                               | 77 |
| Buy/Sell (คำสั่งซื้อ/ขาย)                                  | 82 |
| กรณีหุ้น                                                   |    |
| Bar Trade แบบที่ 1 Basic                                   |    |

## 

#### ONLINE ASSET COMPANY LIMITED

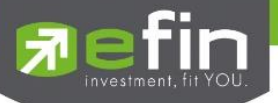

| Bar Trade แบบที่ 2 Easy (รองรับเฉพาะการส่งคำสั่งซื้อ / ขาย)                            | 83 |
|----------------------------------------------------------------------------------------|----|
| Bar Trade แบบที่ 3 Budget (รองรับเฉพาะการส่งคำสั่งซื้อ / ขาย)                          | 83 |
| Bar Trade แบบ MM (Money Management)                                                    | 84 |
| กรณีอนุพันธ์                                                                           | 86 |
| Bar Trade แบบที่ 1 Basic                                                               | 87 |
| Bar Trade แบบที่ 2 MM (Money Management)                                               | 87 |
| Portfolio (พอร์ตการลงทุนและข้อมูลบัญชีซื้อขาย)                                         | 90 |
| กรณีหุ้น                                                                               | 90 |
| Portfolio                                                                              | 92 |
| ● Profit/Loss (ประเมินผลกำไร / ขาดทุน)                                                 | 92 |
| <ul> <li>Confirm Summary (สรุปรายการซื้อ / ขายของลูกค้าตามหุ้นที่จับคู่ได้)</li> </ul> | 93 |
| <ul> <li>Total Realized (ผลกำไร / ขาดทุนตามจริง)</li> </ul>                            | 94 |
| กรณีอนุพันธ์                                                                           | 96 |
| Portfolio (Cost)                                                                       | 97 |
| Portfolio (Settlement)                                                                 | 98 |
| _ogout (ออกจากการใช้งาน)                                                               | 99 |

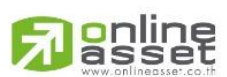

#### ONLINE ASSET COMPANY LIMITED

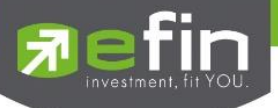

#### Program efin Trade+ for iPhone

์ โปรแกรม efin Trade Plus for iPhone เป็นโปรแกรมสำหรับซื้อขายหุ้นและอนุพันธ์ พัฒนาขึ้นโดยเทคโนโลยีที่ทันสมัย สำหรับการใช้งานผ่านระบบปฏิบัติการ iOS ซึ่งรองรับทั้ง iPhone และ iPad ทำให้ Application มีความโดดเด่น ใช้งานง่าย สะดวก รวดเร็วด้วยระบบสัมผัสหน้าจอ รูปแบบการแสดงผลข้อมูลที่ครบถ้วน ทำให้ผู้ใช้งานสามารถติดตามความเคลื่อนไหวของภาวะตลาด ราคาห้น แบบเรียลไทม์ พร้อมทั้งส่งคำสั่งซื้อขายได้ทันท่วงที ไม่พลาดโอกาสการลงทน

#### **Recommended Specifications**

- เครื่องโทรศัพท์มือถือ iPhone, iPad ที่มี Firmware version ตั้งแต่ เวอร์ชั่น 10 ขึ้นไป ท่านสามารถตรวจสอบ Firmware Version ของเครื่องโทรศัพท์ได้โดยมีขั้นตอนดังนี้
  - 1. เข้าไปที่ Settings
  - 2. เข้าเมนู General เลือก About
  - จากนั้นหน้าจอจะแสดงรายละเอียดเวอร์ชั่นของโทรศัพท์
- สามารถใช้งาน App Store ได้
- สามารถเชื่อมต่อ Internet ได้

## วิธีการติดตั้งโปรแกรม

สามารถ Download โปรแกรม efin Trade+ (IPhone) จาก App Store ผ่านโทรศัพท์มือถือได้โดย

- Search หาชื่อโปรแกรม efin Trade+ จาก App Store และเลือก Download เพื่อทำการติดตั้งโปรแกรม
- เมื่อทำการติดตั้งเสร็จ จะเห็น icon Trade ที่หน้าจอโทรศัพท์

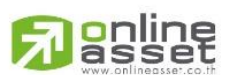

#### NE ASSET COMPANY LIMITED

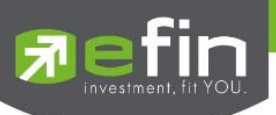

## ฟังก์ชั่นของโปรแกรม efin Trade+ for iPhone

|                | Menu            | ) <b>-1.63</b><br>1 -0.12% | DEMO             | 7        | efin<br>Trade+ | SET 1,3<br>Open 4 | 72.50 -1<br>6,093M -0. | .63<br>12%       |
|----------------|-----------------|----------------------------|------------------|----------|----------------|-------------------|------------------------|------------------|
|                | -               | New                        | s Ticker         | $\equiv$ | Quote          |                   | Graph N                | News Ticker      |
| Q              | Scan            | TED                        | Å. 1. m          | BANG     | KOK BANK I     | PUBLIC COMPA      | NY LIMITED             | Aug              |
| Ŋ              | -               | -1<br>-0.91%               | Avg<br>108.46    | Q        | BBL            | 10                | 8.50 -0.9              | 91% 108.46       |
| 6              | Finance         | Offer                      | Volume           |          | Volum          | e Bid             | Offer                  | · Volume         |
| <u>р—о</u> ј   |                 | 8.50                       | 131,600          |          | 92,60          | 0 108             | 108.50                 | 131,400          |
| Ē              | Right & Benefit | 109                        | 217,400          |          | 579,60         | 0 107.50          | 109                    | 217,400          |
| ( <b>J</b> _1) |                 | 9.50                       | 215,500          |          | 648,00         | 0 107             | 109.50                 | 215,500          |
|                | Calendar        | 110                        | 354,700          |          | 303,60         | 0 106.50          | 110                    | 354,700          |
| ~~             |                 | 0.50                       | 104,100          |          | 459,70         | 0 106             | 110.50                 | 104,100          |
| Z~             | Auto Trade      | Price                      | Time             | B/S      | 5              | Volume            | Price                  | . Time           |
| ~              |                 | 08.50                      | 14:49:59         | В        |                | 200               | 108.50                 | 14:49:59         |
| Ļ              | Notification    | 08.50                      | 14:49:48         | в        |                | 200               | 108.50                 | 14:49:48         |
| <b>I</b> KED   |                 | 08.50                      | 14:49:36         | В        |                | 100               | 108.50                 | 14:49:36         |
| ×              | Market          | 1 9 0 0                    |                  | Prev     | 109 50         | Open              | 181 900                |                  |
| ~~~            |                 | 9,400                      | 3.25%            | High     | 109.50         | Buy               | 2,139,400              | 3.25%            |
| M              | What's New      | 1,700                      | 38.25%<br>58.50% | Low      | 107.50         | Sell              | 3,271,700              | 38.25%           |
| -00            |                 | 09.50                      |                  | Ceilin   | g 125.50       | Open1             | 109.50                 |                  |
| ting.          | Setting         | 3 000                      | H/L 52W          | IM%      | 93.25          | Volume            | 5 593 000              | B H/L 52W        |
| ~              |                 | 633K                       | 88               | Flag     | 0 /            | Value             | 606,633                | < 88             |
|                | Blueprint       |                            |                  | PrjCls   |                | Biglot            |                        |                  |
|                |                 |                            |                  |          |                |                   |                        |                  |
|                |                 |                            |                  |          |                |                   |                        | _                |
|                |                 |                            | L<br>U           | 9        |                | IQ                | 5                      | <b>国</b> し       |
|                |                 | iell Portf                 | olio Logout      | Feed     | ls My Li       | st Order          | Buy/Sell               | Portfolio Logout |

จะประกอบไปด้วย 2 ส่วน คือ Menu จะอยู่มุมขวาของหน้าจอ และหน้าจอหลัก ประกอบไปด้วยเมนูดังนี้

### ส่วนที่ 1 ส่วน Menu List

. .

| 1.  | Scan             | เครองมอทชวยเนการคดกรองหุนตามสญญาณเทคนคและบจจยพนฐาน    |
|-----|------------------|-------------------------------------------------------|
| 2.  | Finance          | ใช้สำหรับดูงบการเงินอย่างย่อ สามารถดูย้อนหลังได้ 4 ปี |
| 3.  | Rights & Benefit | หน้าแสดงข้อมูลสิทธิประโยชน์ของหลักทรัพย์              |
| 4.  | Calendar         | แสดงตารางข้อมูลของหุ้นที่ขึ้น XD, XR หรือ XM          |
| 5.  | Auto Trade       | ระบบส่งคำสั่งแบบอัตโนมัติ                             |
| 6.  | Notification     | รองรับการแจ้งเตือนราคาหุ้น ตามเงื่อนไขที่กำหนด        |
| 7.  | Market           | ภาพรวมของตลาด                                         |
| 8.  | What's New       | หน้าจอแสดงรายละเอียดข้อมูลการ Update Version          |
| 9.  | Setting          | หน้าจอควบคุมการตั้งค่า และ Logout โปรแกรม             |
| 10. | Blueprint        | หน้าจอแสดงวิธีการใช้งาน มีทั้งแบบอ่านและแบบวีดีโอ     |

र्भ स

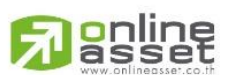

#### ONLINE ASSET COMPANY LIMITED

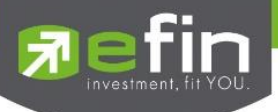

## ส่วนที่ 2 ส่วนของเมนูหลัก

- 1. Quote หน้าจอติดตามสภาวะของหุ้นตัวที่สนใจ
- 2. Summary แสดงข้อมูลสรุปราคาการซื้อขายหลักทรัพย์หรือตราสารอนุพันธ์
- 3. Graph ใช้ในการวิเคราะห์การซื้อ/ขายหุ้น
- 4. News หน้าจอติดตามข่าวของหลักทรัพย์
- 5. Ticker หน้าจอแสดงรายการซื้อขายระหว่างวัน
- 6. E-service หน้าจอแสดงเว็บไซต์ของแต่ละโบรกเกอร์
- 7. Feeds หน้าจอติดตามข่าว
- 8. My List หน้าจอแสดงภาพรวมตราสารในแต่ละกลุ่ม
- 9. Order หน้าจอแสดงรายการซื้อ/ขาย
- 10. Buy/Sell หน้าจอที่ใช้สำหรับส่งคำสั่งซื้อ/ขาย
- 11. Portfolio แสดงข้อมูล Portfolio ของลูกค้า
- 12. Logout ออกจากการใช้งาน

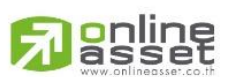

#### ONLINE ASSET COMPANY LIMITED

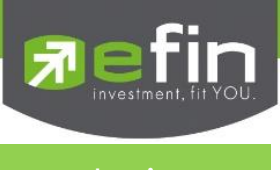

Login (หน้าจอเข้าสู่โปรแกรม)

ขั้นตอนในการเข้าสู่โปรแกรม efin Trade Plus for iPhone

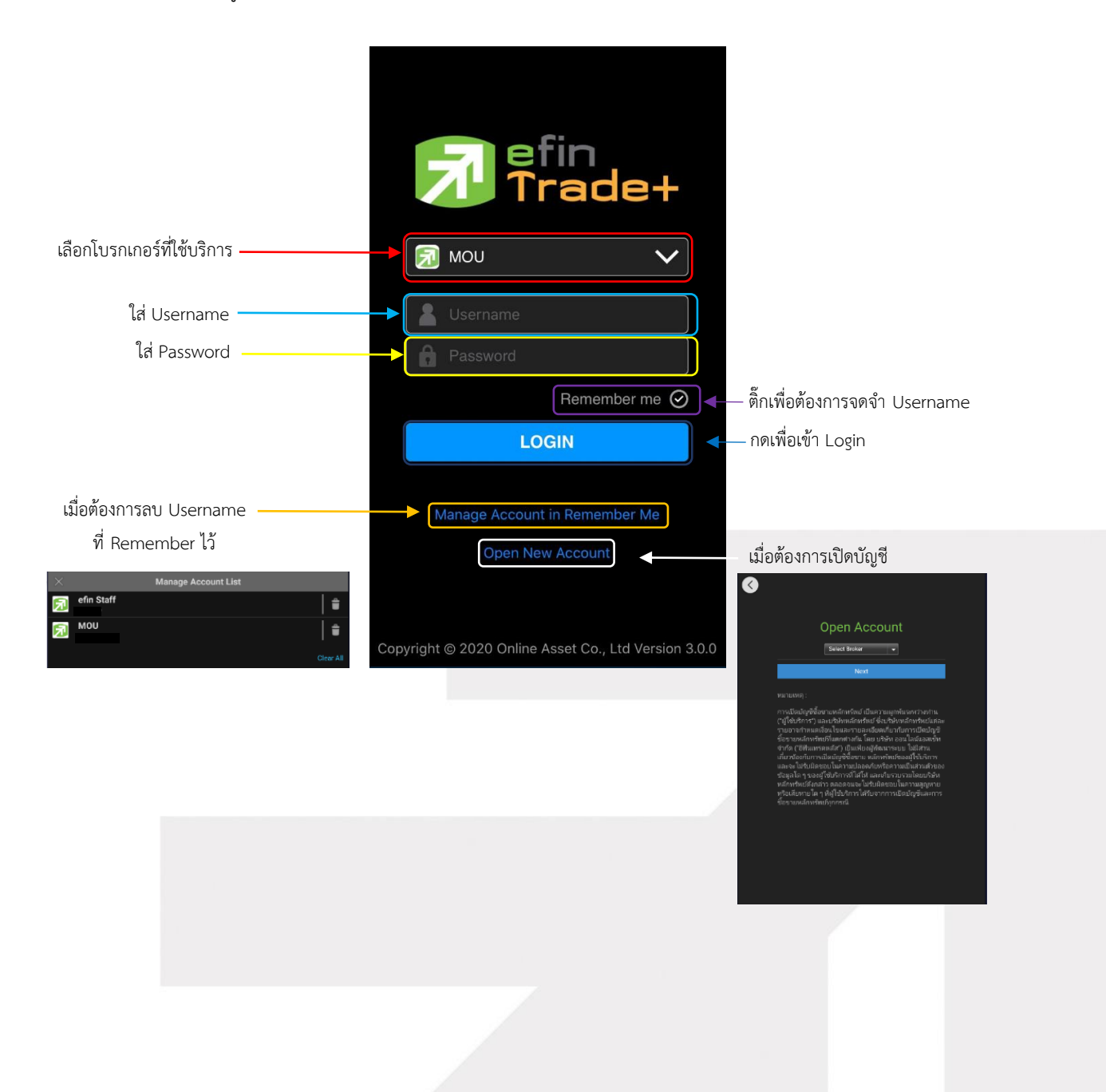

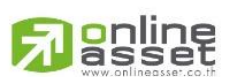

#### ONLINE ASSET COMPANY LIMITED

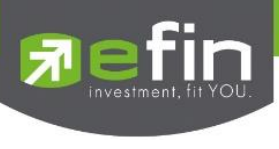

Feeds

เพื่อให้ลูกค้าสามารถติดตามข่าวสารได้ในทันที ส่วนการแสดงข้อมูลส่วนบนจึงแสดงข้อมูล Feeds ข่าว โดยข่าวสามารถ แสดงได้มากสุดจำนวน 30 ข่าว และส่วนการแสดงผลส่วนล่างจะแสดงข้อมูลเมนูหน้าจอเพื่อให้สะดวกในการเข้าใช้งาน จะแสดง หน้าจอดังรูป

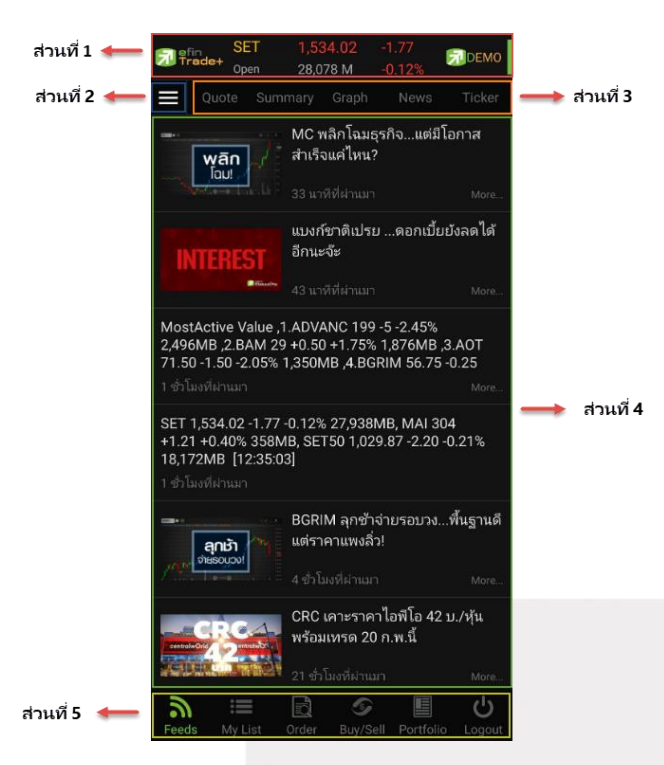

<u>ส่วนที่ 1</u> แสดงข้อมูล Index Bar รวมถึงแสดง Market Status ของตลาดแบบเรียลไทม์

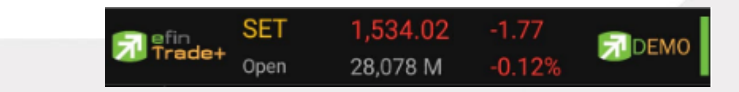

#### ข้อมูลของ SET Index จะประกอบไปด้วย

- Index
   คือ SET Index ของ SET
- Change คือ การเปลี่ยนแปลงของ SET เทียบกับเมื่อวาน
- %Change คือ การเปลี่ยนแปลงของ SET เทียบกับเมื่อวาน แบบคิดเป็นเปอร์เซ็นต์
- Value คือ มูลค่าการซื้อขายของ SET
- Market State คือ สถานะตลาดฯ ณ ปัจจุบัน

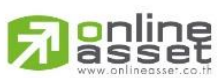

#### ONLINE ASSET COMPANY LIMITED

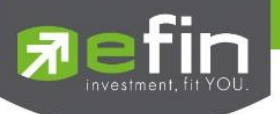

สัญลักษณ์ด้านขวา คือ โหมดการเชื่อมต่อระบบ

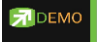

- สีเขียว คือ การเชื่อมต่อแบบ Mode Real Time
- <mark>สีแดง</mark> หรือ <mark>สีเหลือง</mark> คือ การเชื่อมต่อแบบ Mode Auto Re-Fresh ข้อมูลจะอัพเดททุก ๆ 3 วินาที

#### ส่วนที่ 2 ส่วน Menu List

| 1.  | Scan             | เครื่องมือที่ช่วยในการคัดกรองหุ้นตามสัญญาณเทคนิคและปัจจัยพื้นฐาน      |
|-----|------------------|-----------------------------------------------------------------------|
| 2.  | Finance          | ใช้สำหรับดูงบการเงินอย่างย่อ สามารถดูย้อนหลังได้ 4 ปี                 |
| 3.  | Rights & Benefit | แสดงข้อมูลสิทธิประโยชน์ของหลักทรัพย์                                  |
| 4.  | Calendar         | แสดงตารางข้อมูลของหุ้นที่ขึ้น XD, XR หรือ XM                          |
| 5.  | Auto Trade       | ระบบส่งคำสั่งแบบอัตโนมัติ                                             |
| 6.  | Notification     | รองรับการแจ้งเตือนราคาหุ้น ตามเงื่อนไขที่กำหนด                        |
| 7.  | Market           | ภาพรวมของตลาด                                                         |
| 8.  | What's New       | หน้าจอแสดงรายละเอียดข้อมูลการ Update Version                          |
| 9.  | Setting          | หน้าจอควบคุมการตั้งค่า และ Logout โปรแกรม                             |
| 10. | Blueprint        | หน้าจอที่แสดงการสอนวิธีใช้งานในรูปแบบต่างๆมีทั้งแบบเอกสารและแบบวีดีโอ |
|     |                  |                                                                       |

## <u>ส่วนที่ 3</u>

| 1. | Quote   | หน้าจอติดตามสภาวะของหุ้นตัวที่สนใจ                       |
|----|---------|----------------------------------------------------------|
| 2. | Summary | แสดงข้อมูลสรุปราคาการซื้อขายหลักทรัพย์หรือตราสารอนุพันธ์ |
| 3. | Graph   | ใช้ในการวิเคราะห์การซื้อ/ขายหุ้น                         |
| 4. | News    | หน้าจอติดตามข่าวของหลักทรัพย์                            |
| 5. | Ticker  | หน้าจอแสดงราย <sub></sub> การซื้อขายระหว่างวัน           |

<u>ส่วนที่ 4</u> แสดงผลรายละเอียดข้อมูลและแสดงข่าวสารต่าง ๆ โดยสามารถแสดงได้มากสุด 30 ข่าว

#### <u>ส่วนที่ 5</u> แสดงผล โดยประกอบด้วยข้อมูลเมนู ดังต่อไปนี้

- 1. Feeds หน้าจอติดตามข่าว
- 2. My List หน้าจอแสดงภาพรวมตราสารในแต่ละกลุ่ม
- 3. Order หน้าจอแสดงรายการซื้อ/ขาย
- 4. Buy/Sell หน้าจอที่ใช้สำหรับส่งคำสั่งซื้อ/ขาย
- 5. Portfolio แสดงข้อมูล Portfolio ของลูกค้า
- 6. Logout ออกจากการใช้งาน

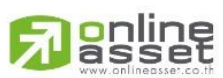

#### ONLINE ASSET COMPANY LIMITED

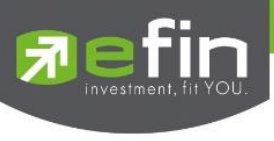

Scan

เป็นเครื่องมือที่ช่วยในการคัดกรองหุ้นตามสัญญาณเทคนิคและปัจจัยพื้นฐาน โดยใช้สำหรับค้นหาหุ้นที่มีสัญญาณซื้อหรือ ขายทางกราฟเทคนิคและเป็นหุ้นที่สุขภาพทางการเงินดีรวมถึงมีพฤติกรรมราคาบางอย่างระบุได้ว่าราคาหุ้นน่าจะขึ้นลงแรง โดย สามารถกำหนดเงื่อนไขตามที่ต้องการได้

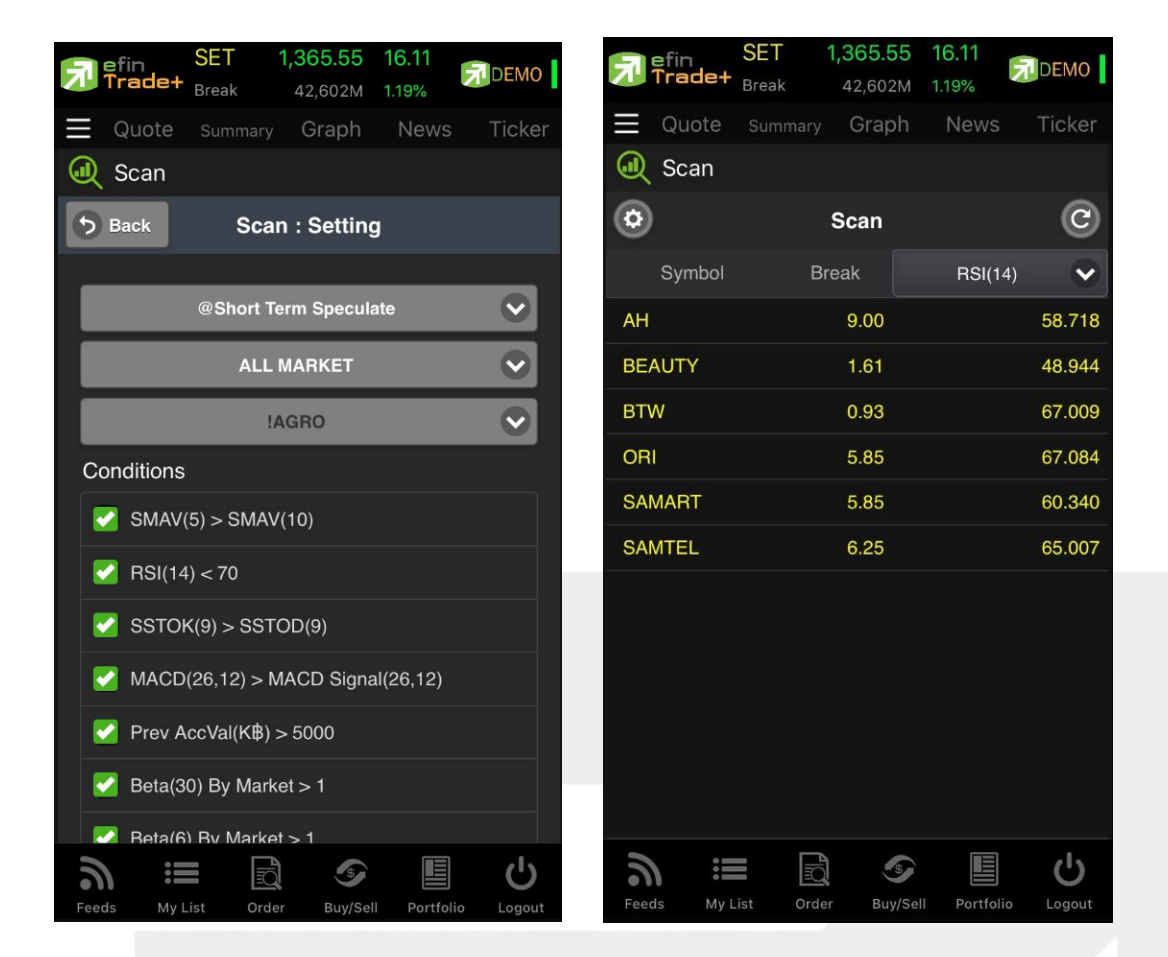

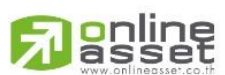

#### ONLINE ASSET COMPANY LIMITED

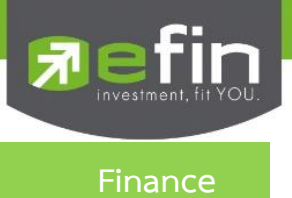

ใช้สำหรับดูงบการเงินอย่างย่อ สามารถดูย้อนหลังได้ 4 ปี หากว่าปีนั้น ๆ ยังไม่ครบปี จะแสดงข้อมูลถึง Quarter ล่าสุด โดยสามารถเลือกปีเพื่อเปรียบเทียบได้

| SET SET           | 1,535.24     | -0.55                |
|-------------------|--------------|----------------------|
| Run-Off           | 60,460 M     | -0.04%               |
| Quote Sum         |              |                      |
| Finance           |              |                      |
| Symbol ADVANO     | >            | Q,                   |
|                   | 2016 🗸       | 9M19 🗸               |
| Asset(MB)         | 275,670.3    | 5 283,593.13         |
| Liability(MB)     | 232,962.0    | <b>2</b> .221,494.66 |
| Equity(MB)        | 42,568.8     | 61,971.36            |
| Debt Equity Ratio | 5.4          | 7 3.57               |
| ROA(%)            | 17.5         | 3 14.64              |
| ROE(%)            | 67.4         | 4 54.98              |
| Revenue(MB)       | 152,717.9    | 9 132,589.65         |
| Net Profit(MB)    | 30,666.5     | 4 24,124.63          |
| Net Margin(%)     | 20.0         | 8 18.19              |
| EPS(Baht)         | 10.3         | 1 8.11               |
| P/E               | 14.2         | 5 <u>27.13</u>       |
| P/BV              | 10.2         | 7 10.56              |
|                   |              |                      |
| ີດ ເ≣             | Order Buy/Se |                      |

| Asset(MB)         | คือ สินทรัพย์                            |
|-------------------|------------------------------------------|
| Liabilities(M₿)   | คือ หนี้สิน                              |
| Equity(M฿)        | คือ ส่วนของผู้ถือหุ้น                    |
| Debt Equity Ratio | คือ สัดส่วนหนี้สินต่อทุน                 |
| ROA(%)            | คือ เปอร์เซ็นต์ผลตอบแทนของสินทรัพย์      |
| ROE(%)            | คือ เปอร์เซ็นต์ผลตอบแทนของส่วนผู้ถือหุ้น |
| Revenue(M₿)       | คือ รายได้                               |
| Net Profit(MB)    | คือ กำไรสุทธิ                            |
| Net Margin(%)     | คือ กำไรคิดเป็นกี่เปอร์เซ็นต์ของรายได้   |
| EPS(Baht)         | คือ กำไรต่อหุ้น                          |
| P/E               | คือ ราคาหุ้นคิดเป็นกี่เท่าของกำไรต่อหุ้น |
| P/BV              | คือ ราคาหุ้นเป็นกี่เท่าของมูลค่าทางบัญชี |

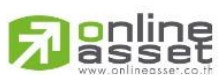

ONLINE ASSET COMPANY LIMITED

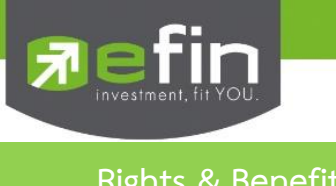

หน้าแสดงข้อมูลสิทธิประโยชน์ของหลักทรัพย์สามารถเลือกดูข้อมูลได้ตามประเภทของสิทธิประโยชน์

🗕 ส่วนที่1

🛚 ส่วนที่ 2

| Trade+    | SET 1,531<br>Break 25,169  | .95 -3.29<br>9 M -0.21%  | СОСТАН         |
|-----------|----------------------------|--------------------------|----------------|
| Quote     |                            |                          |                |
| Right     | ts & Benefit               |                          |                |
| Type XD   | ✓ ① A <sup>A</sup>         | Ŵ                        | _ Q,           |
| Symbol    | Operation<br>Period Ending | Dividend<br>(Baht/Share) | Payment Date   |
| AAV       |                            | 0.135                    | 09/10/18       |
| AAV       | 14/05/18                   | 0.20                     | 08/06/18       |
| AAV       | 10/11/17                   | 0.15                     | 07/12/17       |
| AAV       | 11/11/16                   | 0.15                     | 07/12/16       |
| AAV       | 31/08/15                   | 0.10                     | 29/09/15       |
|           |                            |                          |                |
| <u>ال</u> |                            | 9                        | <del>ل</del> ا |

ส่วนที่ 1

|   | 7 efin<br>Trade+ | SET 1,<br>Break     |                 |               | DEMO      |
|---|------------------|---------------------|-----------------|---------------|-----------|
|   |                  |                     |                 |               |           |
|   | 📆 Right &        | Benefit             |                 |               |           |
|   | Type XD          | •                   | BBL             |               | Q         |
|   | Symbol           | Operation<br>Period | Divid<br>(Baht/ | lend<br>Share | Payment   |
|   |                  |                     | Туре            |               |           |
|   |                  |                     |                 |               |           |
|   |                  |                     | XD              |               |           |
|   |                  |                     | хм              |               |           |
|   |                  |                     |                 |               |           |
|   |                  |                     | XR              |               |           |
|   |                  |                     | XA              |               |           |
|   |                  |                     | XE              |               |           |
|   |                  |                     |                 |               |           |
| 1 |                  | Cá                  | ancel           |               |           |
|   | recus iny L      |                     | рауров          | r Portio      | no Logoat |

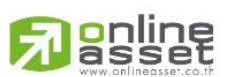

#### ONLINE ASSET COMPANY LIMITED

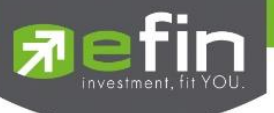

Type คือ ประเภทของสิทธิประโยชน์

- XR ผู้ซื้อไม่มีสิทธิในการจองซื้อหุ้นใหม่
- XE ผู้ซื้อจะไม่ได้สิทธิในการนำตราสารสิทธิไปแปลงสภาพเป็นหุ้นอ้างอิง
- XM ผู้ซื้อไม่มีสิทธิในการเข้าร่วมประชุมผู้ถือหุ้น
- XD ผู้ซื้อไม่มีสิทธิในเงินปันผล
- XA ผู้ซื้อไม่มีสิทธิในเงินปันผล ดอกเบี้ยการจองซื้อหุ้นออกใหม่

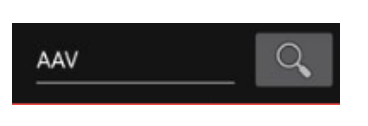

Symbol

้คือ แสดงชื่อหลักทรัพย์และค้นหาหลักทรัพย์

| Trade+       | SET 1,531.<br>Break 25,169 | 95 -3.29<br>M -0.21%     | Премо        |
|--------------|----------------------------|--------------------------|--------------|
| Quot         |                            |                          |              |
| 📆 Righ       | ts & Benefit               |                          |              |
| Type XD      | ✓ ① AA                     | /                        | Q            |
| Symbol       | Operation<br>Period Ending | Dividend<br>(Baht/Share) | Payment Date |
| AAV          |                            | 0.135                    | 09/10/18     |
| AAV          | 14/05/18                   | 0.20                     | 08/06/18     |
| AAV          | 10/11/17                   | 0.15                     | 07/12/17     |
| AAV          | 11/11/16                   | 0.15                     | 07/12/16     |
| AAV          | 31/08/15                   | 0.10                     | 29/09/15     |
|              | •                          |                          |              |
| ត<br>Feeds M | List Order                 | Buy/Sell Port            | folio Logout |

Symbol

X-Date

Dividend (Baht/Share)

Payment Date

Price on X-Date

#### ส่วนที่ 2 แสดงข้อมูลสิทธิประโยชน์ของหลักทรัพย์

| SET                   | 1,531.95                      | 3.29                      |
|-----------------------|-------------------------------|---------------------------|
| Break                 | 25,169 M                      | 0.21%                     |
| Quote Su              |                               |                           |
| Rights & E            | Benefit                       |                           |
| Type XD 🗸             | ① <u>AAV</u>                  | Q,                        |
| X-Date                | Price before X-Date<br>(Baht) | Price on X-Date<br>(Baht) |
| 25/09/18              | 4.44                          | 4.28                      |
| 25/05/18              | 5.75                          | 5.60                      |
| 22/11/17              | 6.40                          | 6.25                      |
| 22/11/16              | 6.70                          | 6.75                      |
| 14/09/15              | 4.52                          | 4.42                      |
|                       | •                             |                           |
| ন ∷≣<br>Feeds My List | Order Buy/Sell                | Portfolio Logout          |

#### คือ แสดงชื่อหลักทรัพย์ คือ วันที่สิ้นสุดการดำเนินการ **Operation Period Ending** คือ เงินปันผลต่อหุ้น(บาท) คือ วันที่จ่ายเงินปันผล คือ วันที่ขึ้นเครื่องหมายแสดงสิทธิประโยชน์ คือราคาของหลักทรัพย์ก่อนที่จะขึ้นเครื่องหมายแสดงสิทธิ Price before X-Date (Baht) ประโยชน์ คือราคาของหลักทรัพย์ ณ วันที่ขึ้นเครื่องหมายแสดงสิทธิ ประโยชน์

ONLINE ASSET COMPANY LIMITED

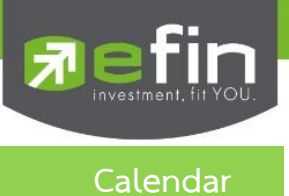

**∏efin** S⊏1 Trade+ <sub>Break</sub> SET 1,365.55 16.11 efin 3C, Trade+ Break 16.1 DEMO DEMO 🛗 Calendar 🛗 Calendar ✓ 0 Q ✓ 0 Q ✓ Type XD 29 BTS 31 TMW C Ð (\$) Cancel 3 Buy/Sel

## แสดงตารางข้อมูลของเดือนนั้น ๆ ว่ามีหุ้นตัวใดที่ขึ้น XD หรือ XR

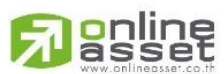

#### ONLINE ASSET COMPANY LIMITED

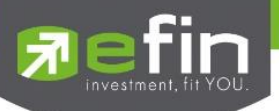

## Auto Trade (การส่งคำสั่งซื้อ/ขายอัตโนมัติ)

ใช้ในการตั้งเงื่อนไขการส่งคำสั่งแบบอัตโนมัติ ตามเงื่อนไขที่กำหนด ไม่ว่าจะเป็นเงื่อนไขทางด้านราคาหรือด้าน Technical จาก Indicator ที่กำหนด เหมาะสำหรับนักลงทุนที่ไม่มีเวลาติดตามหุ้นตลอดเวลา โดยในโปรแกรม efin Trade+ มี Auto Trade ให้ เลือกใช้งานทั้งหมด 3 รูปแบบสำหรับหุ้น ได้แก่

- O Auto Trade Type 1 (Simple Auto Trade)
- Auto Trade Type 2 (Group Conditions)
- O Auto Trade Type MM (Money Management)

| SET 1,365.55 16.11<br>Preak 42,604M 1.19%<br>Quote Summary Graph News Ticker<br>Auto trade Place Order Order Status<br>NGKOK BANK PUBLIC COMPANY LIMITED<br>BBL 109 +1 Avg<br>109 +0.93% 108.84<br>Buy Sell 1 2<br>Uy Limit : OnHand :<br>9,945,637 200<br>onditions Value<br>Price ONHand :<br>9,945,637 200<br>onditions Value<br>Price ONHand :<br>9,945,637 200<br>onditions Value<br>Price ONHand :<br>9,945,637 200<br>onditions Value<br>Clear<br>Buy Sell Clear<br>Clear<br>ding A/C : 10781513 Equity $\checkmark$                                                                                                    |                           |                 |                   |                |               |
|----------------------------------------------------------------------------------------------------|---------------------------|-----------------|-------------------|----------------|---------------|
| Quote Summary Graph News Ticker   Auto trade Place Order Order Status   NGKOK BANK PUBLIC COMPANY LIMITED   BBL 109 +1   Aug   Buy Sell   1 2   uy Limit : OnHand :   9,945,637 200   onditions Value   PlN   plume Price   PlN Send   clear   ding A/C : 10781513   Equity Image: Portfolie   My List Order   Buy/Sell Image: Portfolie   Lagout Image: Portfolie   Lagout Image: Portfolie                                                                                                    | efin<br>Trade+            | SET 1,<br>Break | 365.55<br>42,604M | 16.11<br>1.19% | DEMO          |
| Auto trade Place Order Order Status   NGKOK BANK PUBLIC COMPANY LIMITED   BBL 109 11 Avg   Buy Sell 1 2   uy Limit : OnHand : 9,945,637 200   onditions Value Image: Company Company C                                                                                            |                           |                 | Graph             | News           | Ticker        |
| NGKOK BANK PUBLIC COMPANY LIMITED<br>BBL 109 +1 Avg<br>+0.93% 108.84<br>Buy Sell 1 2<br>uy Limit : OnHand :<br>9,945,637 200<br>onditions Value<br>Value<br>Price O MP<br>PlN<br>PlN<br>PlN<br>PlN<br>PlN<br>PlN<br>Send Clear<br>ding A/C : 10781513 Equity ↓<br>Buy/Sell Portfolio Logout                                                                                                    | 🛫 Auto tra                | de              | Place Ord         | er   Ord       | ler Status    |
| BBL       109       +1       Avg         Buy       Sell       1       2         uy Limit :       OnHand :       9,945,637       200         onditions       Value       ✓       ✓         olume       Price       O MP         plume       Price       O MP         clume       Pice       O MP         clume       Pice       O MP         clume       Pice       O MP         plume       Pice       O MP         clume       Pice       O MP         plume       Pice       O MP         way       Send       Clear         ding A/C : 10781513       Equity         way       Wy List       Order         way       Wy List       Order                                                                                                    | BANGKOK BANK              | PUBLIC COMF     | ANY LIMITED       |                |               |
| Buy       Sell       1       2         uy Limit :       OnHand :       0,945,637       200         onditions       Value       Value         olume       Price       MP         plume       Price       MP         olume       Price       MP         ding A/C :       10781513       Equity         wy List       Order       Buy/Sell       Portfolio         wy List       Order       Buy/Sell       Portfolio       Lagout                                                                                                    |                           |                 | 109 +             | 1<br>0.93%     | Avg<br>108.84 |
| y Limit : OnHand :<br>9,945,637 200<br>onditions Value<br>olume Price O MP<br>PIN<br>PIN<br>PIN<br>PIN<br>PIN<br>Send Clear<br>ding A/C : 10781513 Equity ↓<br>by List Order Buy/Sell Portfolio Logout                                                                                                    | Buy                       | Sell            |                   | 1              | 2             |
| onditions Value<br>Value<br>Value<br>Price<br>Price<br>Price<br>NP<br>Price<br>NP<br>NP<br>NP<br>PIN<br>Send Clear<br>ding A/C : 10781513<br>Equity ↓<br>Subscription<br>MP                                                                                                    | Buy Limit :<br>99,945,637 |                 | OnHand<br>200     | d :            |               |
| PlN         Appire       180 Days       > Send       Clear         ding A/C : 10781513       Equity       ↓         My List       Order       Buy/Sell       Portfolio       Logout                                                                                                    | Conditions                |                 | Value             |                |               |
| polume Price O MP<br>PIN<br>kpire 180 Days ✓ Send Clear<br>ding A/C : 10781513 Equity ↓<br>My List Order Buy/Sell Portfolio Logout                                                                                                    |                           | ~               |                   |                |               |
| PIN<br>kpire 180 Days ✓ Send Clear<br>ding A/C : 10781513 Equity ↓<br>My List Order Buy/Sell Portfolio Logout                                                                                                    | Volume                    | Price           |                   | O №            | IP            |
| PIN<br>kpire 180 Days ✓ Send Clear<br>ding A/C : 10781513 Equity ↓<br>Buy/Sell Portfolio Logout                                                                                                    |                           |                 |                   |                |               |
| PIN<br>cpire 180 Days ✓ Send Clear<br>ding A/C : 10781513 Equity ↓<br>My List Order Buy/Sell Portfolio Logout                                                                                                    |                           |                 |                   |                |               |
| kpire     180 Days     ✓     Send     Clear       ding A/C : 10781513     Equity     ↓       eds     Image: Algorithm of the second second seco | PI                        | 4               |                   |                |               |
| ding A/C : 10781513 Equity                                                                                                    | Expire 1                  | 80 Days         | ✓ s               | end            | Clear         |
| eeds My List Order Buy/Sell Portfolio Logout                                                                                                    | Trading A/C : <b>10</b>   | 781513          |                   | Equ            | ity 🜗         |
|                                                                                                    | Feeds My Lie              | st Order        | Buy/Sell          | Portfolio      | Logout        |

#### <u>การใช้งาน</u>

- รองรับหน้าจอ Place Order เพื่อส่งคำสั่ง Auto Trade
- รองรับหน้าจอ Order Status เพื่อดูคำสั่งต่าง ๆ ที่ตั้งไว้

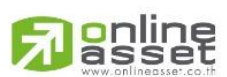

#### ONLINE ASSET COMPANY LIMITED

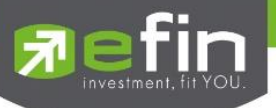

#### วิธีการใช้งานและความหมาย Auto Trade สำหรับหุ้น

#### Auto Trade Type 1 (Simple Auto Trade)

เป็นการตั้งคำสั่งล่วงหน้า บนระบบ Auto Trade ตามเงื่อนไขที่กำหนด เหมาะสำหรับนักลงทุนที่ไม่มีเวลาติดตามหุ้นหรือ เฝ้าหน้าจอตลอดเวลา โดย Auto Trade Type 1 นี้ จะรวบรวมเงื่อนไขเกี่ยวกับด้านราคาและเทคนิคอลเอาไว้ในหน้าจอเดียวกัน โดยสามารถตั้งได้ทีละ 1 เงื่อนไข

| F          | efin<br>Trade+       | SET<br>Break | <b>1,365.55</b><br>42,605M | 16.11<br>1.19% | DEMO            |
|------------|----------------------|--------------|----------------------------|----------------|-----------------|
| $\equiv$   | Quote                | Summary      | / Graph                    | New            | s Ticker        |
| 20         | Auto tra             | ade          | Place O                    | rder           | Order Status    |
| BAN        | GKOK BANK            | PUBLIC CC    | MPANY LIMIT                | ED             | Δνα             |
| Q          | BBL                  |              | 109                        | +0.93%         | <u>6 108.84</u> |
|            | Buy                  | Sell         |                            | 1              | 2               |
| Buy<br>99, | / Limit :<br>945,637 |              | OnHa<br>200                | ind :          |                 |
| Cor        | nditions             |              | Value                      | 1              |                 |
|            |                      |              | <b>~</b> ][                |                |                 |
| Vol        | ume                  | Pric         | e                          | $\sim$         |                 |
|            |                      |              |                            |                | I MP            |
|            |                      |              |                            |                |                 |
|            | PI                   |              | _                          |                |                 |
| Exp        | oire 🦳               | 180 Day      | s 🗸                        | Send           | Clear           |
| Tradi      | ng A/C : <b>1(</b>   | 0781513      |                            | E              | quity 🜗         |
| Fee        | ds My L              | .ist Ord     | ler Buy/Se                 | ell Portfe     | Dio Logout      |
|            |                      |              |                            |                |                 |

#### Conditions ที่มีให้เลือกใช้งาน ดังนี้

- Last >
- Last <
- Last > SMA(Day)
- Last < SMA(Day)
- Last > Break High (Day)
- Last < Break High (Day)
- Last > Break Low (Day)
- Last < Break Low (Day)
- Last < Discount High (Day)
- Last > Rebound Low (Day)

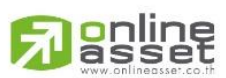

#### ONLINE ASSET COMPANY LIMITED

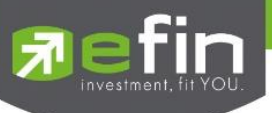

<u>วิธีการตั้งคำสั่ง Auto Trade Type 1</u>

- 1. กรอกชื่อหุ้นที่ต้องการตั้งคำสั่ง Auto Trade
- 2. กดเลือก Buy/Sell

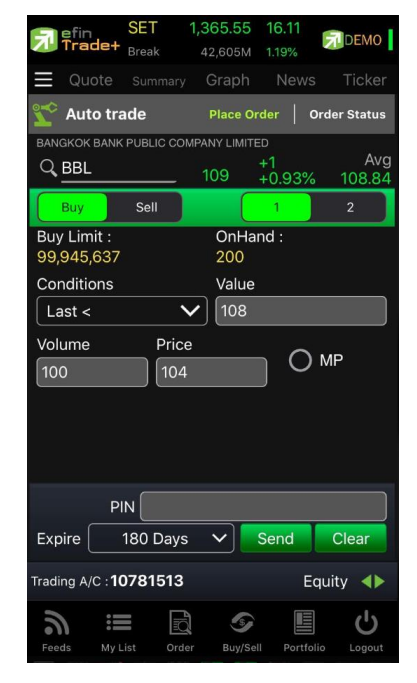

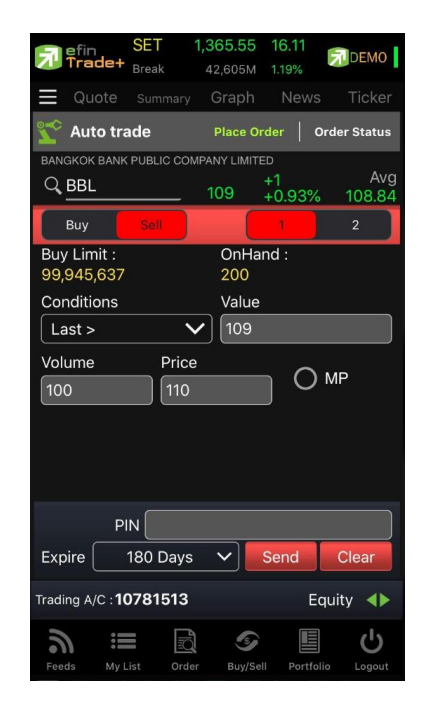

3. เลือก Conditions ที่ต้องการ

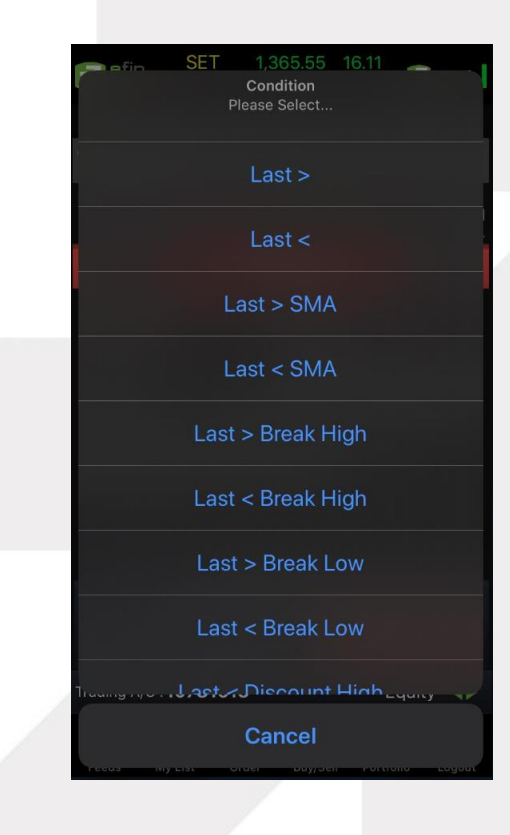

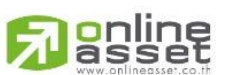

#### ONLINE ASSET COMPANY LIMITED

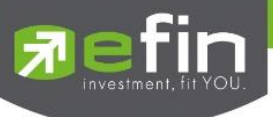

4. หากเลือกเงื่อนไข Last ให้กรอกราคาเงื่อนไขที่ต้องการให้ Auto Trade ทำงานในช่อง Value

| n efin<br>Trade+          | SET         | 1,365.55         | 16.11        | DEMO          |
|---------------------------|-------------|------------------|--------------|---------------|
| Quote                     | Summary     | 42,605м<br>Graph | News         | Ticker        |
| 🛫 Auto tr                 | ade         | Place Or         | rder Ore     | der Status    |
| BANGKOK BAN               | K PUBLIC CO | MPANY LIMITE     | ED           |               |
|                           |             | 109              | +1<br>+0.93% | Avg<br>108.84 |
| Buy                       | Sell        |                  | 1            | 2             |
| Buy Limit :<br>99,945,637 |             | OnHa<br>200      | nd :         |               |
| Conditions                |             | Value            |              |               |
| Last <                    | `           | ✔ 108            |              |               |
| Volume                    | Pric        | e                | ~            |               |
| 100                       | 104         | 1                |              | ЛР            |
|                           |             |                  |              |               |
|                           |             |                  |              |               |
|                           |             |                  |              |               |
| P                         |             |                  |              |               |
| Expire                    | 180 Days    | ; <b>~</b>       | Send         | Clear         |
| Trading A/C : <b>1</b>    | 0781513     |                  | Equ          | uity 🜗        |
| Feeds My                  | List Ord    | er Buy/Se        | II Portfolio | Logout        |

 หากเลือกเงื่อนไขที่เกี่ยวกับ SMA, Break High, Break Low จะต้องเลือกจำนวนวันในช่อง Periods (จำนวนวันที่ใช้ในการ ตั้งค่า ขึ้นอยู่กับเทคนิคของแต่ละท่าน)

| <u> efin</u><br>Trade+ | SET<br>Break | 1,366.58<br>44,055M | <b>17.14</b><br>1.27%         | DEMO          |
|------------------------|--------------|---------------------|-------------------------------|---------------|
|                        |              | Graph               |                               | Ticker        |
| 🛫 Auto tr              | ade          | Place O             | rder   C                      | Order Status  |
| BANGKOK BANK           |              | MPANY LIMIT         | <sup>ED</sup><br>+1<br>+0.93% | Avg<br>108.86 |
| Buy<br>Buy Limit :     | Sell         | OnHa                | nd :                          | 2             |
| Conditions             |              | Perio               | d                             |               |
| Volume                 | Price        | •                   |                               | MP            |
|                        |              |                     |                               |               |
| Р                      |              |                     |                               |               |
| Expire                 | 180 Days     | • •                 | Send                          | Clear         |
| Trading A/C : 1        | 0781513      |                     | E                             | quity 🜗       |
| Feeds My               | List Ord     | er Buy/Se           | ell Portfo                    | Logout        |

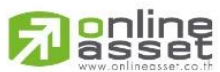

#### ONLINE ASSET COMPANY LIMITED

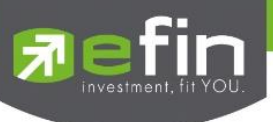

 หากเลือกเงื่อนไขที่เกี่ยวกับ Discount High, Rebound Low จะต้องเลือกจำนวนวันในช่อง Periods และกรอก % ในช่อง Slippage (%)

| Fin SET Trade+ Break      | 1,367.01<br>44,372M | 17.57<br>1.30% | DEMO          |
|---------------------------|---------------------|----------------|---------------|
| 📃 Quote Summ              |                     |                |               |
| <u> </u> Auto trade       | Place O             | der Or         | der Status    |
| BANGKOK BANK PUBLIC       | COMPANY LIMITE      |                |               |
|                           | 109                 | +1<br>+0.93%   | Avg<br>108.87 |
| Buy Sell                  |                     | 1              | 2             |
| Buy Limit :<br>99,945,637 | OnHa<br>200         | nd :           |               |
| Conditions                | Period              | ł              |               |
| Last > Rebound            | Low                 | 14             | ~             |
| Volume F                  | Price               |                |               |
| 100                       | 110                 | ] 0 •          | ſΡ            |
| Slippage(%)               |                     |                |               |
| 20                        |                     |                |               |
|                           |                     |                |               |
| PIN                       |                     |                |               |
| Expire 180 D              | ays 🗸               | Send           | Clear         |
| Trading A/C : 107815      | 513                 | Equ            | uity 🜗        |
| @ ∷                       |                     |                | (1)           |

Slip Page (%) คือ ค่า % ที่ต่ำกว่า High กี่เปอร์เซ็นต์ หรือสูงกว่า Low กี่เปอร์เซ็นต์ ในรอบวันที่กำหนด

|   | F           | efin<br>Trade+      | SET<br>Break | 1,365.<br>42,60 | 55 16<br>5M 1.1 | 5.11<br>19% | DEMO               |
|---|-------------|---------------------|--------------|-----------------|-----------------|-------------|--------------------|
|   | $\equiv$    | Quote               | Summary      | / Grap          | bh              | News        | Ticker             |
|   | *           | Auto tra            | ade          | Plac            | e Order         | Or          | der Status         |
|   | BANG        | GKOK BANK           | PUBLIC CC    | MPANY LI        | MITED           |             | A                  |
|   | Q,          | BBL                 |              | 109             | +1<br>+0        | .93%        | Avç<br>108.84      |
|   |             | Buy                 | Sell         |                 |                 |             | 2                  |
|   | Buy<br>99,9 | Limit :<br>945,637  |              | On<br>20        | iHand<br>0      | :           |                    |
|   | Cor         | nditions            |              | Va              | lue             |             |                    |
|   | La          | st <                |              | ✔ 10            | 8               |             |                    |
|   | Volu<br>100 | ume<br>)            | Pric         | e<br>1          |                 | 0           | MP                 |
|   |             |                     |              |                 |                 |             |                    |
|   |             | P                   |              |                 |                 |             |                    |
|   | Exp         | ire                 | 180 Day      | s 🗸             | Sei             | nd          | Clear              |
|   | Tradi       | ng A/C : <b>1</b> 0 | 0781513      |                 |                 | Eq          | uity 🜗             |
|   | Feed        | ds My I             | _ist Ord     | ler Bu          | \$<br>y/Sell    | Portfolio   | <b>U</b><br>Logout |
| 1 |             |                     |              |                 |                 |             |                    |

7. กรอกจำนวนหุ้นที่ต้องการ

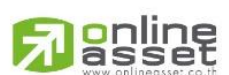

#### ONLINE ASSET COMPANY LIMITED

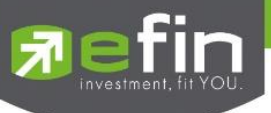

8. กรอกราคาที่ต้องการให้ทำการสั่งซื้อ/ขายในช่อง Price หากต้องการส่งคำสั่งราคา MP ให้ติ๊กที่ช่องสี่เหลี่ยมแทน

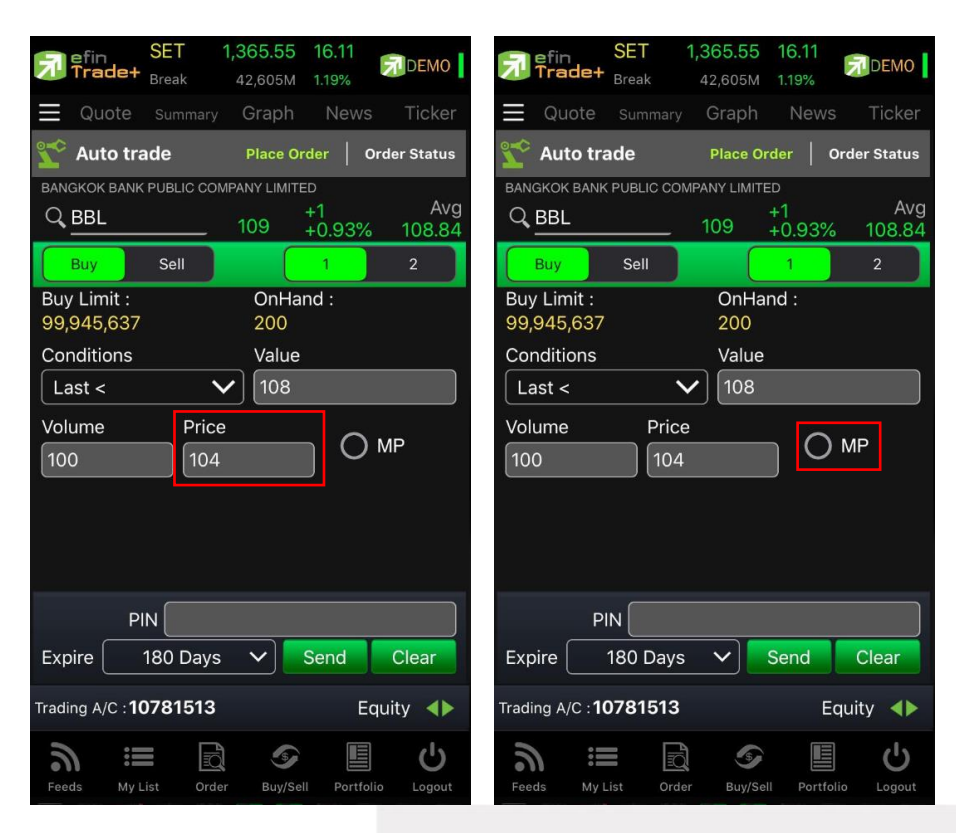

- 9. เลือกกำหนดวันหมดอายุ
- 10. กรอก PIN

| efin SET 1              | ,369.96 20.52<br>46,796M 1.52%   | 🛛 DEMO 📘             | efin<br>Trade+                                 | SET<br>Break | <b>1,365.55</b><br>42,605М | 16.11<br>1.19%  | DEMO          |
|-------------------------|----------------------------------|----------------------|------------------------------------------------|--------------|----------------------------|-----------------|---------------|
|                         |                                  | Ticker               | Quote                                          | Summary      | Graph                      | News            | Ticker        |
| 🛫 Auto trade            |                                  | der Status           | ° Auto tra                                     | de           | Place Ord                  | er   Or         | der Status    |
| BANGKOK BANK PUBLIC COM | PANY LIMITED<br>+1<br>109 +0.93% | в<br>Avg (<br>108.87 | BBL                                            |              | 109 +                      | 0<br>1<br>0.93% | Avg<br>108.84 |
| Buy Sell H              | Expire<br>Se Select              | 2<br>E<br>S          | Buy<br>Buy Limit :<br>99,945,637<br>Conditions | Sell         | OnHan<br>200<br>Value      | 1<br>d :        | 2             |
| En                      | nd Day                           |                      | Last <<br>/olume                               | Price        | <b>/</b> 108               |                 | MP            |
| 30                      | ) Days                           |                      | 100                                            | 104          |                            | )               |               |
| 60                      | ) Days                           |                      |                                                |              |                            |                 |               |
| 90                      | ) Days                           |                      | PI                                             | N            |                            |                 |               |
| 180                     | 0 Days                           | Tr                   | ading A/C : <b>10</b>                          | 80 Days      | <u> </u>                   | end<br>Eqi      | Clear         |
| C.                      | ancel                            | Logoat               | ີລີ ເ≣<br>Feeds My Li                          | st Orde      | r Buy/Sell                 | Portfolio       | Logout        |

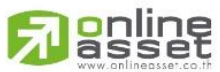

#### ONLINE ASSET COMPANY LIMITED

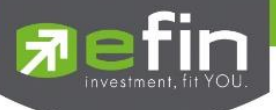

11. กด Send เพื่อส่งคำสั่ง จากนั้นจะมี Pop up ขึ้นมาเพื่อให้ตรวจสอบรายละเอียดอีกครั้ง แล้วกด OK

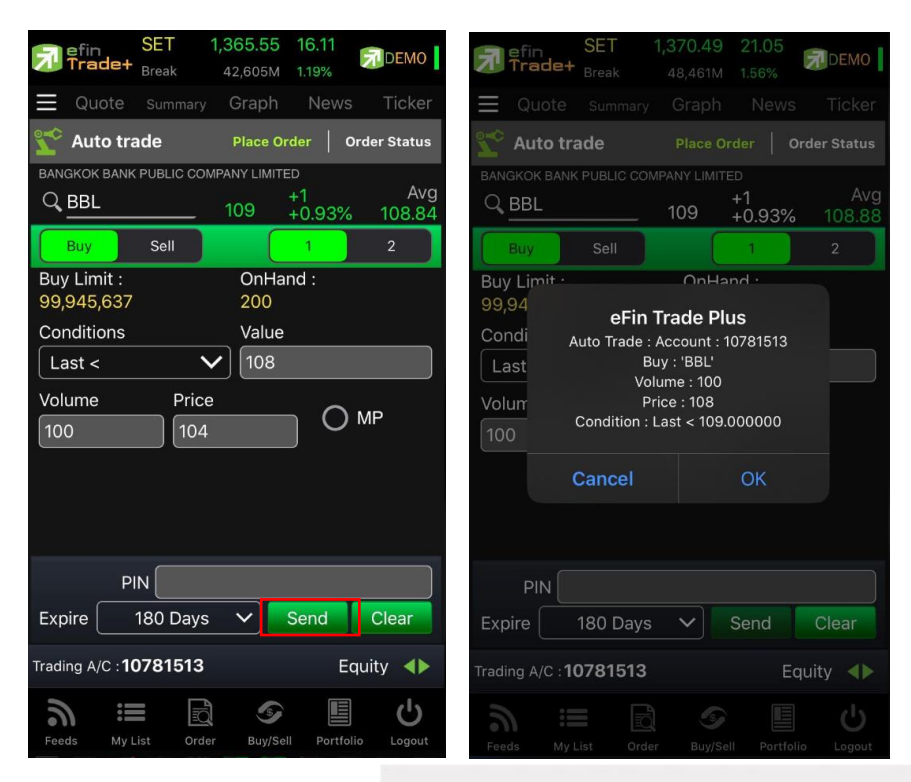

\*\*\* Auto Trade Type 1 นี้ สามารถตั้งเงื่อนไขได้ทีละ 1 เงื่อนไข

#### <u>หมายเหตุ</u>

- รองรับการส่งคำสั่ง ซื้อ และ ขาย สำหรับบัญชี Cash / Cash Balance
- รองรับการส่งคำสั่ง ซื้อ, ขาย, Short และ Cover สำหรับบัญชี Credit Balance

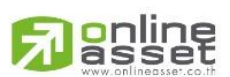

#### ONLINE ASSET COMPANY LIMITED

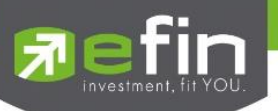

#### Auto Trade Type 2 (Group Conditions)

เป็นการตั้ง Order ขายล่วงหน้า ตามเงื่อนไขที่กำหนด **\*\*ส่งคำสั่งขายและ Cover ได้เท่านั้น**\*\* เหมาะสำหรับนักลงทุนที่ ไม่มีเวลาติดตามหุ้นหรือเฝ้าหน้าจอตลอดเวลา โดย Auto Trade Type 2 นี้ จะรวบรวมเงื่อนไขเกี่ยวกับด้านราคาและเทคนิคอล เอาไว้ในหน้าจอเดียวกัน โดยสามารถตั้งเงื่อนไขเป็นแบบกรุ๊ป 3 เงื่อนไขได้กับหุ้นตัวเดียวกันอีกด้วย

| 🔊 efin<br>Trade+ | SET 1<br>Break | <b>,370.49</b><br>48,461M | 21.05<br>1.56%  | DEMO               |
|------------------|----------------|---------------------------|-----------------|--------------------|
|                  |                | Graph                     | News            | Ticker             |
| 🛫 Auto tra       | ade            | Place Orc                 | ler   Or        | der Status         |
| BANGKOK BANK     |                | PANY LIMITE               | )               | s=                 |
|                  | 1              | 09.50 H                   | -1.50<br>-1.39% | Avg<br>108.89      |
| Sell             |                |                           | 1               | 2                  |
| Buy Limit :      |                | OnHan                     | d :             |                    |
| 99,945,637       |                | 200                       |                 |                    |
| O Tak            | ke Profit      |                           |                 | ~                  |
| Value Valu       | ıe             | Price                     | MP              |                    |
| O Traili         | ng Stop        |                           |                 | ~                  |
| Period           | ~              | Price                     | MP              |                    |
| 0_0              | Cut Loss       |                           |                 | ~                  |
| O Group C        | Cancel         | PIN                       |                 |                    |
| Expire           | 180 Days       | <b>~</b>                  | end             | Clear              |
| Trading A/C : 10 | 0781513        |                           | Eq              | uity 🜗             |
| Feeds My L       | .ist Order     | S<br>Buy/Sell             | Portfolio       | <b>U</b><br>Logout |

#### Conditions ที่มีให้เลือกใช้งาน ได้แก่

กลุ่มที่ 1 Take Profit ทำกำไรแบบกำหนดราคา

- Last >

กลุ่มที่ 2 Trailing Stop ทำกำไรแบบขยับราคา

- Last < SMA(Day)
- Last < Break Low(Day)
- Last < Discount High(Day)
- Last > Rebound Low(Day)

กลุ่มที่ 3 Cut Loss ขายแบบตัดขาดทุน

- Last <
- Last < Break Low(Day)

## <u>ส่วนการตั้งคำสั่ง</u>

| Value/Period | คือ ค่าที่จะนำมาเปรียบเทียบกับ ค่า Order Conditions                                               |
|--------------|---------------------------------------------------------------------------------------------------|
| Price        | คือ ราคาต่อหน่วยของหลักทรัพย์ที่เสนอซื้อหรือขายจะต้องอยู่ใน ช่วง Floor กับ Ceiling                |
|              | *** สำหรับเงื่อนไข Trailing Stop และ Cut Loss ไม่สามารถกำหนด Price ระบบจะระบุค่าให้               |
|              | เป็นราคา MP เท่านั้น                                                                              |
| Validate     | คือ ราคาที่เป็น MP (Market Price)                                                                 |
| Expire       | คือ ใช้สำหรับเลือกว่าจะให้เงื่อนไขที่ตั้ง Auto ไปนั้นมีอายุอยู่ได้กี่วัน ซึ่งมีให้เลือกดังนี้ 30, |
|              | 60, 90, 180 วัน และ End Day หากต้องการให้เงื่อนไขที่ตั้ง Auto มีผลแค่วันนั้นวันเดียว              |
|              | ให้เลือก End Day                                                                                  |
| Group Cancel | คือ ใช้สำหรับเลือกว่าจะให้เงื่อนไขที่ตั้ง Auto ไปนั้นเมื่อคำสั่งใด คำสั่งหนึ่งถูกส่งออกไปแล้ว     |
|              | คำสั่งอื่นๆ ที่ถกตั้งในกล่มเดียวกันจะถกยกเลิกให้อัตโนมัติ                                         |

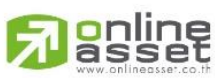

#### ONLINE ASSET COMPANY LIMITED

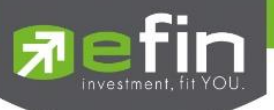

## <u>วิธีการตั้งคำสั่ง Auto Trade Type 2</u>

Take Profit ทำกำไรแบบกำหนดราคา

1. ทำเครื่องหมายหน้าTake Profit และเลือกเงื่อนไขพร้อมใส่รายละเอียด

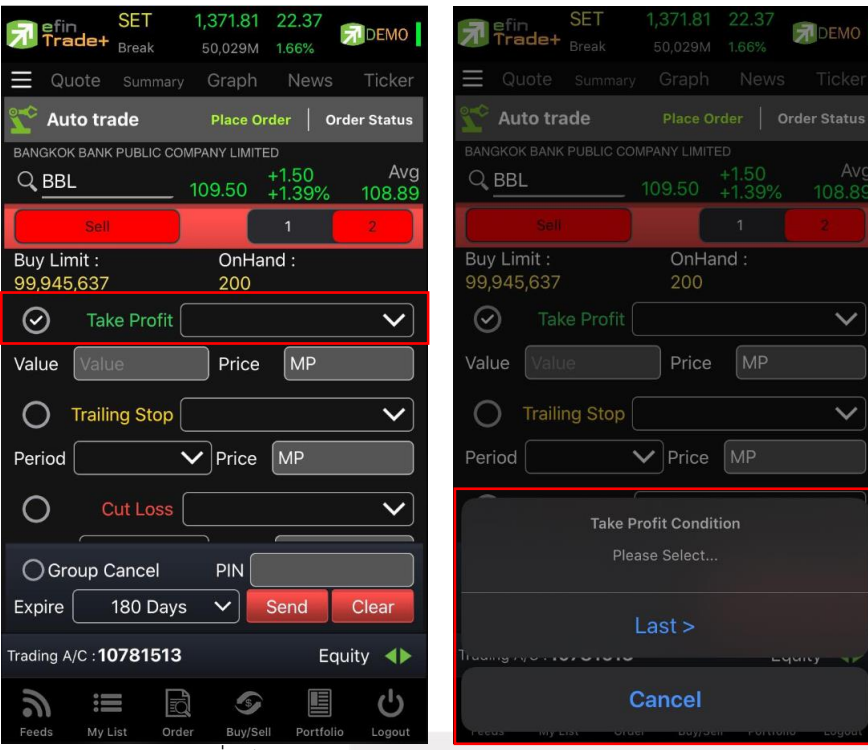

- 2. ใส่จำนวน เลือกวันหมดอายุของเงื่อนไข ใส่ PIN และกด Send
- 3. จากนั้นจะมี Pop up ขึ้นมาเพื่อให้ตรวจสอบรายละเอียดอีกครั้ง แล้วกด OK

| SET         1,373.39         23.95           Trade+         Open         49,125M         1.77% | efin         SET         1,372.69         23.25           frade+         Break         50,200M         1.72% |
|------------------------------------------------------------------------------------------------|----------------------------------------------------------------------------------------------------|
| ■ Quote summary Graph News Ticker                                                              | 🗮 Quote summary Graph News Ticker                                                                            |
| 2 Auto trade Place Order   Order Status                                                        | Auto trade Place Order   Order Status                                                                        |
| BANGKOK BANK PUBLIC COMPANY LIMITED                                                            | BANGKOK BANK PUBLIC COMPANY LIMITED                                                                          |
| Q BBL 110 +1.85% 109.17                                                                        | Q BBL 109.50 +1.39% 108.90                                                                                   |
| Sell 1 2 1                                                                                     | Sei 1 2                                                                                                    |
| Expire                                                                                         | Buy Limit · OnHand ·                                                                                         |
| Please Select                                                                                  | 99,94<br>Auto Trade : Account : 10781513                                                                     |
| End Day                                                                                        | O Sell : 'BBL'<br>Volume : 100<br>Perioc Condition :                                                         |
| 30 Days                                                                                        |                                                                                                    |
| 60 Days                                                                                        | Perioa                                                                                                    |
| 90 Days                                                                                        | ⊘ Group Cancel PIN                                                                                           |
| 180 Days                                                                                       | Expire 180 Days 🗸 Send Clear                                                                                 |
| Traung vyo v tovo tovo                                                                         | Trading A/C : <b>10781513</b> Equity                                                                         |
| Сапсе!<br>гесоз му вах отост раурал голлоно садоал                                             | Feeds My List Order Buy/Sell Portfolio Legout                                                                |

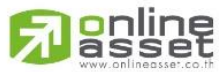

#### ONLINE ASSET COMPANY LIMITED

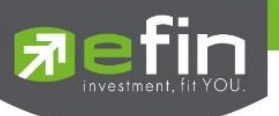

Trailing Stop ทำกำไรแบบขยับราคา

1. ทำเครื่องหมายหน้า Trailing Stop และเลือกเงื่อนไขพร้อมใส่รายละเอียด

| SET         1,373.71         24.27           Open         54,460M         1.80% | SET         1,373.71         24.27           Open         54,460M         1.80% |
|---------------------------------------------------------------------------------|---------------------------------------------------------------------------------|
| 🗮 Quote summary Graph News Ticker                                               | Quote summary Graph News Ticker                                                 |
| Auto trade Place Order   Order Status                                           | 2 Auto trade Place Order   Order Status                                         |
| BANGKOK BANK PUBLIC COMPANY LIMITED                                             | BANGKOK BANK PUBLIC COMPANY LIMITED                                             |
| Q BBL 110 +2 Avg<br>+1.85% 109.18                                               | Q BBL 110 +2 AVG<br>+1.85% 109.18                                               |
| Sell 1 2                                                                        | Sell 2                                                                          |
| Buy Limit : OnHand :<br>99,945,637 200                                          | Buy Limit : OnHand :<br>99,945,637 200                                          |
| O Take Profit                                                                   | Take Profit Condition                                                           |
| Value Price MP                                                                  | Please Select                                                                   |
| Trailing Stop     Last < Break Low                                              | Last < SMA                                                                      |
| Period     14     Price     MP       O     Cut Loss     V                       | Last < Break Low                                                                |
| ⊘ Group Cancel PIN                                                              | Last < Discount High                                                            |
| Expire 180 Days 🗸 Send Clear                                                    | Last > Rebound Low                                                              |
| Trading A/C : 10781513 Equity 4                                                 | Traungryon corono cyury ar                                                      |
| Feeds My List Order Buy/Sell Portfolio Legout                                   | Cancel                                                                          |

Cut Loss ขายแบบตัดขาดทุน

1. ทำเครื่องหมายหน้า Cut Loss และเลือกเงื่อนไขพร้อมใส่รายละเอียด

| Fin SET 1,373.20 23.76                                                         | ■ Efin SET 1,373.20 23.76<br>Trade+ Open 54,836M 1.76%               |
|--------------------------------------------------------------------------------|----------------------------------------------------------------------|
|                                                                                | E Quote summary Graph News Ticker                                    |
| Y Auto trade Place Order   Order Status                                        | Content Auto trade Place Order   Order Status                        |
| BANGKOK BANK PUBLIC COMPANY LIMITED<br>Q BBL 109.50 +1.50 Avg<br>+1.39% 109.18 | BANGKOK BANK PUBLIC COMPANY LIMITED<br>AU<br>BBL 109.50 +1.39% 109.1 |
| Sell 1 2                                                                       | Sel 1 2                                                              |
| Buy Limit : OnHand :<br>99,945,637 200<br>Value Store                          | Buy Limit : OnHand :<br>99,945,637 200                               |
| O Trailing Stop Last < Break Low V                                             | O Trailing Stop Last < Break Low 🗸                                   |
| Period 14 V Price MP                                                           | Period 14 VPrice MP                                                  |
| Cut Loss Last < V                                                              | $\sim$                                                               |
| Value 109 Price MP                                                             | Take Profit Condition Please Select                                  |
| Volume 100                                                                     |                                                                      |
| ⊘ Group Cancel PIN                                                             | Last <                                                               |
| Expire 180 Days Send Clear                                                     | Last < Break Low                                                     |
| Frading A/C: 10781513 Equity                                                   | Transgrige                                                           |
| n i E                                                                          | Cancel                                                               |

Auto Trade Type 2 นี้ สามารถตั้งเงื่อนไขได้ตั้งแต่ 1, 2 และสูงสุด 3 เงื่อนไขต่อ 1 ชุดคำสั่ง

หากทำเครื่องหมายที่ Group Cancel เมื่อระบบทำงานที่เงื่อนไขใดเงื่อนไขหนึ่ง เงื่อนไขอื่นๆ ที่เหลือจะถูกยกเลิกโดย อัตโนมัติ ในทางกลับกันหากไม่ทำเครื่องหมายที่ Group Cancel ระบบจะทำงานตามเงื่อนไขทั้งหมดจนกว่าจะทำงานครบทั้ง 3 เงื่อนไขหรือคำสั่งหมดอายุ

<u>หมายเหตุ</u>

- รองรับการส่งคำสั่ง ขาย สำหรับบัญชี Cash / Cash Balance
- รองรับการส่งคำสั่ง ขาย, Short สำหรับบัญชี Credit Balance

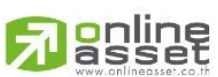

#### ONLINE ASSET COMPANY LIMITED

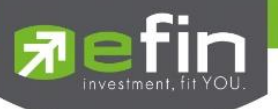

#### Auto Trade Type Money Management (MM)

Money Management เป็นหลักในการใช้บริหารจัดการเงินทุน เพื่อช่วยควบคุมความเสี่ยงในการซื้อหุ้นแต่ละครั้ง โดย ระบบนี้จะคำนวณจำนวนหุ้นที่เหมาะสมตามความเสี่ยง (%Give up) ที่กำหนดขึ้นเอง ทำให้นักลงทุนมีความปลอดภัยในการลงทุน มากขึ้น เพราะหลักการนี้จะกำหนดเงินทุนที่ยอมขาดทุนได้สูงสุดในแต่ละครั้งของการซื้อ เมื่อขาดทุนเกินกว่าที่ตั้งไว้ระบบจะ Cut Loss ให้อัตโนมัติ

การส่งคำสั่ง Auto Trade แบบ Money Management จะใช้งานร่วมกับการส่งคำสั่งซื้อ/ขายแบบ MM(Money Management) เท่านั้น โดยจะต้องส่งคำสั่งซื้อ/ขายใน Bar Trade Type MM เพื่อให้เกิด Order ซื้อ/ขายแบบปกติ และคลิกเลือก Auto Stop Loss เพื่อทำการส่ง Order Auto Trade ของ MM

#### <u>วิธีการส่งคำสั่ง Buy ในบาร์เทรด MM</u>

- 1. กรอกราคาที่ต้องการซื้อลงในช่อง Price
- 2. กรอกราคา Stop Price (ราคาที่ต้องการขายตัดขาดทุน หรือ Cut Loss)
- กรอก % ที่ยินยอมให้ขาดทุนได้ที่ช่อง Give Up จากนั้น ระบบจะคำนวณและแสดงจำนวน Volume ที่จะต้องซื้อ และ จำนวนเงิน Loss(Baht) ให้อัตโนมัติ

#### <u>วิธีการคำนวณ</u>

สมมติว่าสั่งซื้อ BBL ที่ราคา 180 บาท, Stop Price = 174 บาท, ใส่ %Give Up = 1% ระบบจะมีการคำนวณดังนี้ หาก Account นี้มี Equity เท่ากับ 500,000

 $\frac{(Equity \ x \ \% Give \ Up)}{= \times}$ 

100 X

Volume =  $\frac{X}{Price-Stop Price}$ 

เมื่อแทนค่า X จะเท่ากับ 5,000

จะได้ Volume ที่ต้องซื้อเท่ากับ 800 (ตัดหลักสิบออก)

Loss (Baht) = Volume x (Price – Stop Price)

จะได้ Loss (Baht) = 4,800 บาท

4. กดเลือกที่ช่อง Stop Loss เพื่อเป็นส่งค่าไปตั้งคำสั่ง Auto Trade ในการ Cut Loss

| Trade+                    | SET<br>Open  | 1,371.40<br>56,866M | 21.96<br>1.63%        | DEMO          |
|---------------------------|--------------|---------------------|-----------------------|---------------|
|                           |              |                     |                       |               |
|                           |              | MPANY LIMIT         | ED<br>+1.50<br>+1.39% | Avg<br>109.20 |
| Buy                       | Sell         |                     |                       | $\odot$       |
| Buy Limit :<br>99,945,637 |              | On Hai<br>200       | nd :                  |               |
| Price<br>110              | Stor<br>108  | Price               | % Give                | au p          |
| Volume<br>2,500           | Loss<br>5,00 | (Baht)<br>0         | ⊘Sto                  | p Loss        |
| Pin                       |              |                     | Send                  | Clear         |
| Volun                     | ne           | Bid (               | Offer                 | Volume        |
| 11,40                     | 00 109       | .50                 | 110                   | 530,700       |
| 381,70                    |              |                     | 0.50                  | 525,200       |
| 403,50                    | 00 108       |                     |                       | 440,500       |
| 273,50                    | 00           | 108 11              | 1.50                  | 170,200       |
|                           |              |                     |                       | 254,100       |
| Trading A/C : 10          | 0781513      |                     | Ec                    | quity 🔺       |
|                           |              |                     |                       |               |

5. กรอก Pin code แล้วส่งคำสั่งได้ทันที

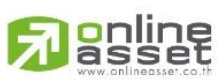

#### ONLINE ASSET COMPANY LIMITED

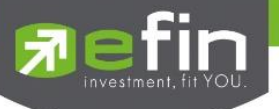

เมื่อ Order Buy ที่ส่งคำสั่งไปนั้นถูกจับคู่แล้วเรียบร้อย (Matched) คำสั่ง Stop Loss จะถูกนำไปตั้งคำสั่งบน ระบบ Auto Trade โดยอัตโนมัติ

ภาพด้านซ้าย Status Pending แสดงว่า Order Buy ที่ส่งคำสั่งไปนั้นถูกจับคู่แล้วเรียบร้อย (Matched) และเกิด คำสั่ง Cut Loss บนระบบ Auto Trade โดยสมบูรณ์

ภาพด้านขวา

Status Waiting แสดงว่า Order Buy ที่ส่งคำสั่งไปนั้นยังไม่ถูกจับคู่หรือจับคู่แล้วบางส่วนแต่ยังไม่ครบ ตามจำนวนหุ้นที่ตั้ง คำสั่งจะถูกส่งไปตั้ง Cut Loss รอ บนระบบ Auto Trade และจะยังไม่ทำงาน จนกว่า Order Buy จะถูกจับคู่แล้วเรียบร้อย (Matched)

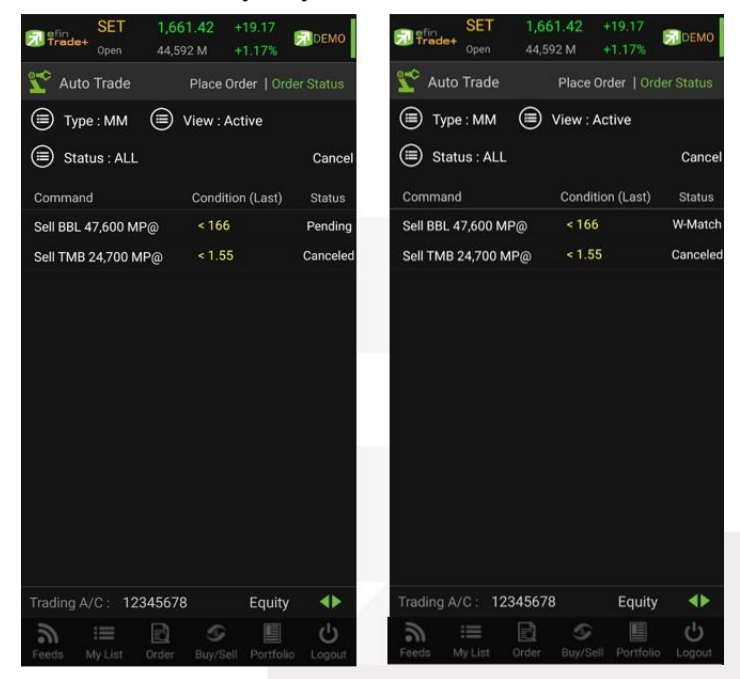

#### <u>วิธีการตรวจสอบเงื่อนไข Auto Trade</u>

สามารถตรวจสอบได้ที่เมนู Order เลือก Auto Trade

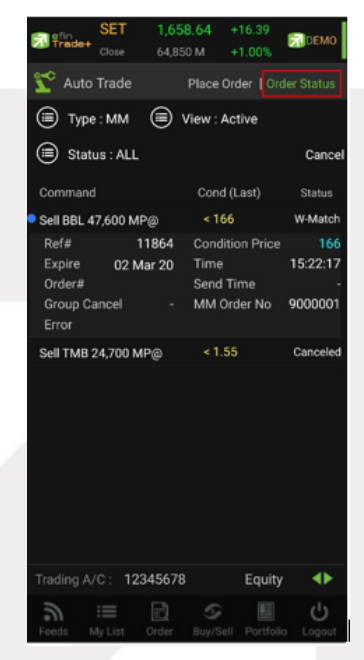

## **Passet**

#### ONLINE ASSET COMPANY LIMITED

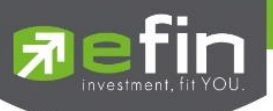

## สามารถเลือกดูตามประเภท Type ของ Auto Trade ได้ โดยการเลือกไปที่หัวข้อ Type

| SET SET Trade+ Open    | 1,372.15 22.71<br>57,162M 1.68% | DEMO      | SET<br>Trade+       | 1,371.54 22.10<br>57,282M 1.64% | DEMO      |
|------------------------|---------------------------------|-----------|---------------------|---------------------------------|-----------|
| Quote Summary          | Graph News                      | Ticker    |                     |                                 |           |
| 鞪 Auto trade           | Place Order Orde                | er Status | <u> </u> Auto trade | Place Order 0                   |           |
| 🗐 Туре : 1             | View : Active                   |           | Type : 1            | Diew : Active                   |           |
| 🗐 Status : All         | Cano                            | el        | 🗐 Status : All      | Ca                              | ancel     |
| Command                | Condition (Last)                | Status    | Command             | Condition (Las                  | t) Status |
| Buy BEM 200 MP@        | < D. High14                     | Sent      | Buy BEM 200 MP@     | < D. High1                      | 4 Sen     |
| Sell BTS 100 MP@       | < SMA 14                        | Sent      | Sell BTS 100 MP@    | < SMA 1                         | 4 Sen     |
| Sell BDMS 100 MP@      | < B.High 5                      | Sent      | Sell BDMS 100 MP@   | < B.High                        | 5 Sen     |
| Sell BBL 100 MP@       | > 120 (                         | Canceled  |                     | - 10                            | 0 0       |
| Sell BANPU 100 MP@     | ? < 6                           | Sent      | Auto                | Trade Type                      |           |
| Sell BBL 100 MP@       | < 114 (                         | Canceled  | Plea                | se Select                       |           |
| Sell BBL 100 MP@       | < 114                           | Sent      |                     |                                 |           |
| Buy CPALL 500 68@      | > 68 (                          | Canceled  |                     |                                 |           |
| Buy BBL 200 115@       | < 115                           | Sent      |                     |                                 |           |
| Buy BBL 100 MP@        | > 115                           | Sent      |                     | 2                               |           |
| Sell AAV 100 MP@       | > 2.060                         | Sent      |                     |                                 |           |
| Sell AAV 100 2.08@     | > 2.060                         | Sent      |                     | NANA                            |           |
| Trading A/C : 10781513 | Equi                            | ty 🜗      | Traung nya          | IVIIVI                          |           |
| <u>ה</u> ו≣            |                                 | Ċ         | C                   | Cancel                          |           |
| Feeds My List Order    | Buy/Sell Portfolio              | Logout    | recus wy List Oruc  | a buyjoen Portion               | u Logour  |

สามารถเลือกดูรายการที่เคยตั้งเงื่อนไขไปแล้วได้ที่หัวข้อ Active/History

| SET<br>Trade+ Open     | 1,372.15 22.71<br>57,162M 1.68% | DEMO       | オ        | lefin<br>Trade+ | SET<br>Open | <b>1,371.56</b><br>57,835M | <b>22.12</b><br>1.64% | DEMO                 |
|------------------------|---------------------------------|------------|----------|-----------------|-------------|----------------------------|-----------------------|----------------------|
| Quote Summary          | Graph News                      | Ticker     | $\equiv$ |                 |             |                            |                       |                      |
| 🞌 Auto trade           | Place Order Ord                 | ler Status | 220      | Auto tr         | ade         | Place O                    |                       |                      |
| Type : 1               | 🗐 View : Active                 |            |          | ) Type :        | 1           | 🗐 View                     | : Active              |                      |
| Status : All           | Can                             | ncel       |          | ) Status        | : All       |                            | C                     | Cancel               |
| Command                | Condition (Last)                | Status     | Co       | ommand          |             | Cond                       | ition (La             | st) Status           |
| Buy BEM 200 MP@        | < D. High14                     | Sent       | ο Bι     | uy BEM 2        | 00 MP@      |                            | D. High               | 14 Sen               |
| Sell BTS 100 MP@       | < SMA 14                        | Sent       | Se       | ell BTS 10      | 00 MP@      |                            | < SMA                 | 14 Sen               |
| Sell BDMS 100 MP@      | < B.High 5                      | Sent       | Se       | ell BDMS        | 100 MP@     |                            | < B.High              | n 5 Sen              |
| Sell BBL 100 MP@       | > 120                           | Canceled   | Se       | ell BBL 10      | 00 MP@      |                            |                       | 20 Canceled          |
| Sell BANPU 100 MP@     | ₽ < 6                           | Sent       | Se       | ell BANPU       | J 100 MP    |                            |                       | < <mark>6</mark> Sen |
| Sell BBL 100 MP@       | < 114                           | Canceled   | Se       | ILRRI 10        | 10 MP@      |                            | - 1                   | 14 Cancele           |
| Sell BBL 100 MP@       | < 114                           | Sent       |          |                 |             | State                      |                       |                      |
| Buy CPALL 500 68@      | > 68                            | Canceled   |          |                 | Plea        | ase Select                 |                       |                      |
| Buy BBL 200 115@       | < 115                           | Sent       | -        |                 |             |                            |                       |                      |
| Buy BBL 100 MP@        | > 115                           | Sent       |          |                 |             | Active                     |                       |                      |
| Sell AAV 100 MP@       | > 2.060                         | Sent       |          |                 |             |                            |                       |                      |
| Sell AAV 100 2.08@     | > 2.060                         | Sent       |          |                 | - 4         | History                    |                       |                      |
| Trading A/C : 10781513 | Equ                             | iity 🜗     | True     |                 | .,          |                            |                       | yury ar              |
| a := D                 | s Buy/Sell Portfolio            | <b>C</b>   |          |                 | (           | Cancel                     |                       |                      |
| iny List Order         |                                 | Logour     |          |                 |             |                            |                       |                      |

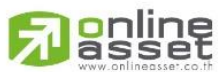

#### ONLINE ASSET COMPANY LIMITED

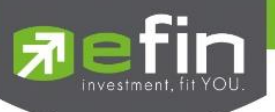

สามารถคัดกรองเลือกดูเฉพาะสถานะของเงื่อนไขได้ โดยการเลือกไปที่หัวข้อ Status

| Fin SET Trade+ Open    | 1,372.15 22.71<br>57,162M 1.68% | DEMO      | SET 1,371.80 22.36 Status |
|------------------------|---------------------------------|-----------|---------------------------|
|                        | Graph News                      | Ticker    | Please Select             |
| 🛫 Auto trade           | Place Order Orde                | er Status | All                       |
| Type : 1               | View : Active                   |           |                           |
| 🗐 Status : All         | Cano                            | cel       | Canceled                  |
| Command                | Condition (Last)                | Status    | Delete                    |
| Buy BEM 200 MP@        | < D. High14                     | Sent      | Delete                    |
| Sell BTS 100 MP@       | < SMA 14                        | Sent      | <b>F</b> -1               |
| Sell BDMS 100 MP@      | < B.High 5                      | Sent      | Fail                      |
| Sell BBL 100 MP@       | > 120 0                         | Canceled  |                           |
| Sell BANPU 100 MP@     | < 6                             | Sent      | OMS Reject                |
| Sell BBL 100 MP@       | < 114 0                         | Canceled  |                           |
| Sell BBL 100 MP@       | < 114                           | Sent      | Pending                   |
| Buy CPALL 500 68@      | > 68 (                          | Canceled  |                           |
| Buy BBL 200 115@       | < 115                           | Sent      | Sent                      |
| Buy BBL 100 MP@        | > 115                           | Sent      |                           |
| Sell AAV 100 MP@       | > 2.060                         | Sent      | Wait                      |
| Sell AAV 100 2.08@     | > 2.060                         | Sent      |                           |
| Trading A/C : 10781513 | Equi                            | ty 🜗      | Trueng age                |
| <b>) ∷</b> 🗹           | <b>S</b>                        | Ċ         | Cancel                    |

#### ความหมายของ สถานะต่าง ๆ

| All      | คือ สถานะ Order ทั้งหมด                                                          |
|----------|----------------------------------------------------------------------------------|
| Canceled | คือ สถานะ Order ที่ยกเลิกการส่งคำสั่ง                                            |
| Delete   | คือ สถานะ Order Type 2 ที่มีการ Delete ทิ้งไปแล้ว (เป็นการส่งคำสั่งแบบเป็นกลุ่ม) |
| Fail     | คือ สถานะ Order ที่ตรวจสอบพบปัญหาพร้อมทั้งแสดง Error                             |
| Reject   | คือ สถานะ Order ที่ตรวจสอบพบปัญหาพร้อมทั้งแสดง Error                             |
| Pending  | คือ สถานะ Order ที่รอส่งคำสั่งออกไปยังตลาดๆ                                      |
| Sent     | คือ สถานะ Order ที่ส่งคำสั่งออกไปยังตลาดฯ เรียบร้อยแล้ว                          |
| Wait     | คือ สถานะ Order ที่รอส่งคำสั่งเข้า Server efin Trade+                            |
| Success  | คือ สถานะ Order Type 2 ที่ถูกส่งออกจากระบบ Auto Trade เรียบร้อยแล้ว              |
|          |                                                                                  |

## <u>วิธีการยกเลิกคำสั่ง Auto Trade</u>

- 1. แตะไปที่เงื่อนไขที่ต้องการยกเลิก
- 2. กดที่ปุ่ม Cancel
- 3. กรอก Pin code จากนั้นกดปุ่ม OK

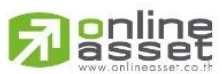

#### ONLINE ASSET COMPANY LIMITED

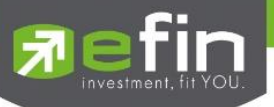

| SET 7                  | 1,372.15 22.71<br>57,162M 1.68% | DEMO      | 7        | efin<br>Trade+     | SET<br>Open         | <b>1,372.30</b><br>58,191M       | <b>22.86</b><br>1.69%   | DEMO        |
|------------------------|---------------------------------|-----------|----------|--------------------|---------------------|----------------------------------|-------------------------|-------------|
| Quote Summary          | Graph News                      | Ticker    | $\equiv$ |                    |                     |                                  |                         |             |
| 🛫 Auto trade           | Place Order Ord                 | er Status | 20       | Auto tra           | ade                 | Place Or                         |                         |             |
| <ul><li></li></ul>     | ⊜ View : Active<br>Can          | cel       |          | г (<br>с           | Ente<br>Cancel Auto | e <b>r Pincode</b><br>Trade Ref# | <b>9</b><br>12002?      |             |
| Command                | Condition (Last)                | Status    | Co       | mr 🦳               |                     |                                  |                         | Status      |
| Buy BEM 200 MP@        | < D. High14                     | Sent      | • Se     | II E               |                     |                                  |                         | ending      |
| Sell BTS 100 MP@       | < SMA 14                        | Sent      |          |                    |                     |                                  |                         | 'ending     |
| Sell BDMS 100 MP@      | < B.High 5                      | Sent      | Se       | II E               | OK                  | C                                | ancel                   | Sent        |
| Sell BBL 100 MP@       | > 120                           | Canceled  |          |                    |                     | <                                | י חופו <mark>ם</mark> כ | 4 Sent      |
| Sell BANPU 100 MP@     | < 6                             | Sent      |          |                    |                     |                                  | < 10.70                 | 0 Pending   |
| Sell BBL 100 MP@       | < 114                           | Canceled  | Se       | II BBL 10          | 0 MP@               |                                  | > 11                    | 5 Canceled  |
| Sell BBL 100 MP@       | < 114                           | Sent      |          |                    |                     |                                  |                         |             |
| Buy CPALL 500 68@      | > 68                            | Canceled  |          |                    |                     |                                  |                         |             |
| Buy BBL 200 115@       | < 115                           | Sent      |          |                    |                     |                                  |                         |             |
| Buy BBL 100 MP@        | > 115                           | Sent      |          |                    |                     |                                  |                         |             |
| Sell AAV 100 MP@       | > 2.060                         | Sent      |          |                    |                     |                                  |                         |             |
| Sell AAV 100 2.08@     | > 2.060                         | Sent      |          |                    |                     |                                  |                         |             |
| Trading A/C : 10781513 | Equi                            | ity 🜗     | Tradi    | ng A/C : <b>1(</b> | 0781513             |                                  | Ec                      | uity 📣      |
| Feeds My List Order    | Buy/Sell Portfolio              | C         | Fee      | ds My L            | ist Orde            | er Buy/Sel                       | Portfoli                | U<br>Logout |

4. สถานะของเงื่อนไขจะเปลี่ยนเป็น Cancel แสดงว่ายกเลิกสำเร็จ

#### ความหมายของคำต่างๆ บนระบบ Auto Trade

| Buy              | คือ ปุ่มเลือกส่งคำสั่งซื้อ                                                                                  |  |  |  |  |
|------------------|----------------------------------------------------------------------------------------------------|--|--|--|--|
| Sell             | คือ ปุ่มเลือกส่งคำสั่งขาย                                                                                   |  |  |  |  |
| Symbol           | คือ ชื่อย่อของหลักทรัพย์ ซึ่งระบบจะมีตัวช่วย Auto Fill Symbolและ Recent Symbol ทำให้<br>สะดวกยิ่งขึ้น       |  |  |  |  |
| Volume           | คือ จำนวนหลักทรัพย์ที่ต้องการจะส่งคำสั่ง                                                                    |  |  |  |  |
| Price            | ice คือ ราคาต่อหน่วยของหลักทรัพย์ (จะต้องไม่เกิน 3 Spread ของ Value /Period ที่ถูกกำหนดไว้                  |  |  |  |  |
|                  | Conditions)                                                                                                 |  |  |  |  |
|                  | *** สำหรับเงื่อนไข Trailing Stop และ Cut Loss ไม่สามารถกำหนด Price ระบบจะระบุค่าให้เป็น<br>ราคา MP เท่านั้น |  |  |  |  |
| MP               | คือ Market Price (จะจับคู่กับคำสั่งซื้อ 3 ระดับราคาตาม Best Price ที่อยู่ในคิว)                             |  |  |  |  |
|                  | *** การระบุราคาโดยใส่ทศนิยม จะต้องระบุทศนิยม2 ตำแหน่งเสมอ เช่น ราคา 12.4 บาท ต้องระบุ                       |  |  |  |  |
|                  | เป็น 12.40                                                                                                  |  |  |  |  |
| Conditions       | คือ เงื่อนไขในการตั้งค่า                                                                                    |  |  |  |  |
| Condition (Last) | คือ เงื่อนไขของคำสั่ง Auto Trade ที่จะส่งไปยังตลาดฯ เมื่อถึงราคาที่กำหนด                                    |  |  |  |  |
| Value/Period     | คือ ค่าที่จะนำมาเปรียบเทียบกับ ค่า Conditions                                                               |  |  |  |  |
| Slip Page (%)    | คือ ค่า % ที่ต่ำกว่า High หรือ สูงกว่า Low กี่ %                                                            |  |  |  |  |
| Status           | คือ สถานะของคำสั่ง                                                                                          |  |  |  |  |
|                  | All สถานะ Order ทั้งหมด                                                                                     |  |  |  |  |

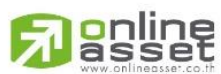

#### ONLINE ASSET COMPANY LIMITED

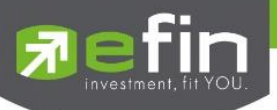

|                 | Canceled                 | สถานะ Order ที่ยกเลิกการส่งคำสั่ง                                                       |
|-----------------|--------------------------|-----------------------------------------------------------------------------------------|
|                 | Delete                   | สถานะ Order Type 2 ที่มีการ Delete ทิ้งไปแล้ว (เป็นการส่งคำสั่งแบบเป็น                  |
|                 |                          | กลุ่ม)                                                                                  |
|                 | Fail                     | สถานะ Order ที่ตรวจสอบพบปัญหาพร้อมทั้งแสดง Error                                        |
|                 | Reject                   | สถานะ Order ที่ตรวจสอบพบปัญหาพร้อมทั้งแสดง Error                                        |
|                 | Pending                  | สถานะ Order ที่รอส่งคำสั่งออกไปยังตลาดๆ                                                 |
|                 | Sent                     | สถานะ Order ที่ส่งคำสั่งออกไปยังตลาดฯ เรียบร้อยแล้ว                                     |
|                 | Success                  | สถานะ Order Type 2 ที่ถูกส่งออกจากระบบ Auto Trade เรียบร้อยแล้ว                         |
| Ref No.         | คือ เลขที่อ้างอิงบน      | ระบบ Auto Trade                                                                         |
| Condition Price | คือ เงื่อนไขราคาใน       | การตั้งค่า                                                                              |
| Expire          | คือ ใช้สำหรับเลือก       | ว่าจะให้เงื่อนไขที่ตั้งไปนั้น ค้างอยู่ในระบบกี่วัน จนกว่าคำสั่งจะเข้าเงื่อนไข และถูก    |
| ·               | ส่งคำสั่งออกไป โดย       | บมีเงื่อนไขให้เลือก 4 เงื่อนไขดังนี้ (โดยระบบจะ default อยู่ที่ค่า Expire 180           |
|                 | days)                    |                                                                                         |
|                 | - Expire end             | of day - เงื่อนไขที่ตั้ง Auto ไปนั้น หากในวันดังกล่าวคำสั่งไม่เข้าเงื่อนไข คำสั่ง       |
|                 | Auto จะถูกเคลียร์        | ออก ณ สิ้นวัน (หลังตลาดปิด เคลียร์เวลา 23:00 น.)                                        |
|                 | - Expire 30 d            | ays - เงื่อนไขที่ตั้ง Auto ไปนั้น หากภายใน 30 วัน (นับวันที่ 1 ตั้งแต่วันที่ตั้งคำสั่ง) |
|                 | คำสั่งไม่เข้าเงื่อนไข    | ้<br>I คำสั่ง Auto จะถูกเคลียร์ออก ณ สิ้นวันของวันที่ 30 (หลังตลาดปิด เคลียร์เวลา       |
|                 | 23:00 น.)                |                                                                                         |
|                 | - Expire 60 d            | ays - เงื่อนไขที่ตั้ง Auto ไปนั้น หากภายใน 60 วัน (นับวันที่ 1 ตั้งแต่วันที่ตั้งคำสั่ง) |
|                 | คำสั่งไม่เข้าเงื่อนไข    | ม คำสั่ง Auto จะถูกเคลียร์ออก ณ สิ้นวันของวันที่ 60 (หลังตลาดปิด เคลียร์เวลา            |
|                 | 23:00 น.)                |                                                                                         |
|                 | - Expire 90 d            | ays - เงื่อนไขที่ตั้ง Auto ไปนั้น หากภายใน 90 วัน (นับวันที่ 1 ตั้งแต่วันที่ตั้งคำสั่ง) |
|                 | คำสั่งไม่เข้าเงื่อนไข    | ม คำสั่ง Auto จะถูกเคลียร์ออก ณ สิ้นวันของวันที่ 90 (หลังตลาดปิด เคลียร์เวลา            |
|                 | 23:00 น.)                |                                                                                         |
|                 | - Expire 180             | days - เงื่อนไขที่ตั้ง Auto ไปนั้น หากภายใน 180 วัน (นับวันที่ 1 ตั้งแต่วันที่ตั้ง      |
|                 | คำสั่ง) คำสั่งไม่เข้าเ   | งื่อนไข คำสั่ง Auto จะถูกเคลียร์ออก ณ สิ้นวันของวันที่ 180 (หลังตลาดปิด เคลียร์         |
|                 | เวลา 23:00 น.)           |                                                                                         |
| Time            | คือ เวลาที่ส่งคำสั่งเ    | ข้าระบบ Auto Trade หากตั้ง Order ข้ามวันจะเปลี่ยนจากเวลาเป็นวันที่แทน                   |
| Order#          | คือ เลขที่ Order ที่     | คำสั่ง Auto Trade ส่งออกไปยังตลาดฯ                                                      |
| Send Time       | คือ เวลาที่คำสั่ง Aเ     | uto Trade ถูกส่งคำสั่งออกไปยังตลาดฯ                                                     |
| Group Cancel    | คือ สำหรับเลือกเพื่      | อให้กลุ่มเงื่อนไขที่ตั้งไป เมื่อเงื่อนไขใดเงื่อนไขหนึ่งถูกส่งคำสั่งออกไปแล้ว เงื่อนไข   |
|                 | อื่นๆ ที่อยู่ในกลุ่มเงื่ | อนไขเดียวกันจะถูกยกเลิกให้โดยอัตโนมัติ                                                  |
| MM Order No     | คือ เลขที่ Order ห       | ลักที่ Auto Trade Type MM ใช้อ้างอิง                                                    |
| Error           | คือ ข้อความแจ้งว่า       | คำสั่ง Auto Trade มีความผิดพลาดอย่างใด                                                  |
| Pin             | คือ รหัสในการส่งคํ       | าสั่ง                                                                                   |
| Send            | คือ ปุ่มส่งคำสั่ง        |                                                                                         |
|                 |                          |                                                                                         |

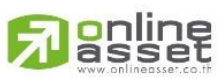

#### ONLINE ASSET COMPANY LIMITED

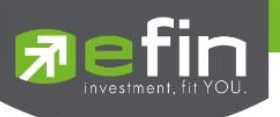

| Clear        | คือ ปุ่มในการ Cle                       | คือ ปุ่มในการ Clear ข้อมูลต่าง ๆ ที่ใส่ไว้ในช่อง Conditions |  |  |  |
|--------------|-----------------------------------------|-------------------------------------------------------------|--|--|--|
| Command      | คือ รายละเอียดข                         | องคำสั่ง Auto Trade โดยประกอบไปด้วย                         |  |  |  |
|              | - Side                                  | B = คำสั่งซื้อ, S = คำสั่งขาย                               |  |  |  |
|              | - Symbol                                | ชื่อของหลักทรัพย์ที่ต้องการส่งคำสั่ง Auto Trade             |  |  |  |
|              | - Volume                                | จำนวนของหลักทรัพย์ที่ต้องการส่งคำสั่ง Auto Trade            |  |  |  |
|              | - Price                                 | ราคาของหลักทรัพย์ที่ต้องการส่งคำสั่ง Auto Trade             |  |  |  |
| Active       | คือ สถานะของเงื่อ                       | อนไขที่ยังคงอยู่บนระบบ Auto Trade                           |  |  |  |
| Group Cancel | คือ การยกเลิกกลุ่                       | มคำสั่งบน Auto Trade Type 2 แบ่งเครื่องหมายได้ดังนี้        |  |  |  |
|              | - Yes : ตั้ง Group                      | o Cancel                                                    |  |  |  |
|              | <ul> <li>" - ": ไม่ได้ตั้ง (</li> </ul> | Group Cancel                                                |  |  |  |

#### บันทึกสำคัญสำหรับนักลงทุนที่ใช้งานระบบ Auto Trade

- เงื่อนไขที่ถึงเกณฑ์ราคาตามที่กำหนด ระบบ Auto Trade จะส่งคำสั่งออกไปยังระบบซื้อขายปกติ เหมือนมีคนคีย์คำสั่งซื้อ ขายปกติ
- เมื่อมีการส่งคำสั่งจากระบบ Auto Trade เข้าไปยังระบบปกติ นักลงทุนอาจจะยังไม่ได้หุ้นตัวนั้นทันที เนื่องจากต้องรอคิว จากคนที่ส่งคำสั่งปกติเอาไว้ก่อนหน้า
- อย่าลืมว่าถ้าคำสั่งออกจากระบบ Auto Trade ก็ต้องไปรอต่อคิวในระบบปกติ!!!
- หุ้นที่ราคาต่ำกว่าบาท, หุ้นที่ไม่มีสภาพคล่อง หรือ DW อาจไม่เหมาะกับการใช้งานระบบ Auto Trade เนื่องจากจำนวนหุ้น
   อาจไม่พอต่อความต้องการ ทำให้เมื่อส่งคำสั่ง MP แล้ว จำนวน Vol ในช่วง 3 Spread ไม่เพียงพอ ก็จะทำให้ไม่ได้ของไป
- Auto Trade จะทำงานเฉพาะตอนตลาดเปิดปกติเท่านั้น
- เมื่อถึงเงื่อนไข ระบบ Auto Trade ส่งคำสั่งออกไป แต่ไปเซ็คเจอว่าเงินในพอร์ตมีไม่พอ คำสั่งนั้นจะถูก Reject ออก ทำให้
   ไม่ได้หุ้นตัวนั้นๆ
- คำสั่ง Auto Trade สามารถ Cancel ได้ก็ต่อเมื่อยังไม่ถูกส่งออกไปจากระบบ Auto Trade ซึ่งสามารถคลิกที่ปุ่มสีแดงหน้า ชื่อหุ้น แล้วกดปุ่ม Cancel ด้านขวามือ
- หากคำสั่งที่ตั้งไว้บนระบบ Auto Trade ยังไม่ตรงกับเงื่อนไขที่กำหนด คำสั่งดังกล่าวจะยังคงอยู่จนกว่าจะครบตามจำนวน
   วันหมดอายุที่กำหนด (Expire) สูงสุดที่ 180 วัน
- ระบบ Auto Trade สามารถตั้งเงื่อนไขในหุ้นตัวเดียวกันได้หลายเงื่อนไข แต่ถ้าหากเงื่อนไขใดเงื่อนไขหนึ่งตรงเงื่อนไข
   ระบบก็จะส่งคำวั่งเข้าไปยังระบบซื้อขายปกติ และจะเช็คว่าจำนวนเงินพอหรือไม่, จำนวนหุ้นพอขายตามเงื่อนไขที่กำหนด
   หรือไม่ หากมีไม่พอ คำสั่งดังกล่าวก็จะถูก Reject ออกจากระบบปกติ แต่ในระบบ Auto Trade จะขึ้นสถานะ Send คือ
   ทำตามคำสั่งให้เรียบร้อยแล้ว
- ระบบ Auto Trade จะไม่ตัดวงเงินของนักลงทุนล่วงหน้า ทำให้นักลงทุนยังสามารถทำการซื้อขายแบบปกติได้ต่อไป ดังนั้น
   นักลงทุนควรมีเงินในพอร์ตให้เพียงพอต่อการส่งคำสั่งบนระบบ Auto Trade ด้วย
- เมื่อระบบ Auto Trade มีการส่งคำสั่งเข้าสู่ระบบปกติ ทางโปรแกรมจะมีการส่ง Notification แจ้งเตือนไปยังอุปกรณ์ Tablet/Smart Phone ที่เคยเข้าใช้งานมาก่อนให้อีกด้วย
- ระบบ Auto Trade จะไม่สามารถส่งคำสั่งที่จำนวนหุ้นเกิน 10% ของปริมาณเฉลี่ยย้อนหลัง 5 วันหลังสุดนับจากวันที่ตั้ง คำสั่ง

#### ONLINE ASSET COMPANY LIMITED

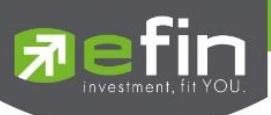

- สำหรับเงื่อนไข Last >, Last < มีข้อกำหนดเพิ่มเติมดังนี้ คำสั่งด้านซื้อ
  - O กำหนดให้ 1 Symbol สามารถเลือกตั้งเงื่อนไขได้เพียง 1 Account เท่านั้น
  - O กำหนดให้ 1 Account สามารถตั้งได้ 3 เงื่อนไขที่ Value แตกต่างกัน (หากเป็นเงื่อนไขที่ Value เดียวกัน สามารถตั้งได้มากกว่า 3 เงื่อนไข)
  - O แต่ละเงื่อนไขต้องกำหนด Value ห่างกันอย่างน้อย 6 Spread
  - O หุ้นที่มีราคาต่ำกว่า 0.20 ไม่สามารถตั้งเงื่อนไขที่ Value แตกต่างกันได้

คำสั่งด้านขาย

- O กำหนดให้ 1 Symbol สามารถเลือกตั้งเงื่อนไขได้เพียง 1 Account เท่านั้น
- O กำหนดให้ 1 Account สามารถตั้งได้ 3 เงื่อนไขที่ Value แตกต่างกัน (หากเป็นเงื่อนไขที่ Value เดียวกัน สามารถตั้งได้มากกว่า 3 เงื่อนไข)
- O แต่ละเงื่อนไขต้องกำหนด Value ห่างกันอย่างน้อย 6 Spread
- หุ้นที่มีราคาต่ำกว่า 0.20 ไม่สามารถตั้งเงื่อนไขที่ Value แตกต่างกันได้

ุ่น ตามเงือนไขที่กำหนด

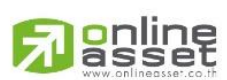

#### ONLINE ASSET COMPANY LIMITED

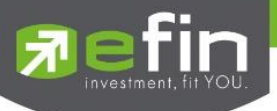

เป็นการแจ้งเตือนราคาได้ทั้งหุ้นและอนุพันธ์ ตามเงื่อนไขที่กำหนดไว้ โดยสามารถแสดงผลบนมือถือในระบบ iOS แบ่ง ออกเป็น 2 ส่วนคือ Price Alert และ View Log ดังนี้

#### <u>ส่วนที่ 1</u>

Price Alert จะเป็นการทำงานลักษณะตรวจราคาล่าสุดว่าถึงเงื่อนไขที่กำหนดไว้ โดยเงื่อนไขมีอยู่ 2 แบบคือ

- ราคาล่าสุด (Last Sale Price)
- เปอร์เซ็นต์เปลี่ยนแปลงเมื่อเทียบกับวันก่อนหน้า (%Change Price) และเมื่อเกิดการแจ้งเตือน จะมาแสดงผล จะมาแสดงผลที่มือถือ

#### การตั้งเงื่อนไขการแจ้งเตือนมีวิธีดังนี้

หากต้องการให้เกิดการแจ้งเตือนหุ้น BEM เมื่อราคาล่าสุดเปลี่ยนแปลงไปมากกว่าหรือเท่ากับ 9.60 หรือ เมื่อ BEM ราคา ล่าสุดเปลี่ยนแปลงไปน้อยกว่าหรือเท่ากับ 6 หรือเมื่อ BEM มีเปอร์เซ็นต์เปลี่ยนแปลงไปมากกว่าหรือเท่ากับ 2 ให้แจ้งเตือน

1. กำหนดชื่อหลักทรัพย์ที่ต้องการให้เกิดการแจ้งเตือน \*\*\* การตั้งการแจ้งเตือน 1 หุ้นสามารถตั้งเงื่อนไขได้มากกว่า 1

#### เงื่อนไข

- 2. กำหนดเงื่อนว่าจะให้เป็น Last Price, %Change Price
- กำหนดเครื่องหมาย
- 4. กำหนด Value
- 5. ใส่ข้อความสั้นๆ เมื่อเกิดการแจ้งเตือนจะได้ทราบว่าเป็นการแจ้งเตือนของอะไร เมื่อกำหนดเงื่อนไขเสร็จเรียบร้อยให้กด

ป่ม Update

#### <u>เมื่อเกิดการแจ้งเตือนจะแสดงดังหน้าจอต่อไปนี้</u>

| SET     1,373       ○pen     59,8       Quote     summary       Open     Grad       Notification     Price Ale       Symbol     BEM       Operator     >=       Memo     sell | 3.01 23.57<br>3.64M 1.75% DEMO<br>aph News Ticker<br>ert View Log<br>Field Last Pric<br>Value 9.60 | EFIN TRADE+ 00<br>98-gray sell, BEM 9.65@ +0.20 +2.12% | w |
|----------------------------------------------------------------------------------------------------|----------------------------------------------------------------------------------------------------|--------------------------------------------------------|---|
|                                                                                                    | Update                                                                                             |                                                        |   |
|                                                                                                    | Reload Remove                                                                                      |                                                        |   |
| Symbol                                                                                                    | Condition Alert Time                                                                               |                                                        |   |
| BEM Last Pri                                                                                                    | rice >= 9.60 15:18:42                                                                              |                                                        |   |
| CPALL Last F                                                                                                    | Price <= 65                                                                                        |                                                        |   |
|                                                                                                    |                                                                                                    |                                                        |   |
|                                                                                                    |                                                                                                    |                                                        |   |
|                                                                                                    |                                                                                                    |                                                        |   |
|                                                                                                    |                                                                                                    |                                                        |   |
| Feeds My List Order E                                                                                                    | Buy/Sell Portfolio Logout                                                                          |                                                        |   |
|                                                                                                    |                                                                                                    |                                                        |   |

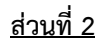

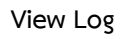

เป็นหน้าจอสำหรับการแสดงข้อมูล Alert ทั้งหมดตั้งแต่อดีตจนถึงปัจจุบัน

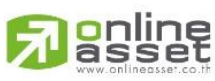

#### ONLINE ASSET COMPANY LIMITED

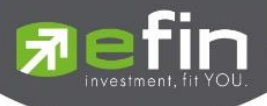

| <b>7</b> f | fin<br>rade+ | SET<br>Start | 1,53<br>0M | 35.24     |            | DEMO     |
|------------|--------------|--------------|------------|-----------|------------|----------|
| ≡          |              |              |            |           |            | Ticker   |
| ۵          | Notif        | icatio       | n          | Price     | Alert      | View Log |
| 98-        | sti5 M       | -CHAI        | 193@ +4    | 4 +2.12%  |            |          |
|            |              |              |            |           |            |          |
| 98-9       | sti5 K1      | ГВ 16        | .6@ +0.1   | 0 +0.61%  |            |          |
|            |              |              |            |           |            |          |
| 98-9       | sti5 BE      | EM 11        | .3@        |           |            |          |
|            |              |              |            |           |            |          |
| 98-:       | sti5 K1      | FB 16        | .6@ +0.1   | 0 +0.61%  |            |          |
|            |              |              |            |           |            |          |
| 98-        | sti5 BE      | EM 11        | .3@        |           |            |          |
|            |              |              |            |           |            |          |
| 98-        | sti5 Te      | est, BE      | L 151@     | +3.50 +2. | 37%        |          |
| 9          | 1            |              | Ĩ          | 6         |            | Ċ        |
| Fee        | ds l         | My List      | Order      | Buy/Sel   | I Portfoli | o Logout |

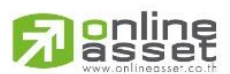

#### ONLINE ASSET COMPANY LIMITED

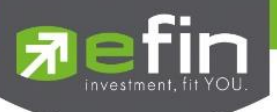

เป็นการดูสภาพการซื้อ/ ขายทั่วไปของตลาด ๆ เพื่อการวิเคราะห์สภาพทั่วไปหรือเพื่อการซื้อหรือการขายหลักทรัพย์ เราจึง จำเป็นต้องทราบข้อมูลที่สามารถบ่งชี้ถึงภาพรวมของการซื้อ/ ขายทั้งตลาด ข้อมูลก็ได้แก่ ปริมาณการซื้อ/ ขายรวมทุกกระดาน มูลค่าการซื้อ/ ขายรวมทุกกระดาน และส่วนแบ่งตลาดรวมทุกกระดาน โดยจะแบ่งการแสดงผลออกเป็น 3 ส่วน คือ Index, Info และ Sector ดังนี้

#### <u>ส่วนที่ 1</u>

Index เป็นส่วนสำหรับดูกราฟ Intraday ซึ่งจะแสดงกราฟแบบ Refresh เมื่อมีการเลือก SET Index ในส่วนด้านล่าง และ ด้านล่างจะแสดงข้อมูล SET Index ของตลาด SET, SET50, SET100, sSET, SETCLMV, SETHD, SETTHSI, SETWB และ MAI

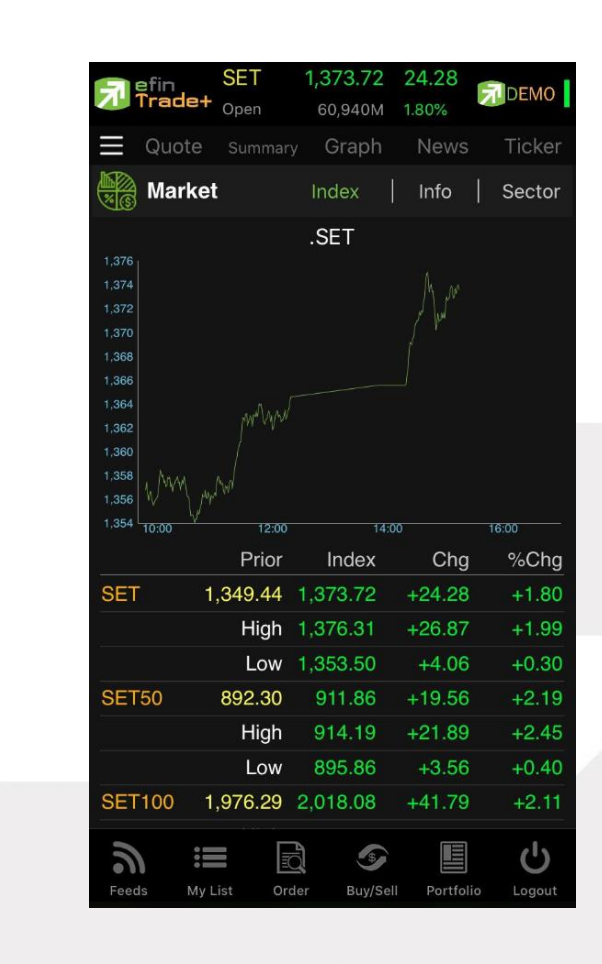

<u>ในส่วนของ SET Index จะแสดงข้อมูลดังนี้</u>

SET Prev

คือ ดัชนีปิดตลาดเมื่อวันทำการก่อนหน้า

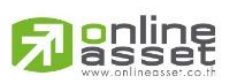

#### ONLINE ASSET COMPANY LIMITED
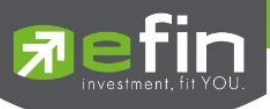

| SET Index                     | คือ ดัชนีล่าสุดของ SET                                        |
|-------------------------------|---------------------------------------------------------------|
| SET Chg (SET Change)          | คือ ผลต่างของดัชนีล่าสุดเทียบกับดัชนีปิดเมื่อวันทำการก่อนหน้า |
| SET % Chg (SET %Change)       | คือ ผลต่างของดัชนีแสดงในรูปของเปอร์เซ็นต์                     |
| High                          | คือ ราคาดัชนีสูงสุดของวันทำการของ SET                         |
| Low                           | คือ ราคาดัชนีต่ำสุดของวันทำการของ SET                         |
| SET50 Prev                    | คือ ดัชนีปิดเมื่อวานของ SET50                                 |
| SET50 Index                   | คือ ดัชนีล่าสุดของ SET50                                      |
| SET50 Chg (SET50 Change)      | คือ ผลต่างของดัชนีล่าสุดเทียบกับดัชนีปิดเมื่อวันทำการก่อนหน้า |
| SET50 % Chg (SET50 %Change)   | คือ ผลต่างของดัชนีแสดงในรูปของเปอร์เซ็นต์                     |
| High                          | คือ ราคาดัชนีสูงสุดของวันทำการของ SET50                       |
| Low                           | คือ ราคาดัชนีต่ำสุดของวันทำการของ SET50                       |
| SET100 Prev                   | คือ ดัชนีปิดเมื่อวานของ SET100                                |
| SET100 Index                  | คือ ดัชนีล่าสุดของ SET100                                     |
| SET100 Chg (SET100 Change)    | คือ ผลต่างของดัชนีล่าสุดเทียบกับดัชนีปิดเมื่อวันทำการก่อนหน้า |
| SET100 % Chg (SET100 %Change) | คือ ผลต่างของดัชนีแสดงในรูปของเปอร์เซ็นต์                     |
| High                          | คือ ราคาดัชนีสูงสุดของวันทำการของ SET100                      |
| Low                           | คือ ราคาดัชนีต่ำสุดของวันทำการของ SET100                      |
| sSET Prev                     | คือ ดัชนีปิดเมื่อวานของ sSET                                  |
| sSET Index                    | คือ ดัชนีล่าสุดของ sSET                                       |
| sSET Chg (SET100 Change)      | คือ ผลต่างของดัชนีล่าสุดเทียบกับดัชนีปิดเมื่อวันทำการก่อนหน้า |
| sSET % Chg (SET100 %Change)   | คือ ผลต่างของดัชนีแสดงในรูปของเปอร์เซ็นต์                     |
| High                          | คือ ราคาดัชนีสูงสุดของวันทำการของ sSET                        |
| Low                           | คือ ราคาดัชนีต่ำสุดของวันทำการของ sSET                        |
| SETCLMV Prev                  | คือ ดัชนีปิดเมื่อวานของ SETCLMV                               |
| SETCLMV Index                 | คือ ดัชนีล่าสุดของ SETCLMV                                    |
| SETCLMV Chg (SETHD Change)    | คือ ผลต่างของดัชนีล่าสุดเทียบกับดัชนีปิดเมื่อวันทำการก่อนหน้า |
| SETCLMV % Chg (SETHD %Change  | e)คือ ผลต่างของดัชนีแสดงในรูปของเปอร์เซ็นต์                   |
| High                          | คือ ราคาดัชนีสูงสุดของวันทำการของ SETCLMV                     |
| Low                           | คือ ราคาดัชนีต่ำสุดของวันทำการของ SETCLMV                     |
|                               |                                                               |
| SETHD Prev                    | คือ ดัชนีปิดเมื่อวานของ SETHD                                 |

SETHD Index

คือ ดัชนีปิดเมื่อวานของ SETHD คือ ดัชนีล่าสุดของ SETHD

#### 

ONLINE ASSET COMPANY LIMITED

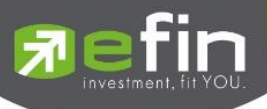

| SETHD % Chg (SETHD %Change) คือ ผลต่างของดัชนีแสดงในรูปของเปอร์เซ็นต์<br>High คือ ราคาดัชนีสูงสุดของวันทำการของ SETHD |  |
|----------------------------------------------------------------------------------------------------|--|
| High คือ ราคาดัชนีสูงสุดของวันทำการของ SETHD                                                                          |  |
|                                                                                                    |  |
| Low คือ ราคาดัชนีต่ำสุดของวันทำการของ SETHD                                                                           |  |
|                                                                                                    |  |
| SETTHSI Prev คือ ดัชนีปิดเมื่อวานของ SETTHSI                                                                          |  |
| SETTHSI Index คือ ดัชนีล่าสุดของ SETTHSI                                                                              |  |
| SETTHSI Chg (SETHD Change) คือ ผลต่างของดัชนีล่าสุดเทียบกับดัชนีปิดเมื่อวันทำการก่อนหน้า                              |  |
| SETTHSI % Chg (SETHD %Change) คือ ผลต่างของดัชนีแสดงในรูปของเปอร์เซ็นต์                                               |  |
| High คือ ราคาดัชนีสูงสุดของวันทำการของ SETTHSI                                                                        |  |
| Low คือ ราคาดัชนีต่ำสุดของวันทำการของ SETTHSI                                                                         |  |
|                                                                                                    |  |
| SETWB Prev คือ ดัชนีปิดเมื่อวานของ SETWB                                                                              |  |
| SETWB Index คือ ดัชนีล่าสุดของ SETWB                                                                                  |  |
| SETWB Chg (SETHD Change) คือ ผลต่างของดัชนีล่าสุดเทียบกับดัชนีปิดเมื่อวันทำการก่อนหน้า                                |  |
| SETWB % Chg (SETHD %Change) คือ ผลต่างของดัชนีแสดงในรูปของเปอร์เซ็นต์                                                 |  |
| High คือ ราคาดัชนีสูงสุดของวันทำการของ SETWB                                                                          |  |
| Low คือ ราคาดัชนีต่ำสุดของวันทำการของ SETWB                                                                           |  |
|                                                                                                    |  |
| MAI Prev คือ ดัชนีปิดเมื่อวานของ MAI                                                                                  |  |
| MAI Index คือ ดัชนีล่าสุดของ MAI                                                                                      |  |
| MAI Chg (MAI Change) คือ ผลต่างของดัชนีล่าสุดเทียบกับดัชนีปิดเมื่อวันทำการก่อนหน้า                                    |  |
| MAI % Chg (MAI %Change) คือ ผลต่างของดัชนีแสดงในรูปของเปอร์เซ็นต์                                                     |  |
| High คือ ราคาดัชนีสูงสุดของวันทำการของ MAI                                                                            |  |
| Low คือ ราคาดัชนีต่ำสุดของวันทำการของ MAI                                                                             |  |

<u>ส่วนที่ 2</u> Info เป็นข้อมูลแสดงมูลค่าการซื้อขายของตลาด

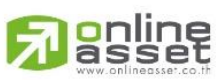

#### ONLINE ASSET COMPANY LIMITED

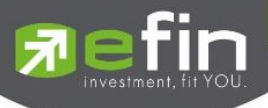

| Fin<br>Trade+ | SET<br>Open | 1,373.68<br>60,968M | 24.24<br>1.80% | DEMO            |  |  |
|---------------|-------------|---------------------|----------------|-----------------|--|--|
|               |             |                     |                | Ticker          |  |  |
| Market        |             | Index               |                | Sector          |  |  |
|               |             | Va                  | lue            | %Value          |  |  |
| Main          | 60,10       | 1,186,349           | .20            | 98.57           |  |  |
| OddLot        |             | 7,377,905           | .59            | 0.01            |  |  |
| BigLot        |             | 720,164,6           | 27             | 1.18            |  |  |
| Foreign       |             | 146,741,2           | 200            | 0.24            |  |  |
| SET           | 60,96       | 8,206,475           | .54            |                 |  |  |
| SET50         | 26,48       | 26,487,730,663.69   |                |                 |  |  |
| SET100        | 37,30       | 37,308,421,823.38   |                |                 |  |  |
| MAI           | 1,11        | 7,933,981           | .87            |                 |  |  |
| Up Vol        | 865         | 5,940,600           | -              |                 |  |  |
| Down Vol      |             | 9,255,600           |                | 5.18%<br>67.01% |  |  |
| Unchg Vol     | 66          | 6,970,200           |                | 27.80%          |  |  |
| Sec Up        |             | 1,041               | 5              |                 |  |  |
| Sec Down      | 14.86%      |                     |                |                 |  |  |
| Sec Unchg     |             | 248                 |                | 22.1176         |  |  |
|               |             |                     |                |                 |  |  |
| a ::          | Fio         | 5                   |                | Ċ               |  |  |
| Feeds My L    | ist Orde    | er Buy/Sell         | Portfol        | io Logout       |  |  |

| Main Value                  | คือ มูลค่าการซื้อ / ขายของกระดานหลัก (Main)                                |
|-----------------------------|----------------------------------------------------------------------------|
| Main %Value                 | คือ ส่วนแบ่งตลาด ของกระดานหลัก (Main)                                      |
| Oddlot Value                | คือ มูลค่าการซื้อ / ขายของกระดานย่อย (Odd)                                 |
| Oddlot %Value               | คือ ส่วนแบ่งตลาด ของกระดานย่อย (Odd)                                       |
| Biglot Value                | คือ มูลค่าการซื้อ / ขายของกระดานใหญ่ (Big)                                 |
| Biglot %Value               | คือ ส่วนแบ่งตลาด ของกระดานใหญ่ (Big)                                       |
| Foreign Value               | คือ มูลค่าการซื้อ / ขายของกระดานต่างประเทศ (Foreign)                       |
| Foreign %Value              | คือ ส่วนแบ่งตลาด ของกระดานต่างประเทศ (Foreign)                             |
| SET Value                   | คือ มูลค่าการซื้อ / ขาย (SET)                                              |
| SET50 Value                 | คือ มูลค่าการซื้อ / ขาย (SET50)                                            |
| SET100 Value                | คือ มูลค่าการซื้อ / ขาย (SET100)                                           |
| MAI Value                   | คือ มูลค่าการซื้อ / ขาย (MAI)                                              |
| Up Vol (Up Volume)          | คือ ปริมาณหลักทรัพย์ทั้งหมดที่มีการซื้อ / ขายแล้วมีราคาสูงกว่าราคาปิดเมื่อ |
|                             | วันทำการก่อน (หน่วยพันบาท)                                                 |
| Down Vol (Down Volume)      | คือ ปริมาณหลักทรัพย์ทั้งหมดที่มีการซื้อ / ขายแล้วมีราคาต่ำกว่าราคาปิดเมื่อ |
|                             | วันทำการก่อน (หน่วยพันบาท)                                                 |
| UnChg Vol (UnChange Volume) | คือ ปริมาณหลักทรัพย์ทั้งหมดที่มีการซื้อ / ขายแล้วมีราคาไม่เปลี่ยนแปลงจาก   |
| Sec.Up                      | คือ จำนวนหลักทรัพย์ที่มีราคาสูงขึ้นเทียบกับราคาปิดวันก่อนในวันนั้น         |
| Sec.Down                    | คือ จำนวนหลักทรัพย์ที่มีราคาต่ำลงเทียบกับราคาปิดวันก่อนในวันนั้น           |
| Sec.UnChg                   | คือ จำนวนหลักทรัพย์ที่ไม่มีการเปลี่ยนแปลง                                  |

# <u>ส่วนที่ 3</u>

Sector จะแสดงข้อมูลของ Sector, Industry และ Market Status ของตลาดอนุพันธ์

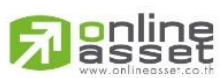

#### ONLINE ASSET COMPANY LIMITED

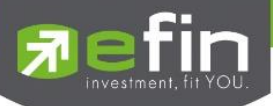

| Trade   | + SET<br>Open | 1,5<br>5,12 | 35.21<br>4 M | -0.03<br>-0.00% | DEMO     |
|---------|---------------|-------------|--------------|-----------------|----------|
| 🔳 Qu    |               |             |              |                 | Ticker   |
| Ma      | rket          |             | Index        | Info            | Sector   |
| Sec     | tor           | In          | dustry       | Т               | FEX      |
| Symbol  |               | Last        | Chg          | Val             | ue %Mkt  |
| AGRI    |               | 5.17        | +1.77        | 19,97           | 1K 0.39  |
|         |               |             |              |                 | 8K 14.93 |
| .CONMAT | 9,43          | 5.72        | +90.95       | 146,08          | 6K 2.85  |
|         |               | 9.69        |              |                 | 4K 2.55  |
| .COMM   |               | 9.67        | -140.69      |                 | 6K 5.56  |
|         |               |             |              | 479,58          | 7K 9.52  |
| ETRON   |               | 5.20        |              |                 | 4K 1.24  |
| .ENERG  | 24,62         | 9.21        | +36.30       | 1,109,67        | 2K 22.02 |
| MEDIA   |               | 8.74        | +0.42        | 53,12           | 6K 1.05  |
| FIN     | 4,69          | 6.68        | +22.63       | 639,19          | 2K 12.47 |
| FOOD    | 12,62         | 7.94        | +17.48       | 180,81          | зк 3.53  |
| HELTH   | 5,37          | 8.63        |              |                 | 3K 0.84  |
| TOURISM |               |             |              |                 | 2K 0.29  |
| HOME    |               |             |              |                 | 0.02     |
| INSUR   | 10,89         | 8.50        | +22.42       | 9,50            | 3K 0.19  |
| MINE    |               | 4.49        | +0.13        | 56,4            | 05       |
| .PKG    | 2,95          | 4.76        | +8.74        | 1,19            | 9K 0.02  |
| .PERSON | 23            | 8.03        | +1.66        | 34,3            | 33       |
|         |               | 4.66        | -4.57        | 19,04           | зк 0.37  |
| 2       |               | R           | 9            | E               | ტ        |
| Feeds   |               | Order       |              | Il Portfolio    | Logout   |

| SE<br>Trade+ Op | T 1,5<br>en 5,12 | 35.21 ·<br>4 M · | -0.03<br>-0.00% | DEMO  |
|-----------------|------------------|------------------|-----------------|-------|
| Quote           |                  |                  |                 |       |
| Market          |                  | Index            | Info   Sec      |       |
| Sector          | ) In             |                  | TFEX            |       |
| Symbol          | Last             | Chg              | Value           | %Mk   |
| AGRO            | 434.45           | +0.78            | 203,723K        | 3.9   |
| CONSUMP         | 92.16            | +0.24            | 4,887K          | 0.0   |
| FINCIAL         | 167.53           | +0.18            | 1,413,675K      | 27.3  |
|                 | 94.05            | -0.37            |                 | 2.5   |
| PROPCON         | 119.75           | +0.52            | 477,317K        | 9.2   |
| RESOURC         | 215.92           | +0.32            | 1,109,729K      | 21.4  |
| SERVICE         |                  |                  |                 | 14.0  |
| TECH            |                  |                  |                 |       |
| AGRO-m          | 59.29            | +0.15            | 1,846K          | 0.0   |
| CONSUMP-m       | 36.34            | +0.12            | 2,948K          | 0.0   |
| FINCIAL-m       | 53.21            | +0.26            | 40,008K         | 0.7   |
| INDUS-m         | 47.22            | +0.09            | 607,713         | 0.0   |
| PROPCON-m       | 28.56            | +0.18            | 8,643K          | 0.1   |
| RESOURC-m       | 47.17            | +0.34            | 21,335K         | 0.4   |
| SERVICE-m       | 44.39            | +0.03            | 9,468K          | 0.1   |
| .TECH-m         |                  |                  | 6,253K          |       |
| a :=            |                  | 0                |                 | Ċ     |
| Feeds My I      | ist Order        | Ruy/Sell         | Portfolio I     | ogout |

| Trade+ | SET<br>Open | 1,53<br>5,177 | 3.68<br>7 м | -1.56<br>-0.10 | i<br>1% | DEMO   |
|--------|-------------|---------------|-------------|----------------|---------|--------|
| Quo    |             |               |             |                |         |        |
| Mark   | ket         |               | Index       | i in           | fo  S   | Sector |
| Secto  | or          | Ind           | lustry      |                |         | EX     |
| Market | Descript    | ion           |             |                | Market  | State  |
| TXI    | Thailand    | l Equit       | y Index     |                | PRE O   | PEN-1  |
| TXS    | Thailand    | l Singl       | e Stock     |                | PRE O   | PEN-1  |
| TXR    | Thailand    | Inter         | est Rate    |                | PRE O   | PEN-1  |
| TXM    | Thailand    | d Meta        |             |                | PRE 0   | PEN-1  |
| TXE    | Thailand    | l Energ       | дy          |                | CLC     | SE     |
| TXC    | Thailand    | d Curre       | ency        |                | PRE O   | PEN-1  |
|        |             |               |             |                |         |        |
| 2      |             |               | 5           |                |         | Ċ      |

#### <u>Sector และ Industry</u>

Market State

| Symbol             | คือ ชื่อกลุ่มอุตสาหกรรม                                                 |
|--------------------|-------------------------------------------------------------------------|
| Last               | คือ ราคาซื้อขายล่าสุดของกลุ่มอุตสาหกรรม                                 |
| Chg (Change        | คือ ผลต่างของราคาซื้อขายล่าสุดของกลุ่มอุตสาหกรรมเทียบกับราคาปิดของกลุ่ม |
|                    | อุตสาหกรรมของวันทำการก่อนหน้า                                           |
| Value              | คือ มูลค่าการซื้อขายของกลุ่มอุตสาหกรรม                                  |
| %Mkt               | คือ มูลค่าการซื้อขายคิดเป็นเปอร์เซ็นต์                                  |
| TFEX (Status TFEX) |                                                                         |
| Market             | คือ ชื่อย่อของ                                                          |
| Description        | คือ ชื่อเต็มของอนุพันธ์                                                 |

คือ Status ของตลาดอนุพันธ์

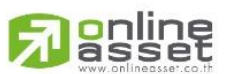

#### ONLINE ASSET COMPANY LIMITED

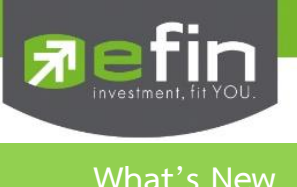

#### แสดงรายละเอียดการปรับปรุงของแต่ละ Version

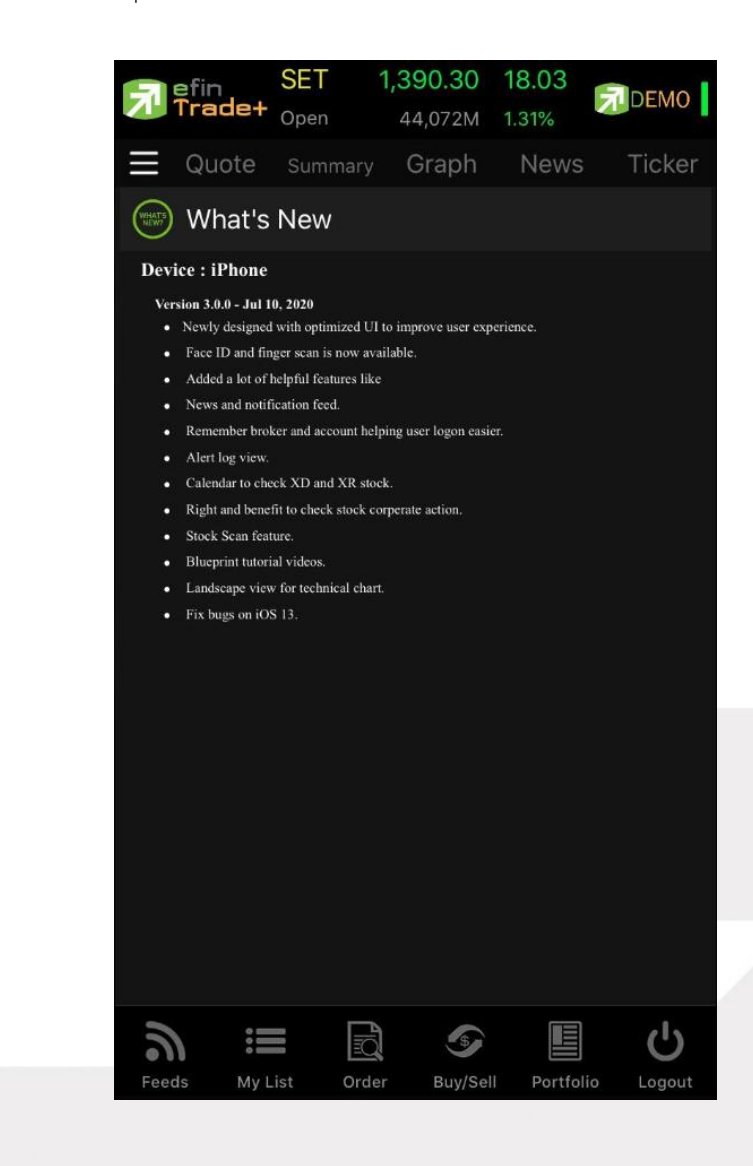

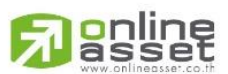

#### ONLINE ASSET COMPANY LIMITED

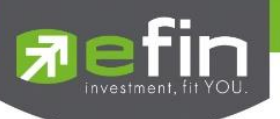

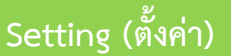

เป็นส่วนที่ใช้สำหรับตั้งค่าการแจ้งเตือนของระบบ รวมถึงการตั้งค่าใช้งาน Biometric Login

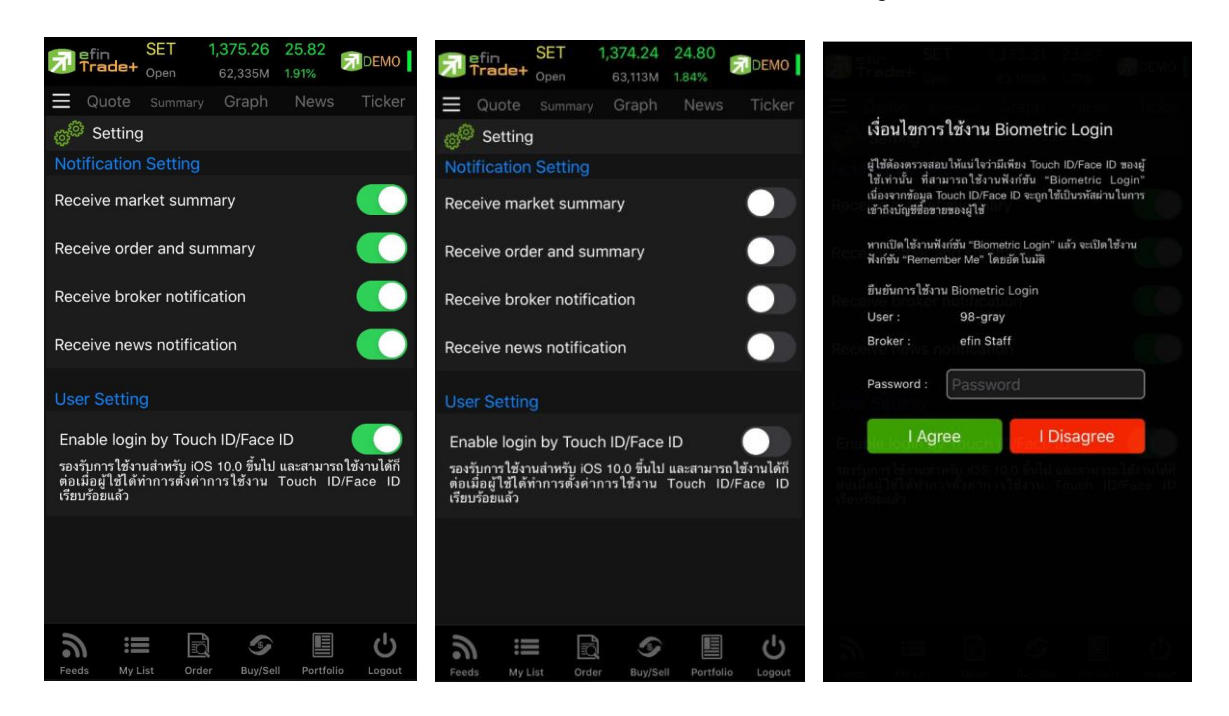

| Receive market summary                                                                                                    |
|----------------------------------------------------------------------------------------------------|
| คือ รับสรุปสภาวะตลาดฯ (SET Index, Most-Active และอื่น ๆ)                                                                                                    |
| หากผู้ใช้เลือก Receive order and summary                                                                                                    |
| คือ รับข้อความเมื่อรายการซื้อขายจับคู่หมดแล้วและสรุปพอร์ต ณ สิ้นวัน                                                                                              |
| หากผู้ใช้เลือก Receive broker notification                                                                                                    |
| คือ รับข้อความข่าวสารจากโบรกเกอร์                                                                                                    |
| หากผู้ใช้เลือก                                                                                                    |
| ้คือ รับข้อความข่าวสารทั่วไป                                                                                                    |
| Enable login by Touch ID/Face ID                                                                                                    |
| รองรับการใช้งานสำหรับ iOS 10.0 ขึ้นไป และสามารถใช้งานได้ก็<br>ต่อเมื่อผู้ใช้ได้ทำการดังค่าการใช้งาน Touch ID/Face ID<br>หากผู้ใช้เลือก <sup>เรีย</sup> บร้อยแล้ว |
|                                                                                                    |

คือ เพื่อต้องการใช้งาน Biometric Login และจะมีเงื่อนไขเพื่อยืนยันการใช้งานตามรูปข้างต้น

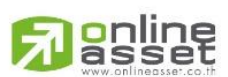

#### ONLINE ASSET COMPANY LIMITED

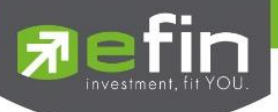

# Blueprint (หน้าจอศึกษาวิธีการใช้งาน)

เพื่อให้สะดวกต่อนักลงทุนที่ต้องการค้าหาวิธีการใช้ efin Trade+ จึงได้เพิ่มเมนู Blueprint ขึ้นมาใน Application มี ทั้งแบบเอกสารให้นักลงทุนได้อ่านและแบบภาพเคลื่อนไหวพร้อมเสียงให้เลือก

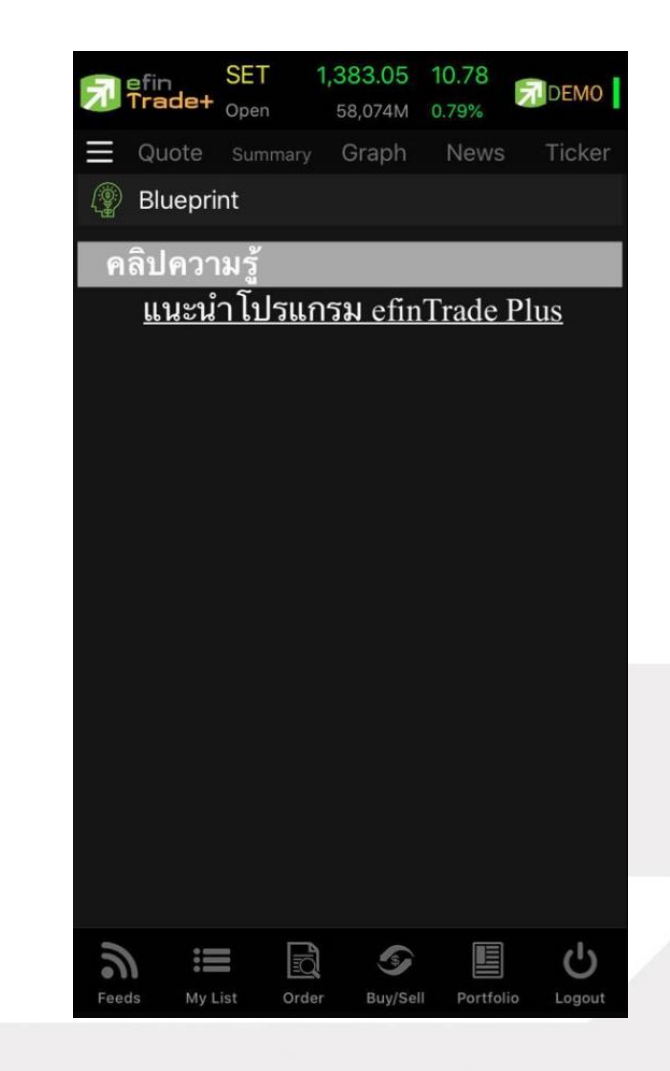

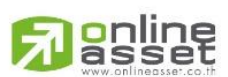

#### ONLINE ASSET COMPANY LIMITED

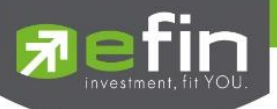

# Quote (หน้าจอติดตามสภาวะตลาด)

เพื่อให้ทราบแนวโน้มการเคลื่อนไหวของราคาหลักทรัพย์ จึงแสดงการเปลี่ยนแปลงปริมาณและราคาเสนอซื้อเสนอขายที่ดี ที่สุด และยังแสดงการจับคู่ครั้งล่าสุดพร้อมกันไปด้วย และแสดงราคาที่คาดว่าจะเป็นราคาเปิดและราคาปิดของวันทำการก่อน เพื่อให้ เปรียบเทียบข้อมูล จะแสดงหน้าจอออกเป็น 2 หน้าจอ ดังรูป

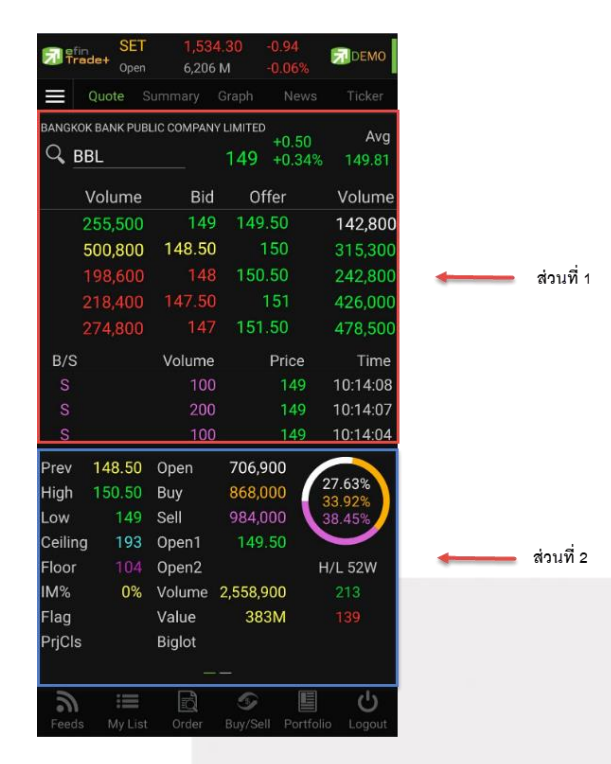

## **ส่วนที่ 1** รายละเอียดข้อมูลของตลาดหลักทรัพย์และอนุพันธ์

|                   | Symbol                        | คือ สำหรับใส่ชื่อย่อของหุ้นและอนุพันธ์ ซึ่งระบบจะมีตัวช่วย Auto Fill Symbol และ      |  |  |  |
|-------------------|-------------------------------|--------------------------------------------------------------------------------------|--|--|--|
|                   |                               | Recent Symbol ทำให้สะดวกมากขึ้นด้วย                                                  |  |  |  |
|                   | Last                          | คือ ราคาซื้อขายล่าสุด                                                                |  |  |  |
|                   | Change                        | คือ ผลต่างราคาซื้อขายครั้งล่าสุดเทียบกับราคาปิดวันทำการก่อนหน้า                      |  |  |  |
|                   | %Change                       | คือ ผลต่างราคาซื้อขายครั้งล่าสุดเทียบกับราคาปิดวันทำการก่อนหน้าโดยคิดเป็นเปอร์เซ็นต์ |  |  |  |
|                   | Avg (Average)                 | คือ ราคาซื้อขายเฉลี่ยของวันนั้น                                                      |  |  |  |
|                   | Bid                           | คือ ราคาฝั่งเสนอซื้อที่ดีที่สุด 5 อันดับ                                             |  |  |  |
|                   | Offer                         | คือ ราคาฝั่งเสนอขายที่ดีที่สุด 5 อันดับ                                              |  |  |  |
|                   | Volume                        | คือ ปริมาณหุ้นที่มีการเสนอชื้อ/เสนอขายของ Bid และ Offer                              |  |  |  |
| <u>ข้อมูลกา</u> ร | รซื้อขายล่าสุดของหลักทรัพย์ ( | Last sale)                                                                           |  |  |  |
|                   | B/S (Buy / Sell)              | คือ Side ที่เกิดการจับคู่ของหลักทรัพย์นั้นๆ                                          |  |  |  |
|                   | Volume                        | คือ ปริมาณที่เกิดการจับคู่ของหลักทรัพย์นั้นๆ                                         |  |  |  |
|                   | Price                         | คือ ราคาที่เกิดการจับคู่ของหลักทรัพย์นั้นๆ                                           |  |  |  |
|                   | Time                          | คือ เวลาที่เกิดการจับคู่ ณ เวลานั้นๆ                                                 |  |  |  |

# 

#### ONLINE ASSET COMPANY LIMITED

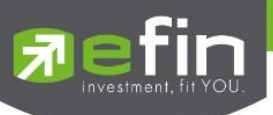

# **ส่วนที่ 2** ประกอบด้วยข้อมูลดังต่อไปนี้

# <u>ข้อมูลของหลักทรัพย์</u>

| Prev                    | คือ ราคาปิดตลาดของวันทำการก่อนหน้า                                    |
|-------------------------|-----------------------------------------------------------------------|
| High                    | คือ ราคาที่เกิดการซื้อขายสูงสุดของวันทำการ                            |
| Low                     | คือ ราคาที่เกิดการซื้อขายต่ำสุดของวันทำการ                            |
| Ceiling                 | คือ ราคาที่สูงสุดที่สามารถทำการซื้อขายได้ของหลักทรัพย์นั้น            |
| Floor                   | คือ ราคาที่ต่ำสุดที่สามารถทำการซื้อขายได้ของหลักทรัพย์นั้น            |
| Par                     | คือ ราคาหลักทรัพย์ที่จดทะเบียนแรกเข้า                                 |
| IM% (Initial Margin)    | คือ อัตราการกู้ยืมเริ่มต้น                                            |
| Flag                    | คือ เครื่องหมายที่ติดบนหลักทรัพย์ เช่น DS, NP, NR, SP, XA, XD, และ XR |
| PrjCls (Previous Close) | คือ ราคาที่คาดว่าจะเป็นราคาปิด                                        |
| Open (Open Volume)      | คือ ปริมาณที่เกิดการจับคู่ตอนตลาด Open                                |
| Buy (Buy Volume)        | คือ ปริมาณที่เกิดการจับคู่ของฝั่งซื้อ                                 |
| Sell (Sell Volume)      | คือ ปริมาณที่เกิดการจับคู่ของฝั่งขาย                                  |
| Open1                   | คือ ราคาเปิดของวัน ภาคเช้า                                            |
| Open2                   | คือ ราคาเปิดของวัน ภาคบ่าย                                            |
| Volume                  | คือ ปริมาณการซื้อ/ขายรวมทั้งหมด                                       |
| Value                   | คือ มูลค่าการซื้อ/ขายรวมทั้งหมด                                       |
| Biglot                  | คือ ปริมาณการซื้อ/ขายรวมทั้งหมดบนกระดาษรายใหญ่                        |
| H/L 52w                 | คือ ราคาสูงสุดในรอบ 52 สัปดาห์ / ราคาต่ำสุดในรอบ 52 สัปดาห์           |
|                         |                                                                       |

หมายเหตุ ถ้าเป็น Front Freewill จะไม่แสดง IM% แต่แสดงเป็นราคา Par แทน

# <u>ข้อมูลของอนุพันธ์</u>

| Prev    | 148.50 | Open   | 706,900   |         |
|---------|--------|--------|-----------|---------|
| High    | 150.50 | Buy    | 868,000   | 27.63%  |
| Low     | 149    | Sell   | 984,000   | 38.45%  |
| Ceiling | 193    | Open1  | 149.50    |         |
| Floor   | 104    | Open2  |           | H/L 52W |
| IM%     | 0%     | Volume | 2,558,900 | 213     |
| Flag    |        | Value  | 383M      | 139     |
| PrjCls  |        | Biglot |           |         |
|         |        |        |           |         |

P.Settle (Previous Settle) คือ ราคาปิดของวันทำการก่อนหน้า

| High                   | คือ ราคาที่เกิดการซื้อขายมากที่สุด                         |
|------------------------|------------------------------------------------------------|
| Low                    | คือ ราคาที่เกิดการซื้อขายต่ำที่สุด                         |
| Ceiling                | คือ ราคาที่สูงสุดที่สามารถทำการซื้อขายได้ของหลักทรัพย์นั้น |
| Floor                  | คือ ราคาที่ต่ำสุดที่สามารถทำการซื้อขายได้ของหลักทรัพย์นั้น |
| Basis                  | คือ ค่าเปรียบเทียบระหว่างค่า Last กับค่า Index ของ SET50   |
| Settle (Settlement)    | คือ ราคาที่มีการ Settlement ทุกวัน                         |
| P.Cls (Previous Close) | คือ ราคาปิดของวันทำการ                                     |

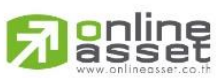

### ONLINE ASSET COMPANY LIMITED

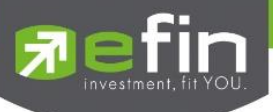

| Open                | คือ ปริมาณที่เกิดการจับคู่ตอนตลาด Open                                   |
|---------------------|--------------------------------------------------------------------------|
| Long                | คือ ปริมาณที่เกิดการจับคู่ของฝั่งซื้อ                                    |
| Short               | คือ ปริมาณที่เกิดการจับคู่ของฝั่งขาย                                     |
| Open1, Open2, Open3 | คือ ราคาเปิดภาคเช้า ภาคบ่าย และ Nigh Trade                               |
| Volume              | คือ ปริมาณการซื้อ/ขายรวมทั้งหมด                                          |
| Value               | คือ มูลค่าการซื้อ/ขายรวมทั้งหมด                                          |
| SET50 (Index SET50) | คือ Index ของ SET50 (ชื่อของ Index จะเปลี่ยนแปลงชื่อตามอนุพันธ์ที่เลือก) |
| OI (Open Interest)  | คือ ค่าสถานะคงค้างของ Series นั้นๆ                                       |

#### แสดงกราฟแผนภูมิแท่ง Volume by Price และ Intraday Chart

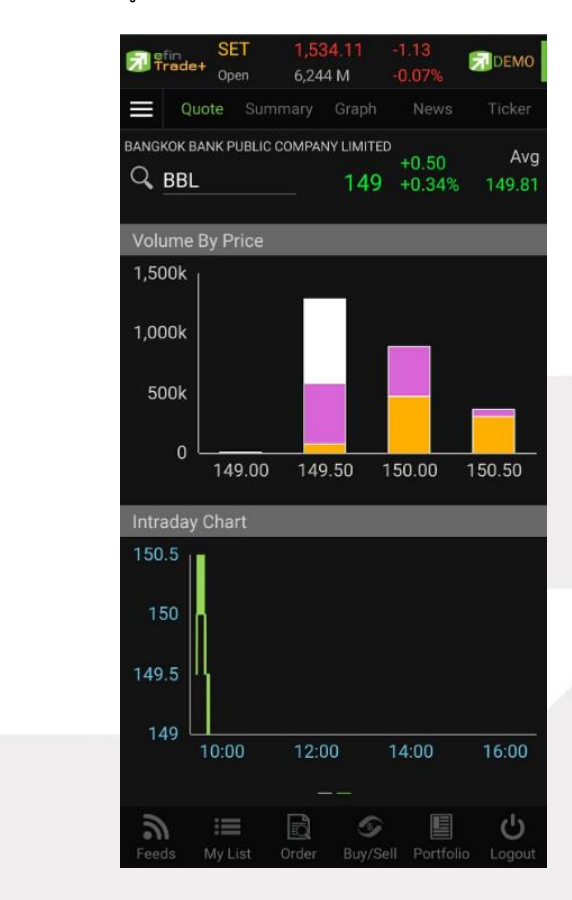

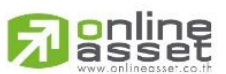

#### ONLINE ASSET COMPANY LIMITED

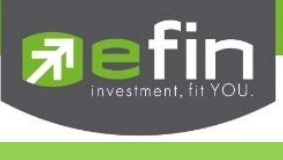

Summary

หน้าจอแสดงข้อมูลหลักทรัพย์หรือตราสารอนุพันธ์ เช่น ข้อมูลหลักทรัพย์หรือตราสารอนุพันธ์ตามช่วงราคา, ข้อมูลสรุป หลักทรัพย์หรือตราสารอนุพันธ์ตามรายการซื้อขาย ณ ราคาต่าง ๆ, ข้อมูลหลักทรัพย์หรือตราสารอนุพันธ์ตามช่วงเวลา และข้อมูล หลักทรัพย์บนกระดานเศษหุ้น เป็นต้น

|    |             | efin     | SET       | 1,375.2   | 3 25.79       |               |
|----|-------------|----------|-----------|-----------|---------------|---------------|
| 7  | 1           | `rade+   | Open      | 65,781    | M 1.91%       | DEMO          |
| E  |             | Quote    | Summary   | Grap      | h News        | Ticker        |
|    | Σ           | Summ     | ary       |           |               |               |
| В  | ANG         | KOK BANK | PUBLIC CO | MPANY LIN | <b>/</b> ITED |               |
| C  | Q, <u>E</u> | 3BL      |           | 111       | +3<br>+2.78%  | Avg<br>109.45 |
|    | In          | Play     | By Price  | e   E     | y Time        | Odd-Lot       |
| De | eal         | BuyV     | BidV      | Price     | OfferV        | SellV Deal    |
|    |             |          |           | 114       |               | 14-<br>1      |
|    |             |          |           | 113.50    |               |               |
|    |             |          |           | 113       | 211,500       |               |
|    |             |          |           | 112.50    | 164,500       |               |
|    |             |          |           | 112       | 376,600       |               |
|    |             |          |           | 111.50    | 402,000       |               |
|    | 30          | 35,500   |           | 111       | 695,100       |               |
| З  | 16          | 666K     | 233,100   | 110.50    |               | 182K 68       |
| 6  | 96          | 1,766K   | 361,500   | 110       |               | 188K 32       |
| 4  | 60          | 671K     | 284,900   | 109.50    |               | 486K 195      |
| 7  | 35          | 1,422K   | 374,000   | 109       |               | 1,013K 256    |
| 1  | 07          | 240K     | 292,100   | 108.50    |               | 636K 330      |
|    |             |          |           | 108       |               | 18,900 12     |
|    |             |          |           |           |               |               |
| 23 | 44          | 63%      |           |           |               | 33% 893       |
|    | 3           |          |           |           |               | Ċ             |
|    | Feed        | s My L   | ist Ord   | er Buy    | /Sell Portfo  | lio Logout    |

สามารถดูข้อมูล Summary ได้ 4 หัวข้อย่อย ดังนี้

- In Play
  - คือ ข้อมูลหลักทรัพย์หรือตราสารอนุพันธ์ตามช่วงราคาพื้นจนถึงราคาเพดาน
- By Price คือ ข้อมูลสรุปหลักทรัพย์หรือตราสารอนุพันธ์ตามสรุปรายการซื้อขาย ณ ราคาต่าง ๆ
- By Time คือ ข้อมูลหลักทรัพย์หรือตราสารอนุพันธ์ตามช่วงเวลา
- Odd Lot คือ ข้อมูลของหลักทรัพย์บนกระดานเศษหุ้น

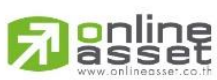

ONLINE ASSET COMPANY LIMITED

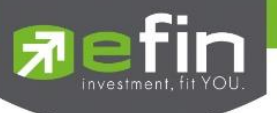

# In Play (ช่วงราคาพื้นจนถึงราคาเพดาน)

แสดงหน้าจอราคา (Price) ตั้งแต่ราคาพื้นจนถึงราคาเพดานของหลักทรัพย์หรือตราสารอนุพันธ์นั้น

| 🚍 efir | ٦      | SET       | 1,375.2   | 3 25.79     |        |             |
|--------|--------|-----------|-----------|-------------|--------|-------------|
| / Tra  | ide+   | Open      | 65,781    | M 1.91%     | N. DE  |             |
| ∃ Qu   | lote   | Summary   | Grap      | h Nev       | vs Tic | ker         |
| Σs     | Summ   | ary       |           |             |        |             |
| BANGKO | K BANK | PUBLIC CO | MPANY LIN | IITED       |        |             |
|        |        |           | 111       | +3<br>+2.78 | % 109  | Avg<br>9.45 |
| In Pla | y      | By Price  | e   B     | y Time      | Odd-L  | ot          |
| Deal I | BuyV   | BidV      | Price     | OfferV      | SellV  | Deal        |
|        |        |           | 114       |             |        |             |
|        |        |           | 113.50    |             |        |             |
|        |        |           | 113       | 211,500     |        |             |
|        |        |           | 112.50    | 164,500     |        |             |
|        |        |           | 112       | 376,600     |        |             |
| 2      |        |           | 111.50    | 402,000     |        |             |
| 30 35  | 5,500  |           | 111       | 695,100     |        |             |
| 316    | 666K   | 233,100   | 110.50    |             | 182K   | 68          |
| 696 1, | 766K   | 361,500   | 110       |             | 188K   | 32          |
| 460    | 671K   | 284,900   | 109.50    |             | 486K   | 195         |
| 735 1, | 422K   | 374,000   | 109       |             | 1,013K | 256         |
| 107    | 240K   | 292,100   | 108.50    |             | 636K   | 330         |
|        |        |           | 108       |             | 18,900 | 12          |
|        |        |           |           |             |        |             |
| 2344   | 63%    |           |           |             | 33%    | 893         |
| 3      |        |           |           |             |        | 5           |

#### <u>รายละเอียดและความหมาย</u>

| Symbol          | คือ ชื่อหลักทรัพย์หรือตราสารอนุพันธ์ และสามารถค้นหาชื่อหลักทรัพย์หรือตราสารอนุพันธ์<br>ได้        |
|-----------------|---------------------------------------------------------------------------------------------------|
| Deal (ฝั่งซื้อ) | คือ จำนวนรายการซื้อที่เกิดจากการเคาะซื้อ ที่ระดับราคาต่าง ๆ                                       |
| Buy Volume      | คือ ปริมาณการซื้อจากการเคาะซื้อ                                                                   |
| Bid Volume      | คือ ปริมาณการเสนอซื้อ                                                                             |
| Price           | คือ ระดับราคาต่าง ๆ จากเพดานถึงพื้นหรือถ้าไม่มีเพดาน-พื้น ก็จะเป็นสูงสุดจนถึงต่ำสุดที่<br>ซื้อขาย |
| Offer Volume    | คือ ปริมาณการเสนอขาย                                                                              |
| Sell Volume     | คือ ปริมาณการ ขายที่เกิดจากการเคาะขาย ที่ระดับราคาต่าง ๆ                                          |
| Deal (ฝั่งขาย)  | คือ จำนวนรายการขายที่เกิดจากการเคาะขาย ที่ระดับราคาต่าง ๆ                                         |

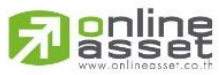

#### ONLINE ASSET COMPANY LIMITED

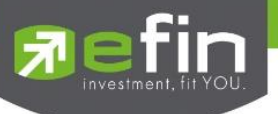

# By Price (สรุปรายการซื้อขาย ณ ราคาต่าง ๆ)

หน้าจอแสดงปริมาณและมูลค่าการซื้อ/ขายที่ระดับราคาต่าง ๆ เรียงจากราคาต่ำไปหาสูง

| 7 efin<br>Tra | ade+ (   | SET<br>Open | 1,375.23<br>65,781M | 3 25.7<br>1.91% | '9<br>, | DEMO          |
|---------------|----------|-------------|---------------------|-----------------|---------|---------------|
| ≡ Qı          | lote     | Summary     | Graph               | n Ne            | WS      | Ticker        |
| Σs            | Summa    | iry         |                     |                 |         |               |
| BANGKO        | K BANK P | UBLIC CO    | MPANY LIM           | ITED            |         |               |
|               | L        |             | 110.50              | +2.5<br>+2.3    | 0<br>1% | Avg<br>109.45 |
| In Pla        | iy       | By Price    | e By                | / Time          | c       | Odd-Lot       |
| Deal          | Buy      | V Price     | e s                 | SellV [         | Deal    | Val           |
| 31            | 36,60    | 00 1        | 11                  |                 |         | 4,062,600     |
| 316           | 666      | 6K 110.     | 50 1                | 183K            | 73      | 93,770K       |
| 696           | 1,766    | 6K 1        | 10 1                | 188K            | 32      | 214,918K      |
| 460           | 671      | K 109.      | 50 4                | 186K            | 195     | 126,735K      |
| 735           | 1,422    | 2K 1        | 09 1,0              | 013K            | 256     | 293,145K      |
| 107           | 240      | K 108.      | 50 6                | 636K            | 330     | 95,057K       |
|               |          | 1           | 08 18               | 3,900           | 12      | 2,041,200     |
|               |          |             |                     |                 |         |               |
|               |          |             |                     |                 |         |               |
| -             |          |             |                     |                 |         |               |
| -             |          |             |                     |                 |         |               |
| -             |          |             |                     |                 |         |               |
|               |          |             |                     |                 |         |               |
|               |          |             |                     |                 |         |               |
| 9             |          |             |                     |                 |         | Ċ             |

#### <u>รายละเอียดและความหมาย</u>

| Deal (ฝั่งซื้อ) | คือ จำนวนรายการซื้อที่เกิดจากการเคาะซื้อ ที่ระดับราคาต่าง ๆ    |
|-----------------|----------------------------------------------------------------|
| Buy Volume      | คือ ปริมาณการซื้อที่เกิดจากการเคาะซื้อ ที่ระดับราคาต่าง ๆ      |
| Price           | คือ ระดับราคาต่าง ๆ เรียงจากมากไปน้อย                          |
| Sell Volume     | คือ ปริมาณการขายที่เกิดจากการเคาะขาย ที่ระดับราคาต่าง ๆ        |
| Deal (ฝั่งขาย)  | คือ จำนวนรายการซื้อ/ขายที่เกิดจากการเคาะขาย ที่ระดับราคาต่าง ๆ |
| Volume          | คือ ปริมาณการซื้อ/ขาย ณ ราคานั้น ด้วยวิธีจับคู่อัตโนมัติ       |
| Value           | คือ มูลค่าการซื้อ/ขายบนกระดานหลัก ด้วยวิธีจับคู่อัตโนมัติ      |

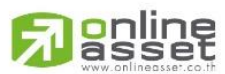

#### ONLINE ASSET COMPANY LIMITED

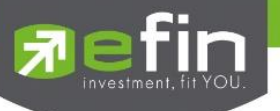

# By Time (แสดงรายการซื้อขายตามเวลา)

แสดงการจับคู่ซื้อ/ขาย ณ เวลานั้น ๆ โดยแสดงตั้งแต่เวลาที่เริ่มมีการซื้อ/ขายจนถึงเวลาล่าสุด

| 드 efin   | SE                | T 1      | ,375.07    | 25.63        |               |
|----------|-------------------|----------|------------|--------------|---------------|
| 🕂 Trac   | de+ <sub>Op</sub> | en       | 65,971M    | 1.90%        | DEMO          |
| ⊒ Quo    | ote su            | immary   | Graph      | News         | Ticker        |
| Σ Su     | ummary            | ,        |            |              |               |
| BANGKOK  | BANK PUE          |          | PANY LIMIT | ED           |               |
|          |                   |          | 111        | +3<br>+2.78% | Avg<br>109.46 |
| In Play  | E                 | By Price | By         | Time         | Odd-Lot       |
| Page : 1 | Time              | : 00:00  |            |              | Clear         |
| Time     | B/S               |          | Vol        | Price        | Chg           |
| 15:42:58 | В                 |          | 1,100      | 111          | +3            |
| 15:42:49 | В                 |          | 30,000     | 111          | +3            |
| 15:42:48 | S                 |          | 100        | 110.50       | +2.50         |
| 15:42:30 | S                 |          | 100        | 110.50       | +2.50         |
| 15:42:26 | В                 |          | 1,100      | 111          | +3            |
| 15:42:04 | S                 |          | 100        | 110.50       | +2.50         |
| 15:41:58 | S                 |          | 500        | 110.50       | +2.50         |
| 15:41:51 | S                 |          | 100        | 110.50       | +2.50         |
| 15:41:48 | S                 |          | 100        | 110.50       | +2.50         |
| 15:41:23 | В                 |          | 700        | 111          | +3            |
| 15:41:10 | В                 |          | 400        | 111          | +3            |
| 15:41:10 | В                 |          | 1,600      | 111          | +3            |
| 15:41:01 | S                 |          | 500        | 110.50       | +2.50         |
| 2        | •••               | đ        | 5          |              | Ċ             |
| Feeds    | My List           | Order    | Buy/Se     | ell Portfoli | o Logout      |

## <u>รายละเอียดและความหมาย</u>

| Time   | คือ เวลาที่ทำการซื้อ/ขายล่าสุด แสดงเป็น ชั่วโมง : นาที : วินาที |              |
|--------|-----------------------------------------------------------------|--------------|
| B/S    | คือ Side ที่เกิดการจับคู่                                       |              |
|        | - S = SELL (แสดงค่าเป็นสีม่วง)                                  |              |
|        | - B = BUY (แสดงค่าเป็นสีส้ม)                                    |              |
| Volume | คือ ปริมาณหลักทรัพย์หรือตราสารอนุพันธ์ที่ซื้อ/ขายล่าสุด         |              |
| Price  | คือ ราคาล่าสุดที่ทำการซื้อ/ขายล่าสุด                            |              |
| Change | คือ ราคาเปลี่ยนแปลง โดยนำราคาซื้อ/ขายล่าสุดหักกับราคาปิดเมื่อว  | วันทำการก่อน |

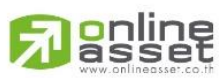

#### ONLINE ASSET COMPANY LIMITED

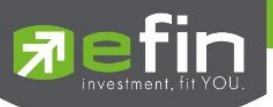

สามารถเลือกช่วงเวลาที่ต้องการดูข้อมูลได้ โดยการกดเลือก Time แล้วกำหนดช่วงเวลาที่ต้องการดูข้อมูล

| <b>F</b> lefin | SET       | <b>1</b> ,3 | 75.07    | 25.63        | DEMO          | 7        | efin<br>Tradat   | SET              | 1,375.76       | 26.32        | 7  |
|----------------|-----------|-------------|----------|--------------|---------------|----------|------------------|------------------|----------------|--------------|----|
|                | Ope       | n 64        | 5,971M   | 1.90%        |               |          | Hauer            | Open             | 66,030M        | 1.95%        |    |
| Qu             | ote Sun   | nmary G     | Graph    | News         | Ticker        | $\equiv$ | Quote            | Summa            | ry Graph       | News         |    |
| Σ St           | ummary    |             |          |              |               | Σ        | Sumn             | nary             |                |              |    |
| BANGKOK        | BANK PUBL | IC COMPAN   |          | ED           |               | BANC     | KOK BANK         | V PUBLIC C       | OMPANY LIMIT   | ED           |    |
|                |           | 1'          | 11       | +3<br>+2.78% | Avg<br>109.46 | Q        | BBL              |                  | 111            | +3<br>+2.78% |    |
| In Play        | By        | / Price     | By T     | ime          | Odd-Lot       | In       | Play             | By Pri           | се Ву          | Time         | 00 |
| Page : 1       | Time :    | 00:00       |          |              | Clear         | Page     | ə:1 <sup>.</sup> | Time : <b>00</b> | :00            |              |    |
| Time           | B/S       |             | Vol      | Price        | Chg           |          |                  |                  |                |              |    |
| 15:42:58       | В         | li li       | 1,100    | 111          | +3            |          |                  |                  |                |              |    |
| 15:42:49       | В         | 30          | 0,000    | 111          | +3            |          |                  | 1                | D 39           | )<br>)       |    |
| 15:42:48       | S         |             | 100      | 110.50       | +2.50         |          |                  | 1:               | 2 <u>4</u>     | 1            |    |
| 15:42:30       | S         |             | 100      | 110.50       | -2.50         |          |                  | 14               |                | ว            |    |
| 15:42:26       | В         | )(          | 1,100    | 111          | +2            |          |                  | 13               | 5 4.           | 2            |    |
| 15:42:04       | S         |             | 100      | 110.50       | +2.50         |          |                  | 14               | 4 43           | 3            |    |
| 15:41:58       | S         |             | 500      | 110.50       | +2.50         |          |                  | 15               | 5 44           | 1            |    |
| 15:41:51       | S         |             | 100      | 110.50       | +2.50         |          |                  | 16               | а ли           | -            |    |
| 15:41:48       | S         |             | 100      | 110.50       | +2.50         |          |                  | 1                | 7 40           | 3            |    |
| 15:41:23       | В         |             | 700      | 111          | +3            |          |                  | 1                | 8 47           | 7            |    |
| 15:41:10       | В         |             | 400      | 111          | +3            |          |                  |                  |                |              |    |
| 15:41:10       | В         | 1           | 1,600    | 111          | +3            |          |                  |                  | and the second |              |    |
| 15:41:01       |           |             | 500      | 110.50       | +2.50         | 15:41    | :10              | 3.               | 400            | 111          |    |
| 2              | :         |             | <b>S</b> |              | Ċ             | 6        | . :=             |                  | ই 📀            |              |    |

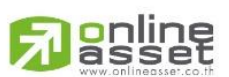

#### ONLINE ASSET COMPANY LIMITED

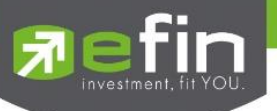

## Odd Lot (ข้อมูลของหลักทรัพย์บนกระดานเศษหุ้น)

แสดงปริมาณหลักทรัพย์สำหรับบนกระดานเศษหุ้น ซึ่งมีปริมาณไม่เต็มหน่วย (Lot) ซึ่งจะมีคำสั่งซื้อ/คำสั่งขายของกระดาน เศษหุ้นเช่นเดียวกัน (สำหรับดูข้อมูลหลักทรัพย์เท่านั้น)

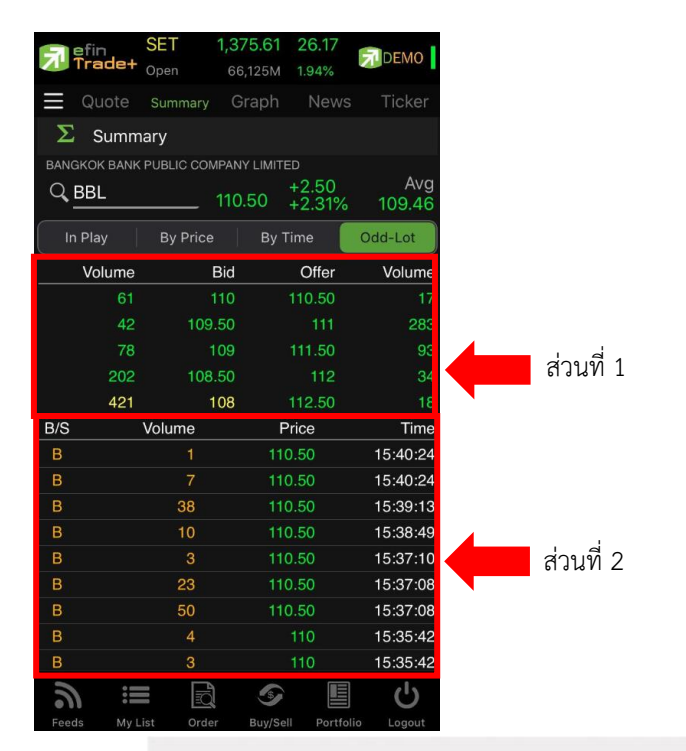

# <u>ส่วนที่ 1 ข้อมูลที่ไม่เกิดการจับคู่</u>

| Volume (Bid)   | คือ ปริมาณคำสั่ง <mark>ซื้อที่ยังไม่ได้จับคู่</mark> |
|----------------|------------------------------------------------------|
| Bid Price      | คือ ราคาของคำสั่งซื้อที่ยังไม่ได้จับคู่              |
| Offer Price    | คือ ราคาของคำสั่งขายที่ยังไม่ได้จับคุ                |
| Volume (Offer) | คือ ปริมาณคำสั่งขายที่ยังไม่ได้จับคู่                |

## <u>ส่วนที่ 2 ข้อมูลการซื้อขายล่าสุดของหลักทรัพย์ (Last sale)</u>

| B/S (Buy / Sell) | คือ Side ที่เกิดการจับคู่ของหลักทรัพย์นั้น ๆ  |
|------------------|-----------------------------------------------|
| Volume           | คือ ปริมาณที่เกิดการจับคู่ของหลักทรัพย์นั้น ๆ |
| Price            | คือ ราคาที่เกิดการจับคู่ของหลักทรัพย์นั้น ๆ   |
| Time             | คือ เวลาที่เกิดการจับคู่ ณ เวลานั้น ๆ         |
|                  |                                               |

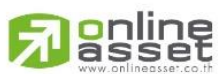

#### ONLINE ASSET COMPANY LIMITED

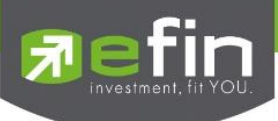

## Graph

## <u>วิธีการใช้งานส่วนต่าง ๆ ในกราฟ</u>

# 1. การเปลี่ยนชื่อหุ้น

คลิกไปที่ช่อง Symbol จากนั้น พิมพ์ชื่อหุ้นที่ต้องการ แล้วกดปุ่ม Enter

# 2. สัญลักษณ์ด้านขวา

คลิกเพื่อให้สามารถปรับเปลี่ยนกราฟให้เป็น แนวตั้ง ゙ แนวนอน 🎾 ได้

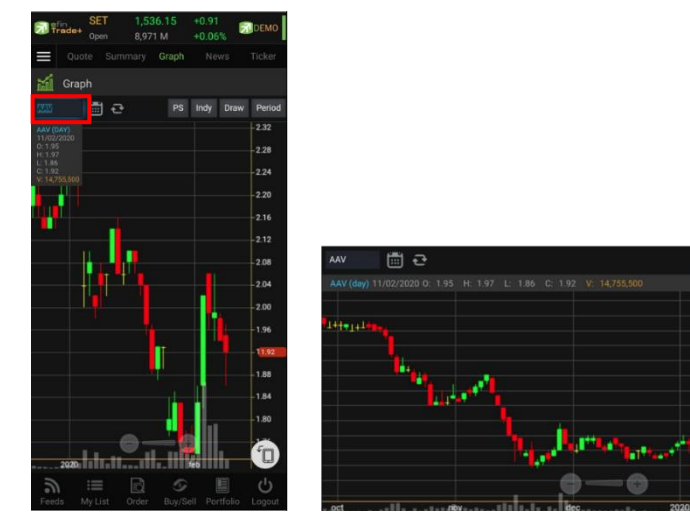

## 3. การดึงข้อมูลล่าสุด

ให้คลิกที่ปุ่ม Refresh จากนั้นระบบจะทำการดึงข้อมูลล่าสุด ณ ขณะนั้นมาแสดงผล

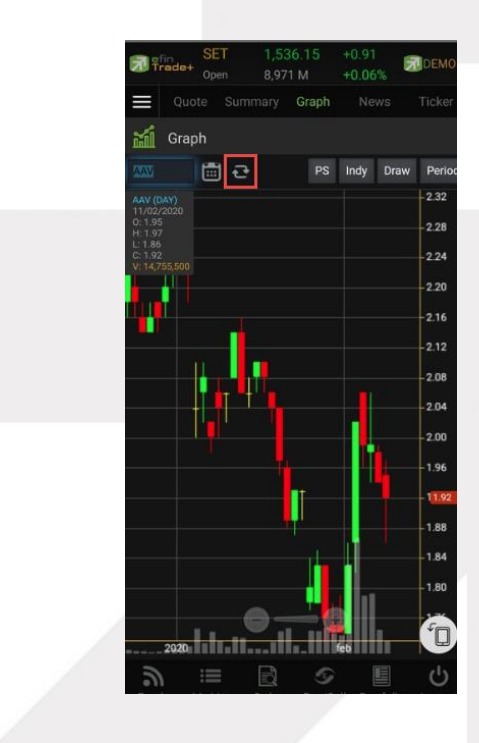

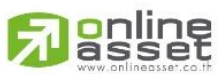

#### ONLINE ASSET COMPANY LIMITED

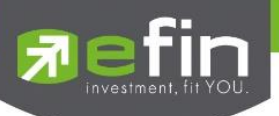

#### 4. การแสดงราคาหุ้น

สามารถอ่านค่า Open, High, Low, Close ได้ที่ด้านบนของกราฟ อีกทั้งยังแสดงค่า Volume ให้เห็นอีกด้วย (แสดงต่อจากค่า Close) ส่วนราคาล่าสุดนั้น ระบบจะแสดงให้ทราบทางด้านขวามือของกราฟด้วย ซึ่งจะแสดงผล Real time

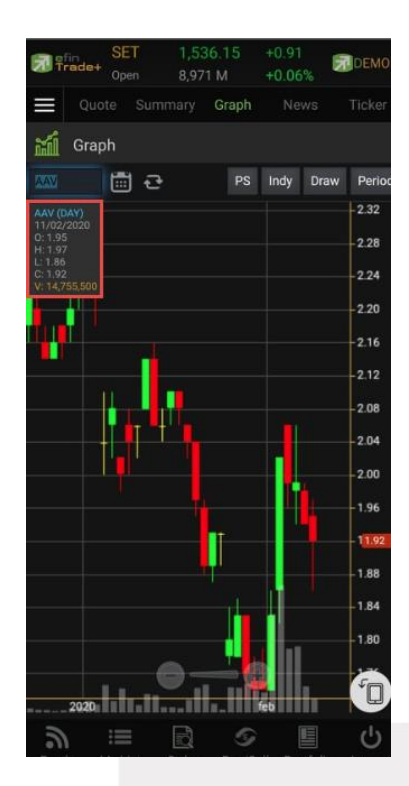

# 5. การเปลี่ยนลักษณะการแสดงผลของแท่งเทียน (Price Style)

ให้กดไปที่ปุ่ม PS ซึ่งสามารถเปลี่ยนได้ 5 แบบ ได้แก่ Candle, Bar, Colored Bar, Line, Hollow Candles โดยค่าเริ่มต้นจะแสดงเป็น Candle (แสดงเป็นแท่งเทียน)

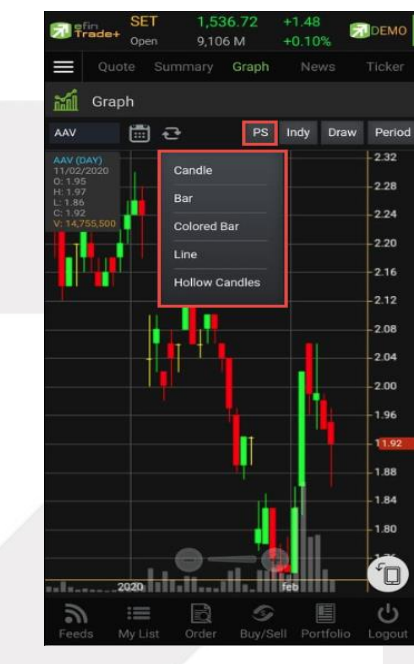

# 

#### ONLINE ASSET COMPANY LIMITED

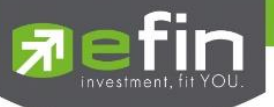

#### แสดงผลแบบ Candle

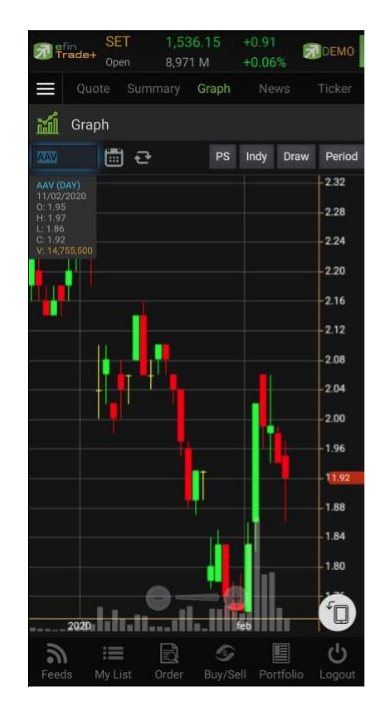

#### แสดงผลแบบ Colored Bar

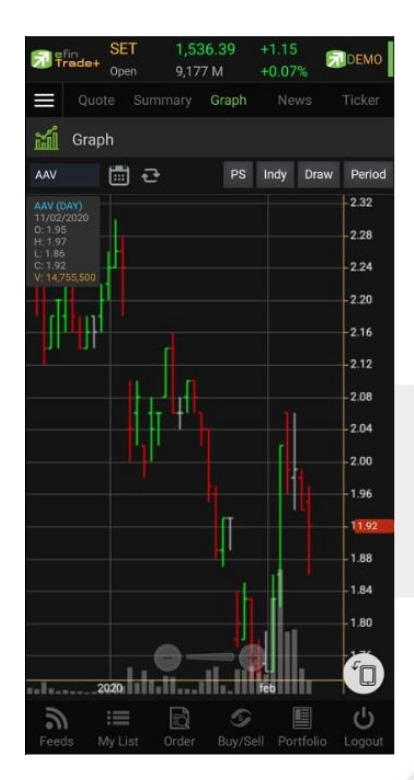

#### แสดงผลแบบ Line

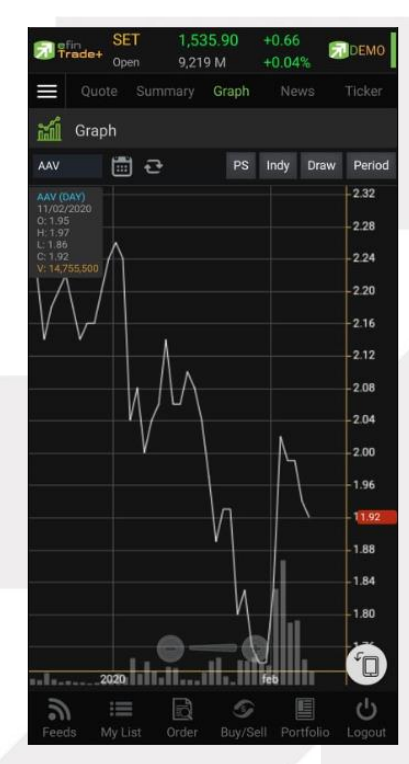

#### แสดงผลแบบ Bar

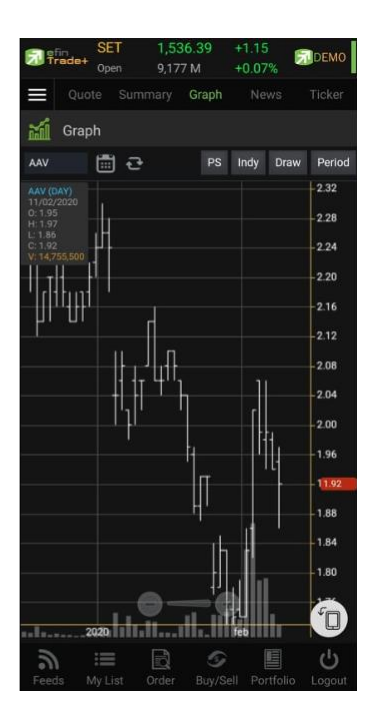

#### แสดงผลแบบ Hollow Candle

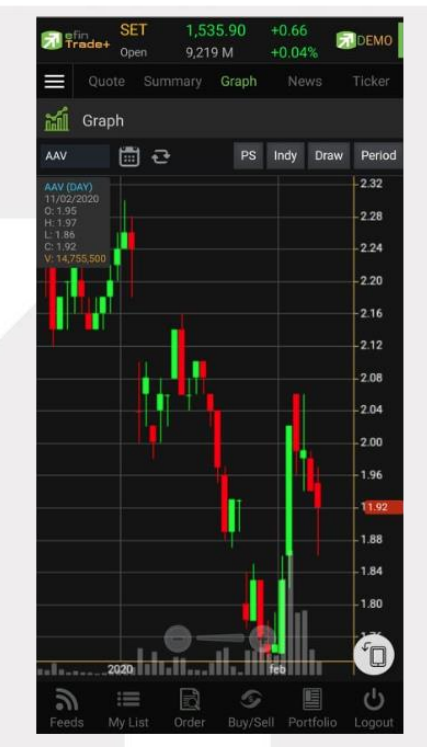

# 

#### ONLINE ASSET COMPANY LIMITED

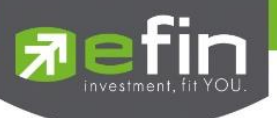

## 6. การใส่ Indicator สำหรับวิเคราะห์หุ้น

ให้กดไปที่ปุ่ม Indy แล้วเลือกใส่ Indicator ตัวที่ต้องการ

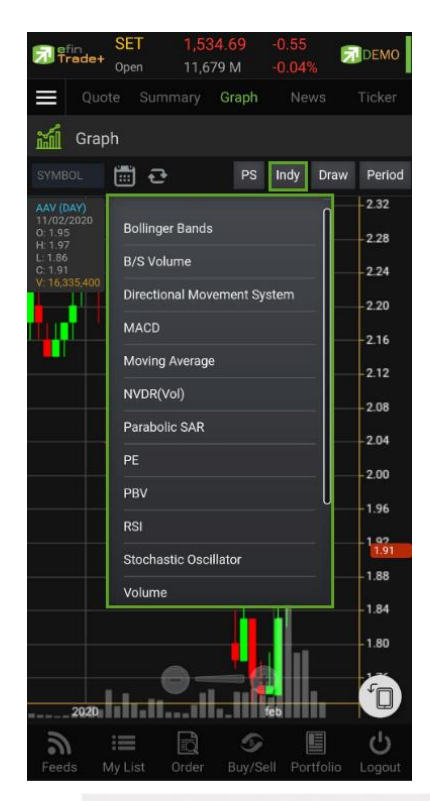

### <u>ตัวอย่างการใส่ Indicator</u>

#### MACD

เมื่อกดไปที่ MACD จะปรากฏหน้าต่างสำหรับตั้งค่าต่างๆดังรูป โดยจะมีค่าเริ่มต้นที่เป็นมาตรฐานให้ นั่นคือ 12,26,9

# \*\*ทั้งนี้นักลงทุนควรศึกษาความหมายของการปรับค่าตัวเลขเพิ่มเติมด้วย

- สามารถปรับขนาดความหนาของเส้น MACD, Signal ได้โดยการคลิกที่ช่องตัวเลข แล้วเลือกขนาดความหนาที่ ต้องการ
- สามารถปรับลักษณะของเส้น MACD, Signal ได้โดยการคลิกที่ช่อง Line จะมีรูปแบบการแสดงผลแบบอื่นขึ้นมา ให้เลือก
- O สามารถปรับสีของเส้น MACD, Signal ได้โดยการคลิกที่ช่องของสีแล้วเลือกสีได้ตามต้องการ
- เมื่อปรับตั้งค่าต่างๆ เรียบร้อยแล้ว ให้กดปุ่ม Create

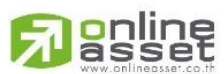

#### ONLINE ASSET COMPANY LIMITED

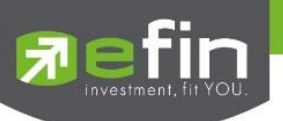

#### การปรับค่าตัวเลข

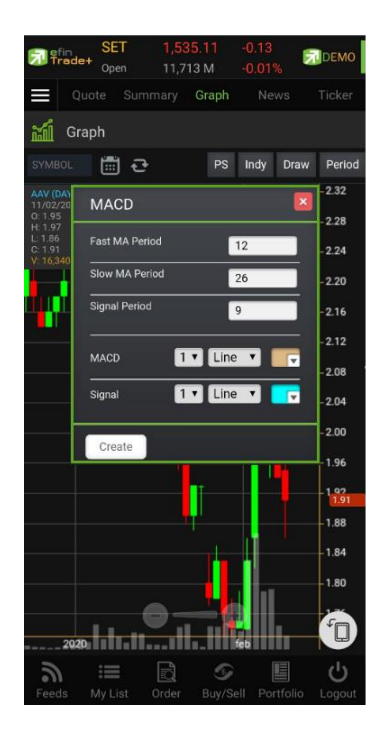

#### การแสดงผลของ MACD

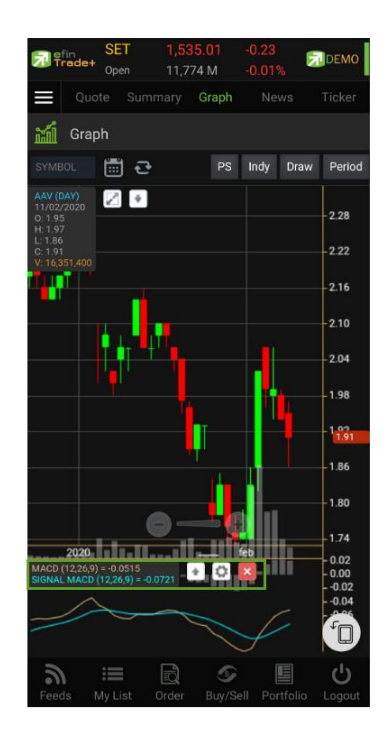

#### วิธีการลบ Indicator แตะไปที่ปุ่ม X

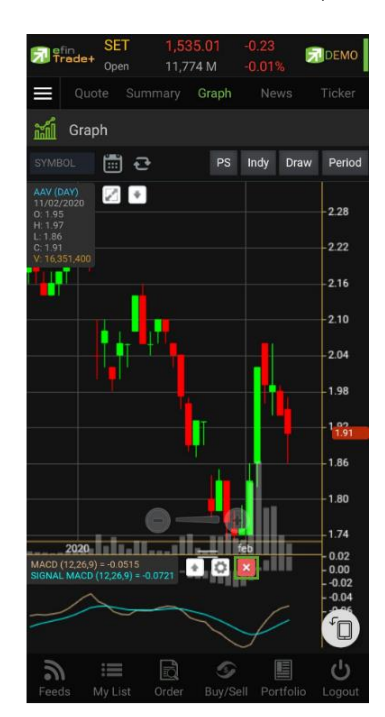

#### Moving Average กลุ่มเส้นค่าเฉลี่ย

เมื่อกดไปที่ Moving Average จะปรากฏหน้าต่างสำหรับตั้งค่าต่างๆดังรูป

Periods จะมีค่าเริ่มต้นให้ที่ 50 **\*\*ทั้งนี้นักลงทุนควรศึกษาความหมายของการปรับค่าตัวเลขเพิ่มเติมด้วย**\*\*

- Field ใช้สำหรับเลือกปรับว่าต้องการให้ Indicator ตัวนี้คำนวณจากราคาใด ค่าเริ่มต้นจะเป็นค่า Close
- Type ใช้สำหรับเลือกปรับว่าต้องการให้ Indicator ตัวนี้ มีการคำนวณแบบใด

โดยมีให้เลือก 7 แบบ ได้แก่ Simple, Exponential, Time Series, Triangular, Variable, Weighted, Well Wilder

- O สามารถปรับขนาดความหนาของเส้น MA ได้โดยการคลิกที่ช่องตัวเลข แล้วเลือกขนาดความหนาที่ต้องการ
- O สามารถปรับลักษณะของเส้น MA ได้โดยการคลิกที่ช่อง Line จะมีรูปแบบการแสดงผลแบบอื่นขึ้นมาให้เลือก
- O สามารถปรับสีของเส้น MA ได้โดยการคลิกที่ช่องของสีแล้วเลือกสีได้ตามต้องการ
- เมื่อปรับตั้งค่าต่าง ๆ เรียบร้อยแล้ว ให้กดปุ่ม Create

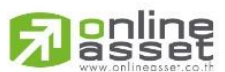

#### ONLINE ASSET COMPANY LIMITED

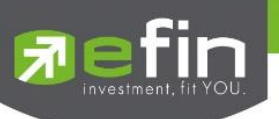

#### การปรับค่าตัวเลข

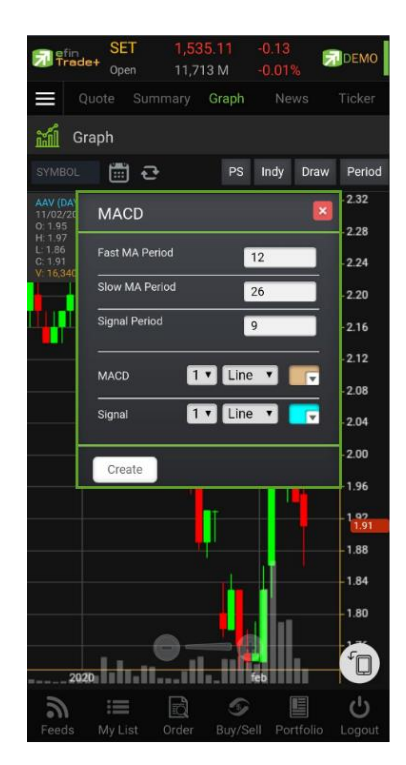

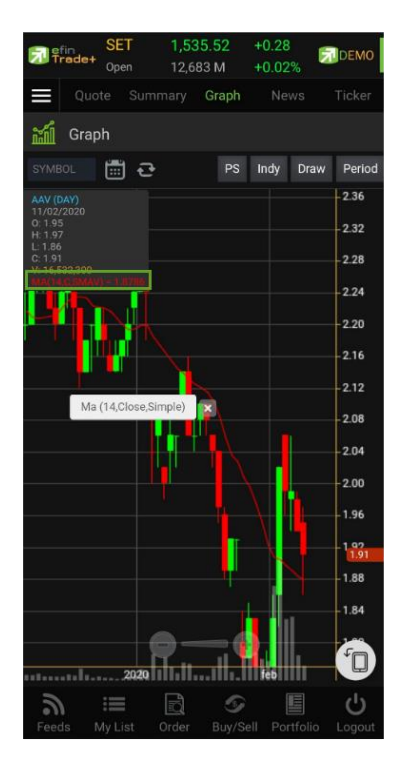

การแสดงผลของ MA

#### วิธีการลบ Indicator แตะปุ่ม X

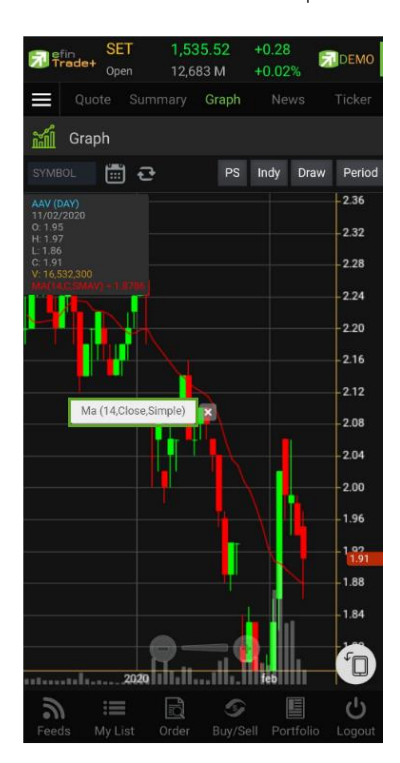

#### 7. การวาดเส้นต่าง ๆ

แตะไปที่ปุ่ม Draw จะมีตัวเลือกที่เกี่ยวกับการวาดเส้นขึ้นมาให้เลือกใช้งานได้ 6 ตัว ได้แก่ Annotation, Horizontal, Trend line, Ray, Segment, Crosshair

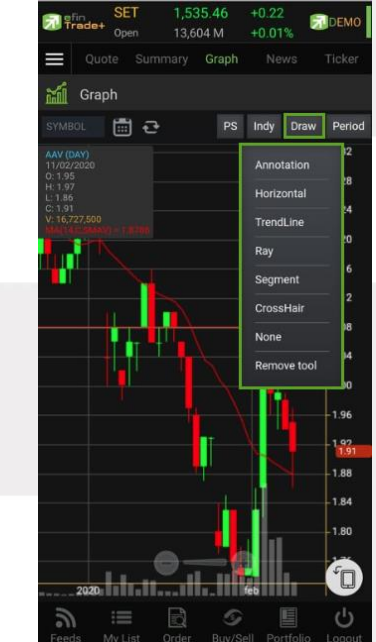

#### Annotation

เป็นการใส่คำหรืออักษรลงไปในกราฟ

## <u>วิธีการใช้งาน</u>

- เมื่อกดที่ Annotation แล้ว จะเห็นว่ามีเส้นตัดสีขาวจางๆ ให้ใช้นิ้วแตะค้างไว้ที่กราฟ แล้วลากนิ้วไปยังจุดที่ต้องการ
- ยกนิ้วขึ้นและแตะลงไปยังตำแหน่งเริ่มต้น (ยกนิ้วขึ้นและแตะนิ้วลงไป โดยให้แตะนิ้วค้างไว้)

# 

#### ONLINE ASSET COMPANY LIMITED

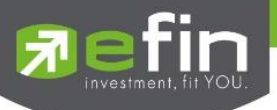

- จะปรากฎเส้นสีแดงขึ้นหลังจากที่ลากนิ้วผ่าน พร้อมทั้งจะมีกรอบสีขาวแสดงขึ้นมาด้วย (ระหว่างนี้นิ้วต้องแตะค้างอยู่ตลอด)
- เมื่อลากนิ้วมาถึงจุดสิ้นสุดที่ต้องการ ให้ยกนิ้วขึ้น และแตะนิ้วซ้ำลงไปอีกครั้ง
- พิมพ์ข้อความที่ต้องการ แล้วกด Save

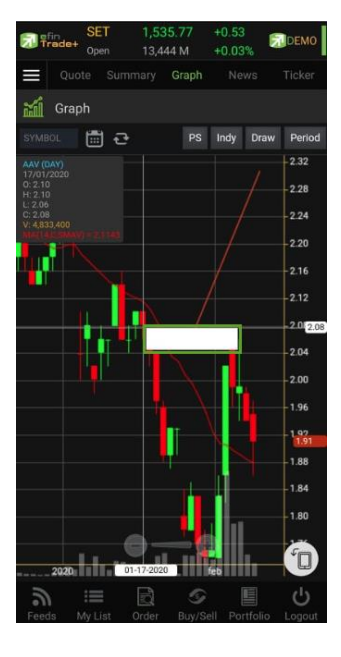

## <u>วิธีการลบ Annotation</u>

แตะไปที่ข้อความที่ต้องการลบ จะปรากฎปุ่ม X ขึ้นมา ให้กดปุ่มดังกล่าวเพื่อลบข้อความ

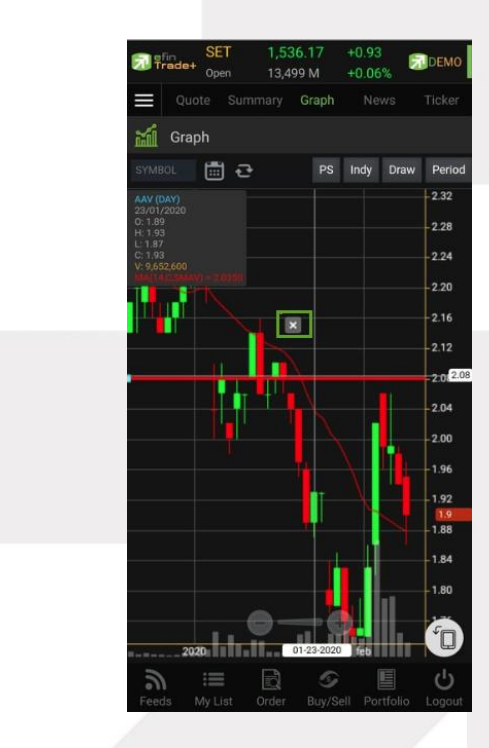

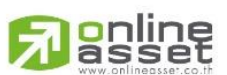

#### ONLINE ASSET COMPANY LIMITED

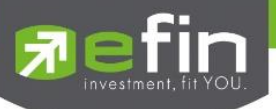

### Horizontal เส้นตรงแนวนอน

<u>วิธีการใช้งาน</u>

 เมื่อกดที่ Horizontal แล้ว จะเห็นว่ามีเส้นตัดสีขาวจางๆ ให้ใช้นิ้วที่แตะค้างไว้ที่กราฟ แล้วลากนิ้วไปยังแนวที่ต้องการ ยกนิ้วขึ้นและแตะลงไปยังตำแหน่งที่ต้องการ จะปรากฏเส้นแนวนอนให้

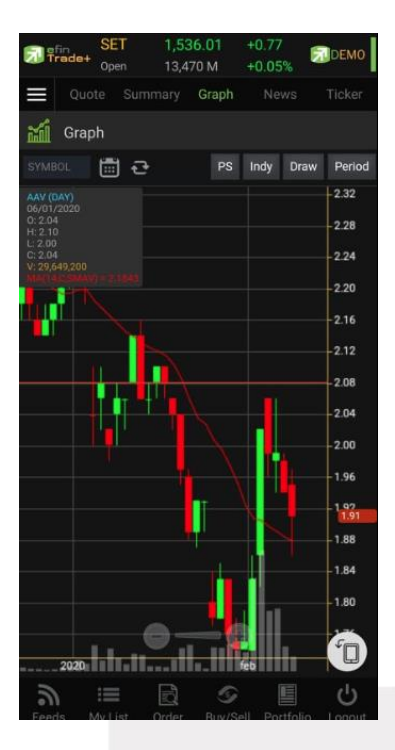

## <u>วิธีการลบ Horizontal</u>

แตะไปที่เส้นที่ต้องการจะลบ จะปรากฏปุ่ม X ขึ้นมา ให้ก<mark>ดปุ่มดังกล่าวเพื่อลบเส้น</mark>

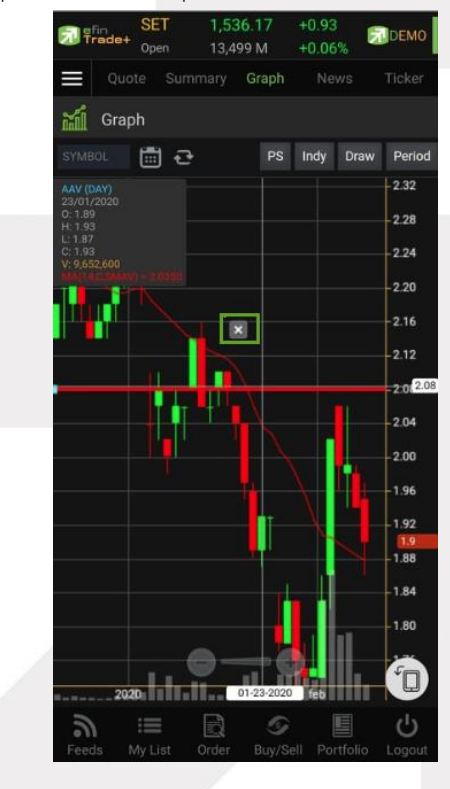

# **Passet**

#### ONLINE ASSET COMPANY LIMITED

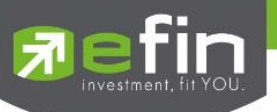

Trend Line ใช้สำหรับตีเส้นตรง เพื่อหาแนวโน้มของราคา

เส้นนี้จะแสดงเป็นเส้นตรงเฉียงตามที่ผู้ใช้งานลากเส้น ซึ่งจะมีความยาวตลอดกราฟ

<u>วิธีการใช้งาน</u>

- เมื่อกดที่ Trend Line แล้ว จะเห็นว่ามีเส้นตัดสีขาวจางๆ ให้ใช้นิ้วที่แตะค้างไว้ที่กราฟ แล้วลากนิ้วไปยังแนวที่ต้องการ
- ยกนิ้วขึ้นและแตะลงไปยังตำแหน่งที่ต้องการ จากนั้นลากนิ้วแล้วกดซ้ำอีกครั้งยังจุดที่ต้องการ

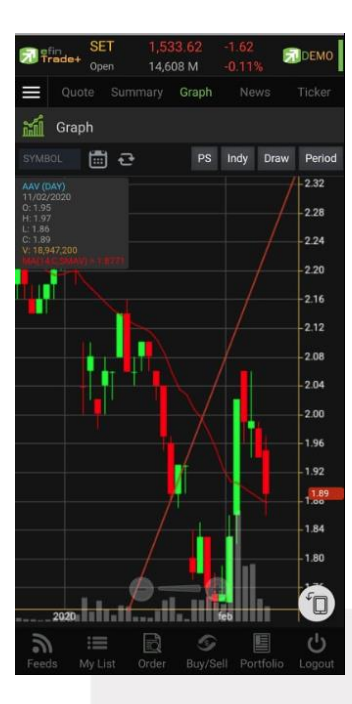

### <u>วิธีการลบ Trend Line</u>

แตะไปที่เส้นที่ต้องการจะลบ จะปรากฏปุ่ม X ขึ้นมา ให้ก<mark>ดปุ่มดังกล่าวเพื่อลบเส้น</mark>

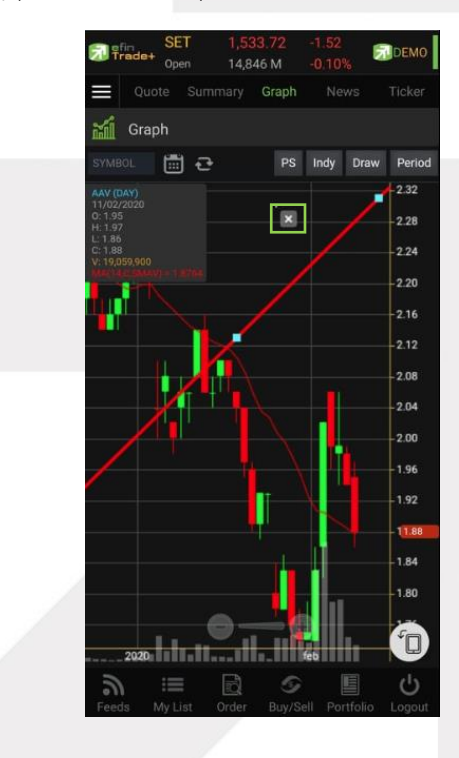

# Ranline

#### ONLINE ASSET COMPANY LIMITED

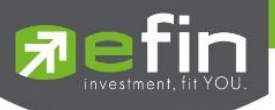

RAY ใช้สำหรับตีเส้นตรง เพื่อหาแนวโน้มของราคา เส้นนี้จะแสดงเป็นเส้นตรงเฉียงตามที่ผู้ใช้งานลากเส้น ซึ่งจะมีความยาวตลอด กราฟเพียงด้านเดียว

Segment ใช้สำหรับตีเส้นตรง เพื่อหาแนวโน้มของราคา เส้นนี้จะแสดงเป็นเส้นตรงเฉียงตามที่ผู้ใช้งานลากเส้น ซึ่งจะมีความยาว เท่ากับที่ผู้ใช้งานตีเส้นเท่านั้น สามารถกำหนดความยาวของเส้นได้ อีกทั้งยังบอกด้วยว่า ระยะห่างจากจุดที่ตีเส้นนั้น ห่างกี่แท่งราคา

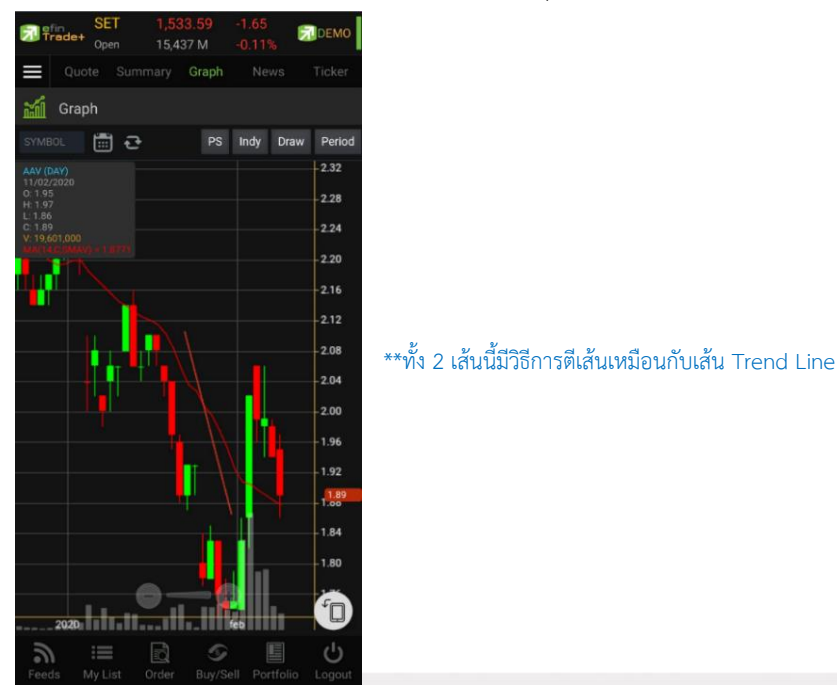

Crosshair เส้นตรงแนวตั้งและแนวนอนตัดกัน ใช้สำหรับอ่านค่าของแต่ละแท่ง ว่ามีราคา Open, High, Low, Close ในแต่ละวัน เท่าใดบ้าง

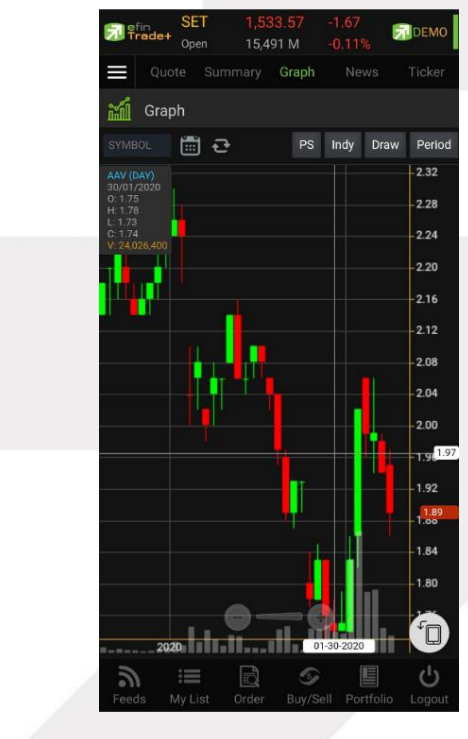

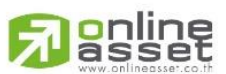

#### ONLINE ASSET COMPANY LIMITED

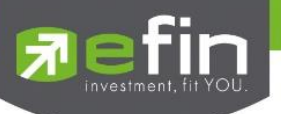

#### <u>วิธีการลบ Crosshair</u>

ให้กดที่ปุ่ม Draw แล้วเลือกที่ None

\*\* หากผู้ใช้งานตีเส้นต่าง ๆ ไว้หลายเส้น แล้วต้องการลบออกในครั้งเดียว สามารถทำได้โดย กดที่ปุ่ม Draw แล้วเลือกที่ Remove tool \*\*

# 8. การเปลี่ยน Period

สามารถเปลี่ยน Period ในกราฟได้ โดยการ แตะที่ปุ่ม Period แล้วเลือก Period ที่ต้องการ เพื่อปรับระยะเวลาในการ แสดงกราฟเป็น Day, Week, Month, Quarter, Year และ Minute

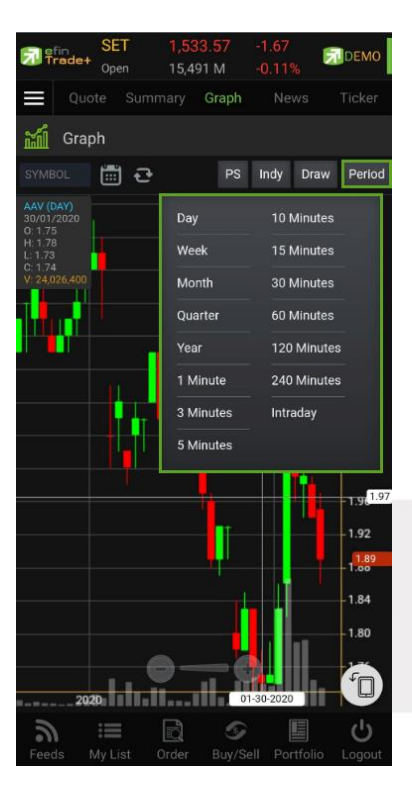

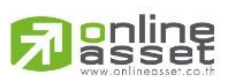

#### ONLINE ASSET COMPANY LIMITED

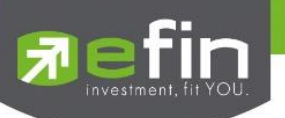

### News (หน้าจอติดตามข่าว)

หน้าจอติดตามข่าวของหลักทรัพย์และตราสารอนุพันธ์สามารถเลือกดูข่าวสารได้จากหลักทรัพย์และตราสารอนุพันธ์ที่อยู่ใน Port หรือจากหลักทรัพย์และตราสารอนุพันธ์ที่อยู่ในรายการ Favorites และค้นหาข่าวหลักทรัพย์และตราสารอนุพันธ์ได้

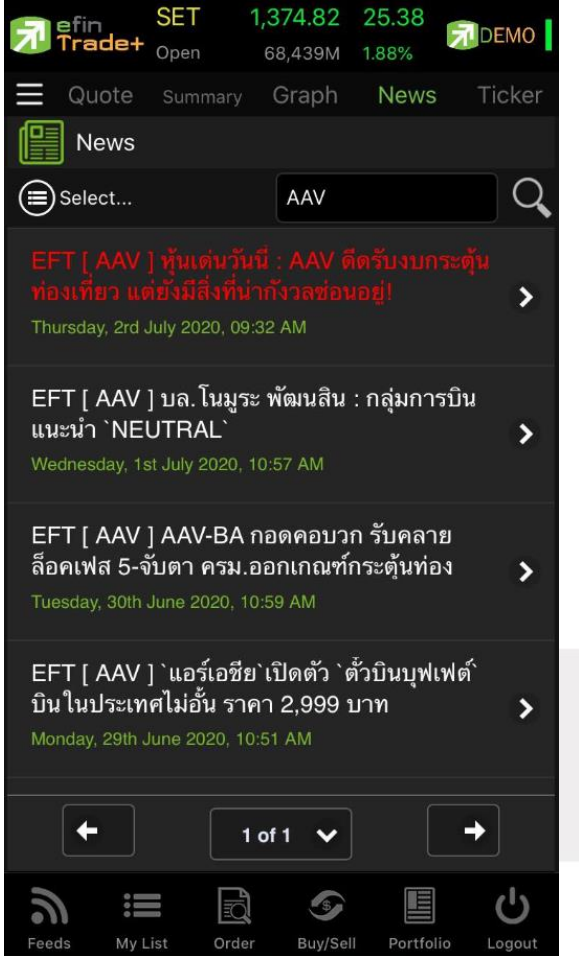

| 🔄 efin         | SET  | 1,374.82   | 25.38 |        |
|----------------|------|------------|-------|--------|
| Trade+         | Open |            |       | DEIVIO |
| $\equiv$ Quote |      |            | News  |        |
| News           |      |            |       |        |
| Select         |      |            |       | Q      |
|                | с    | Condition  |       |        |
|                | Plea | ase Select |       |        |
|                | N    | /ly Port   |       |        |
|                | Fav  | vorites-1  |       |        |
|                | Fav  | vorites-2  |       |        |
|                | Fav  | vorites-3  |       |        |
|                | Fav  | vorites-4  |       |        |
|                | Fav  | vorites-5  |       |        |
|                | Ċ    | Cancel     |       |        |

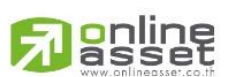

#### ONLINE ASSET COMPANY LIMITED

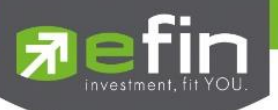

# Ticker (รายการซื้อขายระหว่างวัน)

เป็นการดูข้อมูลของตลาดๆว่าเป็นอย่างไร การจับคู่ครั้งล่าสุดของตลาดๆ เป็นของหลักทรัพย์ใด และตกลงกันได้ในราคา และ ปริมาณเท่าใด เป็นการตกลงที่เกิดจากการเคาะซื้อหรือการเคาะขาย สามารถดูได้ทั้งตลาดหลักทรัพย์และตลาดอนุพันธ์ แสดงข้อมูล แบบเรียลไทม์ โดยจะสามารถเลือกการแสดงได้ 3 แบบดังนี้

- ALL แสดงรายการซื้อขายล่าสุดของหลักทรัพย์และอนุพันธ์พร้อมกัน โดยจะแบ่งเป็น 2 ส่วนแรกจะแสดงข้อมูล หลักทรัพย์ และส่วนหลังสุดจะแสดงข้อมูลรายการซื้อ/ขายของอนุพันธ์
- SET แสดงรายการซื้อขายล่าสุดเฉพาะของหลักทรัพย์
- TFEX แสดงรายการซื้อขายล่าสุดของอนุพันธ์

| ımm<br>B/S | ary Graph          | News<br>SET                                                                                                    | Ticker                                                                                                    |
|------------|--------------------|----------------------------------------------------------------------------------------------------|----------------------------------------------------------------------------------------------------|
| 3/S        | All                | SET                                                                                                    | TFEX                                                                                                    |
| B/S        |                    |                                                                                                    |                                                                                                    |
|            | Volume             | Price                                                                                                    | Chg                                                                                                    |
| В          | 30,000             |                                                                                                    | -0.01                                                                                                    |
| В          | 50,000             |                                                                                                    | 4 -0.01                                                                                                    |
| В          | 1,900              | 10.0                                                                                                    |                                                                                                    |
|            | 1,300              | 72.0                                                                                                    |                                                                                                    |
|            | 321,100            | 0.67                                                                                                    |                                                                                                    |
| в          | 100                | 43.25                                                                                                    | A +0.50                                                                                                    |
| в          | 100                | 0.71                                                                                                    | <b>X</b>                                                                                                    |
|            | 49,300             |                                                                                                    | <b>V</b> 0.50                                                                                                    |
| в          | 38,400             | 1.68                                                                                                    | A +0.05                                                                                                    |
| в          | 100                | 1.51                                                                                                    | A +0.01                                                                                                    |
|            | 5,000              | 9.5                                                                                                    | A +0.15                                                                                                    |
|            | 2,500              | 72.0                                                                                                    |                                                                                                    |
|            | 30,000             |                                                                                                    |                                                                                                    |
|            |                    | 1,087.5                                                                                                    | +6.30                                                                                                    |
|            |                    | 1,547.6                                                                                                    | +10.60                                                                                                    |
| в          |                    | 1,087.6                                                                                                    | +6.40                                                                                                    |
|            |                    | 1,556.9                                                                                                    | +11.60                                                                                                    |
|            |                    | 1.087.6                                                                                                    | +6.40                                                                                                    |
|            | a s                |                                                                                                    | с,                                                                                                    |
|            | BBBSSBBSBBSSSSSBBB | B 30,000<br>B 50,000<br>B 1,900<br>S 1,300<br>S 321,100<br>B 100<br>B 100<br>S 49,300<br>B 38,400<br>B 38,400<br>B 38,400<br>B 38,400<br>S 5,000<br>S 2,500<br>S 2,500<br>S 30,000<br>S 1<br>B 1<br>B 1<br>B 1<br>B 1<br>B 1<br>B 1<br>B 1<br>B 1<br>B 1<br>B | B 30,000 0.7<br>B 50,000 1.01<br>B 1,900 10.0<br>S 1,300 72.0<br>S 321,100 0.67<br>B 100 43.25<br>B 100 0.71<br>S 49,300 7.0<br>B 38,400 1.68<br>B 100 1.51<br>S 5,000 9.5<br>S 2,500 72.0<br>S 30,000 0.7<br>S 1 1,087.5<br>S 1 1,547.6<br>B 1 1,087.6<br>B 1 1,087.6<br>B 1 1,087.6<br>B 1 1,087.6<br>B 1 1,087.6 |

# <u>ซึ่งจะประกอบด้วยข้อมูลดังนี้</u>

| Symbol | คือ ชื่อย่อหลักทรัพย์ หรือสัญญา                                                   |
|--------|-----------------------------------------------------------------------------------|
| B/S    | คือ รายการที่เกิดขึ้นจากการซื้อหรือขายโดยที่ หากเป็นการซื้อจะแสดง B และหากเป็นการ |
|        | ขายจะแสดง S                                                                       |
| Volume | คือ ปริมาณของรายการซื้อขายทีเกิดขึ้น                                              |
| Price  | คือ ราคาของรายการซื้อขายที่เกิดขึ้น                                               |
| ลูกศร  | คือ แสดงการเปลี่ยนแปลงราคาปัจจุบันเทียบกับราคาก่อนหน้า                            |
|        | 🧧 ลูกศรสีแดง แสดงว่าเป็นราคาลดลง                                                  |
|        | 🔺 ลูกศรสีเขียว แสดงว่าเป็นราคาเพิ่มขึ้น                                           |
| Chg    |                                                                                   |

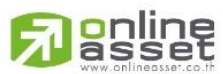

#### ONLINE ASSET COMPANY LIMITED

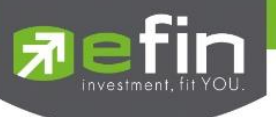

# SET แสดงรายการซื้อขายล่าสุดเฉพาะของหลักทรัพย์

| efin .      | SET     | 1,373.60   | 24.16     |        |
|-------------|---------|------------|-----------|--------|
| 📶 Trade+    |         | 68,896M    | 1.79%     | DEMO   |
|             |         | Graph      |           | Ticker |
| K Ticker    |         | All        | SET       | TFEX   |
| Symbol      | B/S     | Volume     | Price     | Chg    |
| PLANB       | В       | 54,400     | 6.30 🔺    | +0.10  |
| PLAN42C2101 | тв      | 200        | 0.32 🔻    | +0.06  |
| PLANB       | В       | 51,800     | 6.30 🔺    | +0.10  |
| PLAN24C2009 | AB      | 20,000     | 0.36 🔻    | +0.02  |
| PLANB       |         | 70,000     | 6.30 🔺    | +0.10  |
| PLAN28C2010 | AB      | 152,100    | 0.34 🔻    | +0.02  |
| PLANB       |         | 14,000     | 6.30 🔺    | +0.10  |
| PLAN19C2010 |         | 237,100    |           |        |
|             |         |            |           |        |
| PRM         |         | 100        | 7.85 🔺    | +0.15  |
| IVL         |         | 10,000     | 28.50 🔺   | +0.50  |
| OSP         |         | 1,400      | 39.50 🔻   | +1.50  |
| STGT        |         | 9,500      | 58.25 🔻   | +24.25 |
| PSL         |         | 15,100     | 5.70 🔺    | +0.30  |
| AOT06C20094 | s       | 30,000     | 0.41 🔻    | +0.05  |
| AOT28C20088 |         | 100,000    | 0.23 🔺    | +0.04  |
| " ≣         |         |            |           | Ċ      |
| Feeds My L  | ist Ord | er Buy/Sel | Portfolio | Logout |

# TFEX แสดงรายการซื้อขายล่าสุดของอนุพันธ์

| Trad       | SE<br>Opt    | T<br>en | 1,534<br>16,947 | 1.85<br>7 M |              | DEMO        |
|------------|--------------|---------|-----------------|-------------|--------------|-------------|
|            |              |         |                 |             |              | Ticker      |
| л 🖉        | icker        |         |                 | All         | SET          | TFEX        |
| Symbol     |              | B/S     | Vol             | ume         | Price        | Chg         |
| GOZ19      |              |         |                 |             | 1,556.7      | +11.40      |
| GOU19      |              |         |                 |             | 1,547.5      | +10.50      |
| GOU19      |              |         |                 |             | 1,547.4      | +10.40      |
| S50U19     |              | в       |                 |             | 1,087.6      | +6.40       |
| S50U19     |              |         |                 |             | 1,087.6      | +6.40       |
| S50H20     |              |         |                 |             | 1.083.2      | +6.10       |
|            |              |         |                 |             |              |             |
|            |              |         |                 |             |              |             |
| a<br>Feeds | III<br>My Li | ist Or  | rder            | S<br>Buy/Se | ell Portfoli | ڻ<br>Logout |

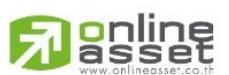

#### ONLINE ASSET COMPANY LIMITED

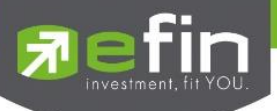

## My List (หน้าจอแสดงภาพรวมตราสารในแต่ละกลุ่ม)

เพื่อให้ทราบแนวโน้มการเคลื่อนไหวของราคาหลักทรัพย์ จึงแสดงการเปลี่ยนแปลงปริมาณและราคาเสนอซื้อเสนอขายที่ดี ที่สุด และยังแสดงหุ้นที่มีความผิดปกติในเชิงปริมาณ %CMPR อีกด้วย

| 🔊 efin<br>Trade+ | SET 1,372.54    | 23.10         | DEMO   | My Port Favourites SET TFEX |
|------------------|-----------------|---------------|--------|-----------------------------|
|                  | Summary Graph   | Nows          | Ticker | My Port                     |
|                  | Summary Graph   | INCV/5        | TICKEI | 10781513(Equity)            |
| 🗐 My Port        | : 10781513      |               | < >    | 01301991(Equity)            |
| Symbol           | Last            | Chg           | Δvq    | 11899648(Equity)            |
| ADVANC           | 188.50          | +3            | 187.72 | 10174388(Equity)            |
| BANPU            | 6.25            | +0.15         | 6.17   | 9039039(Derivatives)        |
| BBL              | 110.50          | +2.50         | 109.52 |                             |
| BDMS             | 22.80           | +0.10         | 22.75  |                             |
| BTS              | 11.60           | +0.40         | 11.51  |                             |
| WHA              | 3.36            | +0.06         | 3.33   |                             |
|                  |                 |               |        |                             |
|                  |                 |               |        |                             |
|                  |                 |               |        |                             |
|                  |                 |               |        |                             |
|                  |                 |               |        |                             |
|                  |                 |               |        |                             |
| -<br>-           |                 |               |        |                             |
|                  |                 |               |        |                             |
|                  |                 |               |        |                             |
|                  |                 |               |        |                             |
|                  |                 |               | da     |                             |
| Feeds My I       | ist Order Buy/S | ell Portfolio |        | Close                       |

แสดงข้อมูลราคา ชื่อย่อ ที่สนใจ (Favorites) และ Ranking ต่าง ๆ ได้แก่ Most Active Value, Volume, Top Gainer, Top Loser และ Sector หรือ Underlying ต่าง ๆ ซึ่งแสดงข้อมูลแบบเรียลไทม์ สำหรับเลือกกลุ่มข้อมูลที่ต้องการดู ซึ่งแบ่งการ แสดง ข้อมูลได้เป็น 4 เมนู ดังนี้

| My Port   | คือ แสดงหุ้นหรืออนุพันธ์ใน Port แต่ละบัญชี                              |
|-----------|-------------------------------------------------------------------------|
| Favorites | คือ หน้าจอแสดงหลักทรัพย์ที่นักลงทุนทำการ Save ไว้ มีทั้งหมด 5 Favorites |
| SET       | คือ สามารถเลือก                                                         |
|           | - SET : Most Active Value, Most Active Volume, Gainer, Loser, %CMPR     |
|           | - MAI : Most Active Value, Most Active Volume, Gainer, Loser            |
|           | - Warrant : Most Active Value, Most Active Volume, Gainer, Loser        |
|           | - Derivative Warrant : Most Active Value, Most Active Volume, Gainer,   |
|           | Loser                                                                   |
|           | - Stock Type : Benefit, Turnover, Sector Index และ Mai Industry Index   |
|           |                                                                         |

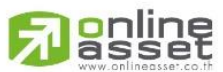

#### ONLINE ASSET COMPANY LIMITED

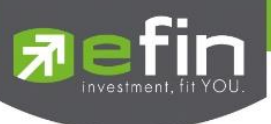

TFEX

#### คือ สามารถเลือก

- Futures: Most Active Value, Most Active Volume, Gainer, Loser,

Swing, Futures

- Option: Most Active Value, Most Active Volume, Gainer, Loser,

Swing, All Counters

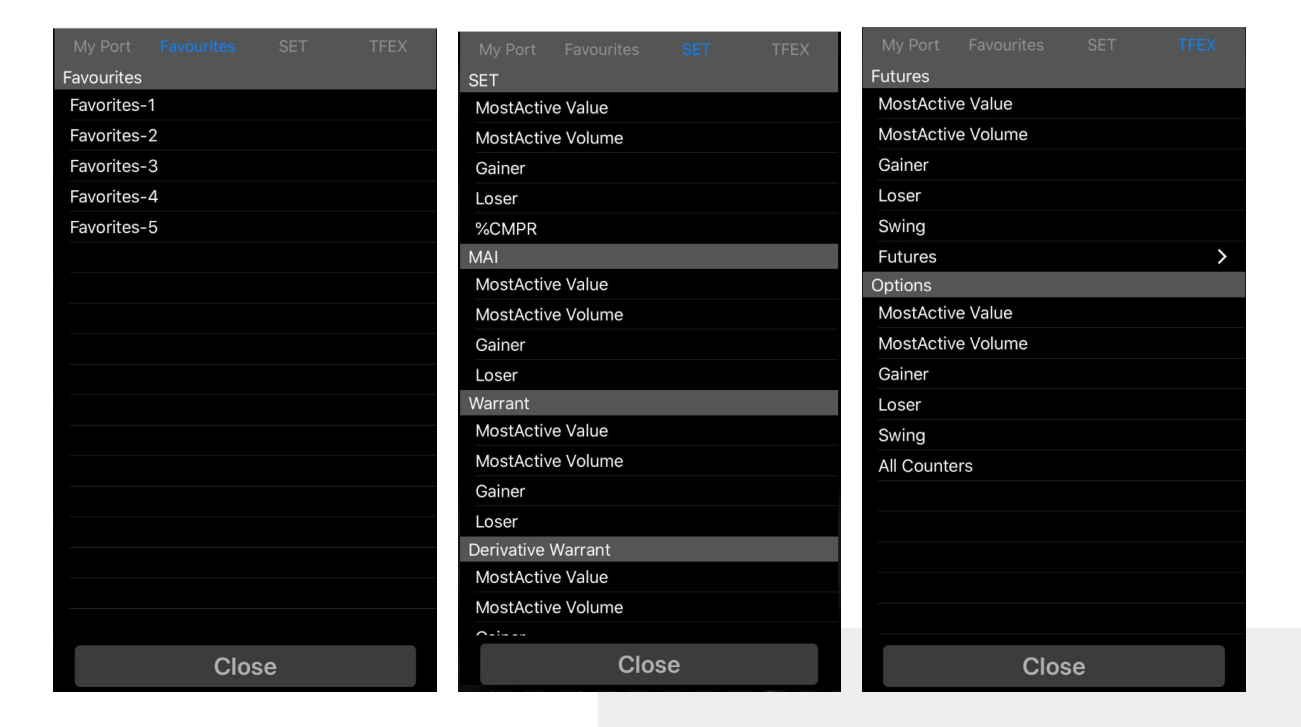

| โดยจะประกอบด้วยข้อมูลดังนี้ |                                                                                      |
|-----------------------------|--------------------------------------------------------------------------------------|
| Symbol                      | คือ ชื่อย่อหลักทรัพย์ หรือ อนุพันธ์                                                  |
| Last                        | คือ ราคาซื้อขายล่าสุด                                                                |
| Change                      | คือ ผลต่างราคาซื้อขายครั้งล่าสุดเทียบกับราคาปิดวันทำการก่อนหน้า                      |
| %Change                     | คือ ผลต่างราคาซื้อขายครั้งล่าสุดเทียบกับราคาปิดวันทำการก่อนหน้าโดยคิดเป็นเปอร์เซ็นต์ |
| เมื่อกดที่หุ้นจะแสดงข้อมูล  |                                                                                      |
| Avg (Average)               | คือ ราคาซื้อขายเฉลี่ยของวันนั้น                                                      |
| Value                       | คือ Accumulate Value มูลค่าซื้อขายสะสมในระหว่างวัน                                   |
| Volume                      | คือ Accumulate Volume ปริมาณซื้อขายสะสมในระหว่างวัน                                  |
| H/L                         | คือ ราคาสูงสุด/ราคาต่ำสุด                                                            |
| Bid                         | คือ ราคาฝั่งเสนอซื้อ                                                                 |
| Offer                       | คือ ราคาฝั่งเสนอขาย                                                                  |

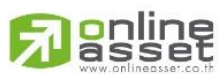

#### ONLINE ASSET COMPANY LIMITED

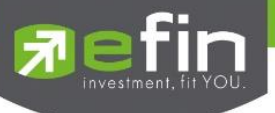

## เพิ่มชื่อหลักทรัพย์หรืออนุพันธ์ในกลุ่ม Favorites

1. เลือกเมนูเป็น Favorites จะแสดง Favorites 1-5 ให้เลือก จากนั้นให้ทำการเลือก 1 Favorites ที่ต้องการ

|            |     |     | TFEX |
|------------|-----|-----|------|
| Favourites |     |     |      |
| Favorites- | 1   |     |      |
| Favorites- | 2   |     |      |
| Favorites- | 3   |     |      |
| Favorites- | 4   |     |      |
| Favorites- | 5   |     |      |
|            |     |     |      |
|            |     |     |      |
|            |     |     |      |
|            |     |     |      |
|            |     |     |      |
|            |     |     |      |
|            |     |     |      |
|            |     |     |      |
|            |     |     |      |
|            |     |     |      |
|            |     |     |      |
|            |     |     |      |
|            |     |     |      |
|            | Clo | ose |      |

 จากนั้นให้ทำการใส่ชื่อหุ้นที่ต้องการโดยการ แตะตรงคอลัมน์ Symbol ตรงแถวที่ต้องการใส่ชื่อหุ้น จะมีกล่องให้ใส่ชื่อ หลักทรัพย์หรือชื่ออนุพันธ์ แล้วกดเลือกใน Auto Fill Symbol ดังรูป

| <b>R</b> efin<br>Trade | SET<br>+ <sub>Open</sub> | <b>1,373</b> .<br>71,09 | 15 23.71   4M 1.76% | DEMO     |
|------------------------|--------------------------|-------------------------|---------------------|----------|
|                        |                          | Gra                     | oh News             | s Ticker |
| Q WHA                  | N                        | 8                       |                     | < >      |
| s WHA                  |                          |                         | Chg                 | Avg      |
| C WHA-F                | 210114                   |                         | +0.40               | 20.09    |
|                        | -1911A                   |                         | +0.25               | 67.77    |
|                        | C2008B                   |                         | +0.40               | 11.51    |
| E                      |                          |                         | +2                  | 40.72    |
| BEM                    | 9                        | .55                     | +0.10               | 9.57     |
| TISCO                  |                          | 72                      | +1.50               | 71.41    |
|                        |                          |                         |                     |          |
| QW                     | ER                       | Т                       | UI                  | ΟΡ       |
| AS                     | DF                       | G                       | ΗJ                  | KL       |
| ▲ Z                    | X C                      | V                       | BN                  | M        |
| 123                    | Q                        | spa                     | ce                  | return   |

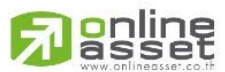

#### ONLINE ASSET COMPANY LIMITED

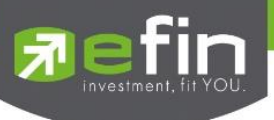

3. เมื่อทำการใส่ชื่อหลักทรัพย์หรือชื่อสัญญาเสร็จจะได้ดังรูป

| 🔄 efin     | SET       | 1,372.50 | 23.06        |        |
|------------|-----------|----------|--------------|--------|
| 📶 Trade+   | Open      | 73,524M  | 1.71%        | DEMO   |
|            |           |          |              |        |
| Favorite   | es-1      |          | Remove       | <>     |
| Symbol     | La        | ast      | Chg          | Avg    |
| CK         | 20.       | 20       | +0.30        | 20.10  |
| CPALL      | 67.       | 75       | +0.25        | 67.77  |
| BTS        | 11.       | 60       | +0.40        | 11.52  |
| EA         | 41.       | 50       |              | 40.73  |
| BEM        |           | 60       | +0.15        | 9.57   |
| BANPU      | 6.        | 25       | +0.15        | 6.18   |
| WHA        |           | 34       | +0.04        | 3.33   |
|            |           |          |              |        |
|            |           |          |              |        |
|            |           |          |              |        |
|            |           |          |              |        |
|            |           |          |              |        |
|            |           |          |              |        |
|            |           |          |              |        |
|            |           |          |              |        |
|            |           |          |              |        |
|            | = 🖃       |          |              | 215    |
| Eands My I | ist Order | Buy/Se   | II Portfolio | Logout |
| My L       | order     | buy/se   | Portiolio    | Logout |

# การแก้ไขชื่อหุ้น

4. แตะตรงชื่อ Symbol ที่ต้องการแก้ไข จากนั้นใส่ชื่อหุ้นที่ต้องการ แล้วกดเลือกใน Auto Fill Symbol การลบชื่อหุ้น

5. แตะตรงแถวที่ต้องการลบ แล้วเลือก Remove เพื่อลบข้อมูลในแถวนั้น

| efin     | SET  | 1,371.85 | 22.41  |        |
|----------|------|----------|--------|--------|
| / Irade+ | Open | 71,385M  | 1.66%  | DEMO   |
|          |      | Graph    |        | Ticker |
| ٩        |      |          | Remove | <>     |
| 8 Recent |      |          | Chg    | Avg    |
|          |      |          | +0.30  | 20.10  |
|          |      |          | +0.50  | 67.77  |
|          |      |          | +0.30  | 11.51  |
|          |      |          |        | 40.72  |
| BEM      | 9.   | 60       | +0.15  | 9.57   |
| TISCO    |      | 72       | +1.50  | 71.41  |
|          |      |          |        |        |
| QWE      | R    | ΓΥ       | UI     | ΟΡ     |
| AS       | DF   | GH       | JK     | L      |
| ► Z      | X C  | VB       | NM     |        |
| 123      | Ŷ    | space    |        | return |
|          |      |          |        |        |

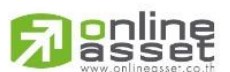

#### ONLINE ASSET COMPANY LIMITED

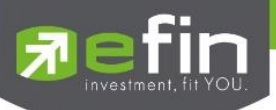

# Order (หน้าจอแสดงรายการซื้อ/ขาย)

เป็นหน้าจอสำหรับทำการตรวจสอบดูรายการซื้อ/ขายที่ได้ส่งคำสั่งไปว่ามีรายละเอียดใดบ้าง นอกจากที่หน้าจอนี้จะสามารถดู รายละเอียดของรายการคำสั่งแล้ว ยังสามารถยกเลิกคำสั่งได้ (Cancel) จะแสดงหน้าจอดังรูป

## กรณีหุ้น

<u>ส่วนแสดงรายการคำสั่งซื้อขาย</u>

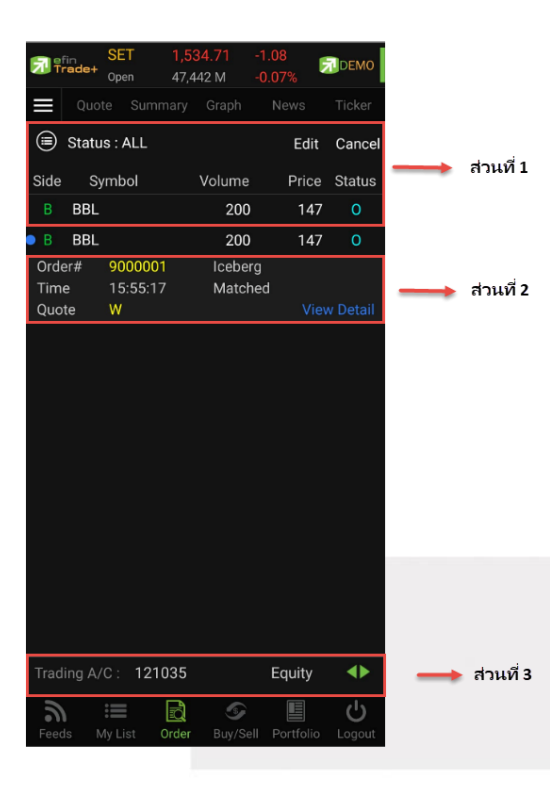

# **ส่วนที่ 1** ประกอบด้วย

| Side (Buy/Sell)       | คือ Side ที่ทำการส่งคำสั่ง ถ้าหากส่งคำสั่งซื้อจะเป็น B แต่ถ้าส่งคำสั่งขายจะเป็น S |
|-----------------------|-----------------------------------------------------------------------------------|
| Symbol                | คือ ชื่อหลักทรัพย์ของรายการซื้อขาย                                                |
| Volume                | คือ ปริมาณของรายการซื้อขายนั้น ๆ                                                  |
| Price                 | คือ ราคาของรายการซื้อขายนั้น ๆ                                                    |
| Status (Order Status) | คือ Status Order ของรายการซื้อขายนั้น ๆ                                           |
|                       |                                                                                   |

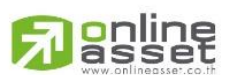

#### ONLINE ASSET COMPANY LIMITED

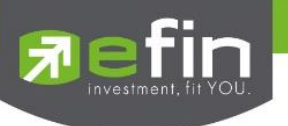

<u>เพิ่มเติม</u>

E Status : ALL

คือ ใช้สำหรับค้นหา Order ตาม Status ต่าง ๆ ดังนี้

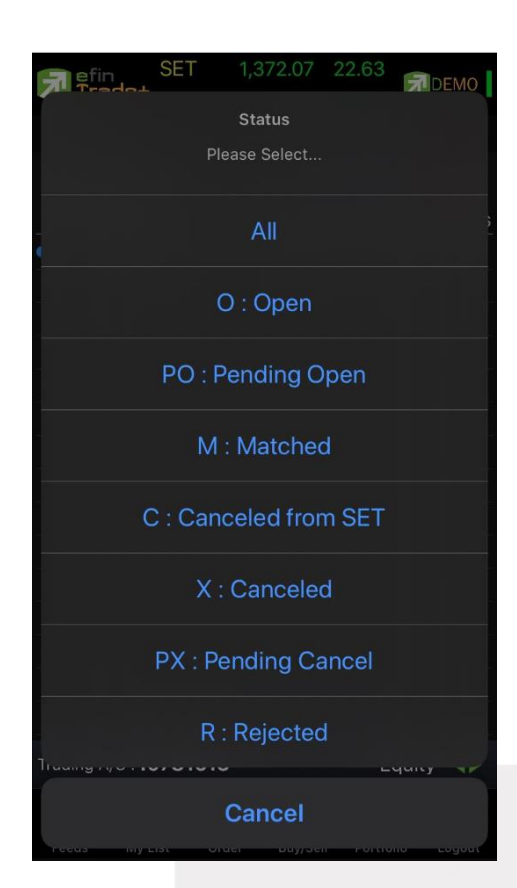

| Status               | Description                                                |
|----------------------|------------------------------------------------------------|
| All                  | แสดง Transaction ของทุก Order                              |
| Open Order (O)       | Order ที่รอการซื้อขาย                                      |
| Pre-Open Order (PO)  | Order ที่ไม่ถูกส่งไปที่ SET                                |
| Matched Order (M)    | Order ที่ซื้อขายเรียบร้อยแล้ว                              |
| Canceled form SET(C) | Order ที่ถูกยกเลิกโดยตลาดหลักทรัพย์                        |
| Canceled Order (X)   | Order ที่ถูกยกเลิกคำสั่งซื้อขาย                            |
| Pending Cancel (PX)  | Order ที่ถูกยกเลิก แต่ตลาดฯ ยังไม่ตอบกลับ (pending cancel) |
| Rejected Order (R)   | Order ที่มีปัญหาและถูกยกเลิก                               |

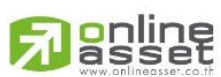

#### ONLINE ASSET COMPANY LIMITED
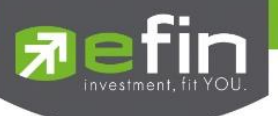

**ส่วนที่ 2** แสดงหน้าจอเป็น 2 หน้า โดยหน้าที่ 1 จะแสดงเมื่อมีการคลิกเลือกที่รายการ และหน้าที่ 2 จะแสดงเมื่อมีการเลือกที่ View Detail จะประกอบด้วย

| B TMB                   |                          | 100                | *MP         | М      |
|-------------------------|--------------------------|--------------------|-------------|--------|
| Order#<br>Time<br>Quote | 9000009<br>15:04:18<br>Y | Iceberg<br>Matched | 100<br>View | Detail |

### <u>หน้าที่ 1</u>

| Order#  | คือ หมายเลขของคำสั่งซื้อ/ขาย                                                            |
|---------|-----------------------------------------------------------------------------------------|
| Time    | คือ เวลาที่ทำการส่งคำสั่ง                                                               |
| Quote   | คือ ป้ายบอกว่าคำสั่งส่งถึงตลาดฯ และได้รับการยืนยันแล้ว                                  |
|         | (ถ้าเป็นช่องว่างเปล่า ไม่ได้ค่า Y อาจหมายถึงคำสั่งยังส่งไปไม่ถึงตลาด เช่นส่ง Start หรือ |
|         | หมายถึงยังไม่ได้การยืนยัน)                                                              |
| Iceberg | คือ จำนวนหลักทรัพย์ที่ออกแสดงในตลาด                                                     |
| Matched | คือ จำนวนหลักทรัพย์ที่ได้จับคู่แล้ว                                                     |
|         |                                                                                         |

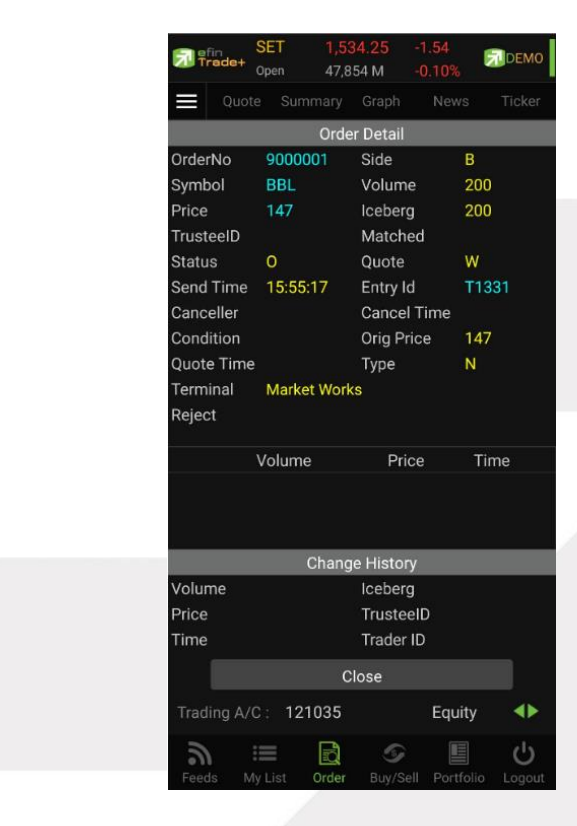

### <u>หน้าที่ 2</u>แสดงรายละเอียดของรายการซื้อขายนั้น ๆ

| Order No   | คือ หมายเลขของคำสั่งซื้อ/ขาย              |
|------------|-------------------------------------------|
| Symbol     | คือ ชื่อย่อหลักทรัพย์                     |
| Price      | คือ ราคาหลักทรัพย์ที่ทำการซื้อ/ขาย        |
| Trustee ID | ้คือ หมายเลขผู้ดูแลผลประโยชน์ของกองทุนรวม |

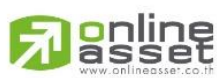

### ONLINE ASSET COMPANY LIMITED

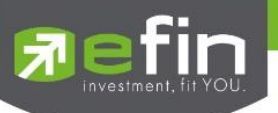

|                                    | " " คำสั่งซื้อ/ขายหุ้นปกติ                                                                        |  |
|------------------------------------|---------------------------------------------------------------------------------------------------|--|
|                                    | "1" คำสั่งชื้อ/ขายของผู้ลงทุนต่างชาติผ่านบริษัทสมาชิก                                             |  |
|                                    | "2" คำสั่งชื้อ/ขายของนักลงทุนทั่วไปแบบ NVDR order                                                 |  |
| Status                             | คือ สถานะของคำสั่ง (status)                                                                       |  |
| Send Time                          | คือ เวลาที่ส่งคำสั่ง                                                                              |  |
| Canceller                          | คือ ผู้ที่ทำการยกเลิกคำสั่ง                                                                       |  |
| Condition                          | -<br>คือ จำนวนหลักทรัพย์ที่ยังไม่ได้จับคู่                                                        |  |
| Quote Time                         | คือ เวลาที่ได้คำสั่งถึงตลาด                                                                       |  |
| Terminal                           | คือ คำสั่งถูกส่งมาทางใด                                                                           |  |
| Reject                             | คือ Message Rejected                                                                              |  |
| Side                               | คือ Side ที่ทำการส่งคำสั่ง ถ้าหากส่งคำสั่งซื้อจะเป็น B แต่ถ้าส่งคำสั่งขายจะเป็น S                 |  |
| Volume                             | คือ ปริมาณที่เกิดจากการส่งคำสั่ง                                                                  |  |
| Iceberg                            | คือ จำนวนหลักทรัพย์ที่ออกแสดงในตลาด                                                               |  |
| Matched                            | คือ จำนวนหลักทรัพย์ที่ได้จับคู่แล้ว                                                               |  |
| Quote                              | คือ ป้ายบอกว่าคำสั่งส่งถึงตลาดฯ และได้รับการยืนยันแล้ว                                            |  |
|                                    | (ถ้าเป็นช่องว่างเปล่า ไม่ได้ค่า Y อาจหมายถึงคำสั่งยังส่งไปไม่ถึงตลาด เช่นส่ง Start หรือ           |  |
|                                    | หมายถึงยังไม่ได้การยืนยัน)                                                                        |  |
| Entry ID                           | คือ ผู้ที่ทำการส่งคำสั่ง                                                                          |  |
| Cancel Time                        | คือ เวลาที่ทำการยกเลิกคำสั่ง                                                                      |  |
| Orig Price                         | คือ ราคาดั้งเดิมของคำสั่ง มีประโยชน์สำหรับคำสั่งซื้อ / ขายที่ราคาตลาด (MP) ถ้าคำสั่งจับคู่        |  |
|                                    | ได้ไม่ครบตามปริมาณทั้งหมดของคำสั่ง ปริมาณที่เหลือจะถูกเสนอซื้อ หรือเสนอขายที่ราคา                 |  |
|                                    | สูงกว่า หรือต่ำกว่าราคาที่จับคู่ได้ครั้งสุดท้ายอยู่ 1 ช่วงราคาตามลำดับ เมื่อถึงตรงนี้ คำสั่งนี้ก็ |  |
|                                    | จะมีราคา Ori_Pri เป็น "MP"                                                                        |  |
| Туре                               | คือ เป็นคำสั่งชนิดใด (Order After close, ATO, ATC, Normal)                                        |  |
| <u>แสดงรายการจับคู่</u>            |                                                                                                   |  |
| Volume                             | คือ ปริมาณที่เกิดการจับคู่                                                                        |  |
| Price                              | คือ ราคาที่เกิดการจับคู่                                                                          |  |
| Time                               | คือ เวลาที่เกิดการจับคู่                                                                          |  |
| <u>แสดงรายการที่มีการแก้ไข (</u> ร | รองรับเฉพาะบริษัทหลักทรัพย์ที่เปิดใช้บริการ Edit Order เท่านั้น)                                  |  |
| Volume                             | คือ ปริมาณที่ทำการแก้ไข                                                                           |  |
| Price                              | คือ ราคาหลักทรัพย์ที่ทำการแก้ไข                                                                   |  |
| Time                               | คือ เวลาที่ทำการแก้ไข                                                                             |  |
| Iceberg                            | คือ จำนวนหลักทรัพย์ที่มีการแก้ไขให้ออกแสดงในตลาด                                                  |  |
| Trustee ID                         | คือ หมายเลขแก้ไขผู้ดูแลผลประโยชน์ของกองทุนรวม                                                     |  |
| Entry ID                           | คือ ผู้ที่ทำการแก้ไจส่งคำสั่งซื้อขาย                                                              |  |

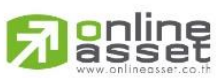

#### ONLINE ASSET COMPANY LIMITED

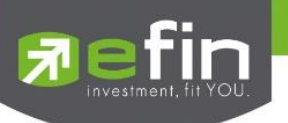

ส่วนที่ 3

Trading A/C คือ Equity คือ ศือ

คือ หมายเลขบัญชีของลูกค้า คือ ประเภทบัญชีของลูกค้า คือ ปุ่มที่สามารถกดสลับบัญชีต่าง ๆ

# การ Edit Order (รองรับเฉพาะบริษัทหลักทรัพย์ที่เปิดใช้บริการเท่านั้น)

- เลือก Order ที่ต้องการ Edit จากนั้นกดปุ่ม Edit จะแสดงหน้าจอ Edit Order ดังรูป

| Ed      | it Order |    |
|---------|----------|----|
| 9000010 | D Buy B  | TS |
| Price   | 11.60    |    |
| Volume  | 100      |    |
|         | 🖲 NVDR   |    |
| Pincode |          |    |
| Confirm | Cancel   |    |
|         |          |    |
|         |          |    |
|         |          |    |
|         |          |    |
|         |          |    |
|         |          |    |
|         |          |    |
|         |          |    |

- 1. สามารถทำการ Edit ข้อมูลของ Price, Volume และ Trustee ID
- เมื่อทำการแก้ไขข้อมูลที่ต้องการ Edit แล้วสามารถกดปุ่ม CONFIRM เพื่อยืนยัน หรือหากไม่ต้องการทำการแก้ไข รายการแล้วสามารถกดปุ่ม CANCEL เพื่อขอยกเลิกการแก้ไข

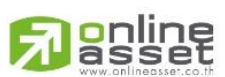

### ONLINE ASSET COMPANY LIMITED

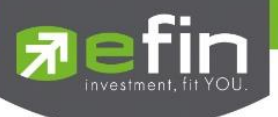

#### การ Cancel Order

1. เลือก Order ที่ต้องการ Cancel จากนั้นกดปุ่ม Cancel จะแสดงหน้าจอ Confirm Cancel Order ดังรูป

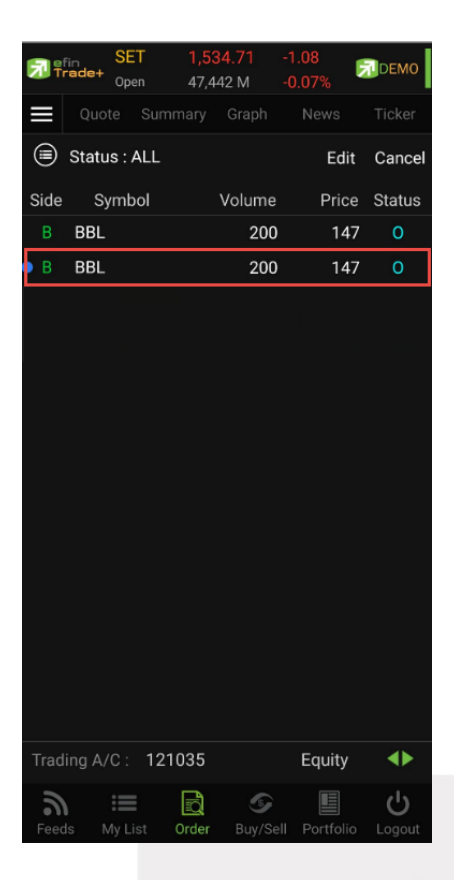

2. กรอก Pin จากนั้นกดปุ่ม OK เพื่อทำการ Cancel Order

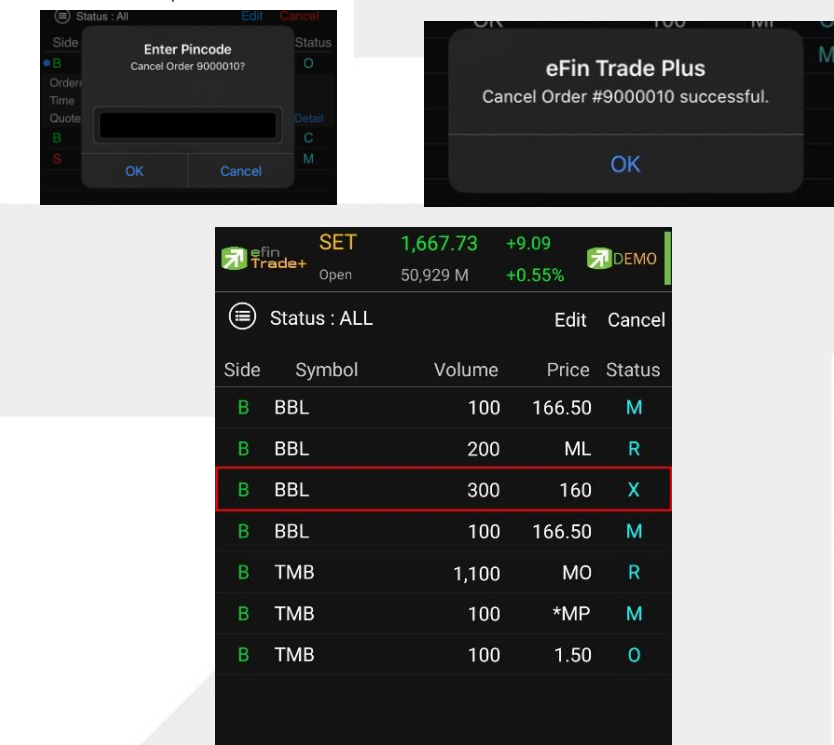

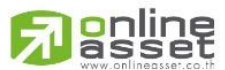

#### ONLINE ASSET COMPANY LIMITED

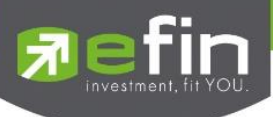

### กรณีอนุพันธ์

<u>ส่วนแสดงรายการคำสั่งซื้อขาย</u>

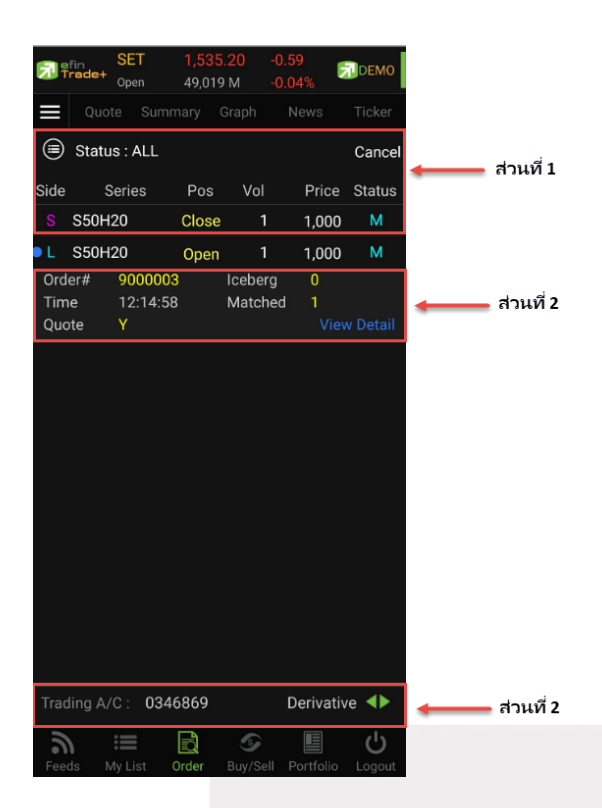

# **ส่วนที่ 1** ประกอบด้วย

| Side (L/S)            | คือ Side ที่ทำการส่งคำสั่ง ถ้าหากส่งคำสั่งซื้อจะเป็น L แต่ถ้าส่งคำสั่งขายจะเป็น S |
|-----------------------|-----------------------------------------------------------------------------------|
| Series                | คือ ชื่อสัญญาของรายการซื้อขาย                                                     |
| Pos (Position)        | คือ สถานะของคำสั่ง (Open/Close)                                                   |
| Vol                   | คือ ปริมาณของรายการซื้อขายนั้น ๆ                                                  |
| Price                 | คือ ราคาของรายการซื้อขายนั้น ๆ                                                    |
| Status (Order Status) | คือ Status Order ของรายการซื้อขายนั้น ๆ                                           |

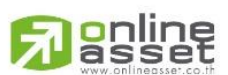

#### ONLINE ASSET COMPANY LIMITED

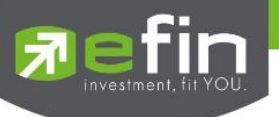

<u>เพิ่มเติม</u>

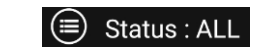

คือ ใช้สำหรับค้นหา Order ตาม Status ต่าง ๆ ดังนี้

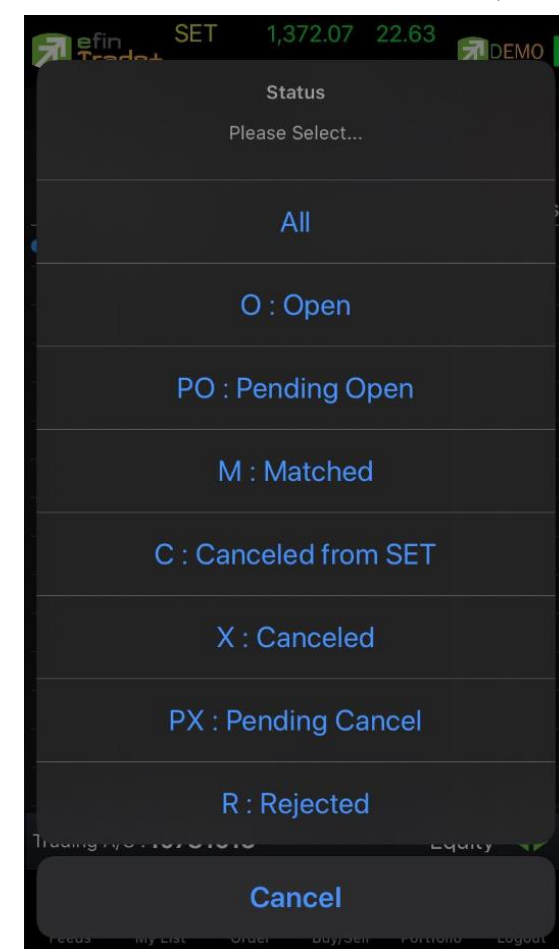

| Status                 | Description                             |
|------------------------|-----------------------------------------|
| All                    | แสดง Transaction ของทุก order           |
| Approve Order (A)      | Order ที่ต้องรอการอนุมัติจากผู้มีอำนาจ  |
| Canceled form TFEX (C) | Order ที่ถูกยกเลิกโดยตลาดอนุพันธ์       |
| Disapproved Order (D)  | Order ที่ไม่ผ่านการอนุมัติจากผู้มีอำนาจ |
| Matched Order (M)      | Order ที่ซื้อขายเรียบร้อยแล้ว           |
| Open Order (O)         | Order ที่รอการซื้อขาย                   |
| Rejected Order (R)     | Order ที่มีปัญหาและถูกยกเลิก            |
| Canceled Order (X)     | Order ที่ถูกยกเลิกคำสั่งซื้อขาย         |
| Per-Open Order (PO)    | Order ที่ไม่ถูกส่งไปที่ SET             |
| Rejected               | Order ที่มีปัญหาและถูกยกเลิก            |

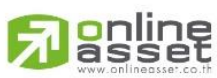

ONLINE ASSET COMPANY LIMITED

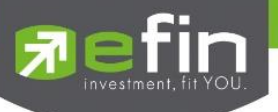

**ส่วนที่ 2** แสดงหน้าจอเป็น 2 หน้า โดยหน้าที่ 1 จะแสดงเมื่อมีการคลิกเลือกที่รายการ และหน้าที่ 2 จะแสดงเมื่อมีการเลือกที่ View Detail จะประกอบด้วย

| Order# | 9000014  | Iceberg |             |
|--------|----------|---------|-------------|
| Time   | 19:10:24 | Matched |             |
| Quote  | Y        |         | View Detail |

## <u>หน้าที่ 1</u>

| Order#  | คือ หมายเลขของคำสั่งซื้อ/ขาย                                                            |
|---------|-----------------------------------------------------------------------------------------|
| Time    | คือ เวลาที่ทำการส่งคำสั่ง                                                               |
| Quote   | คือ ป้ายบอกว่าคำสั่งส่งถึงตลาดฯ และได้รับการยืนยันแล้ว                                  |
|         | (ถ้าเป็นช่องว่างเปล่า ไม่ได้ค่า Y อาจหมายถึงคำสั่งยังส่งไปไม่ถึงตลาด เช่นส่ง Start หรือ |
|         | หมายถึงยังไม่ได้การยืนยัน)                                                              |
| Iceberg | คือ จำนวนหลักทรัพย์ที่ออกแสดงในตลาด                                                     |
| Matched | คือ จำนวนหลักทรัพย์ที่ได้จับคู่แล้ว                                                     |

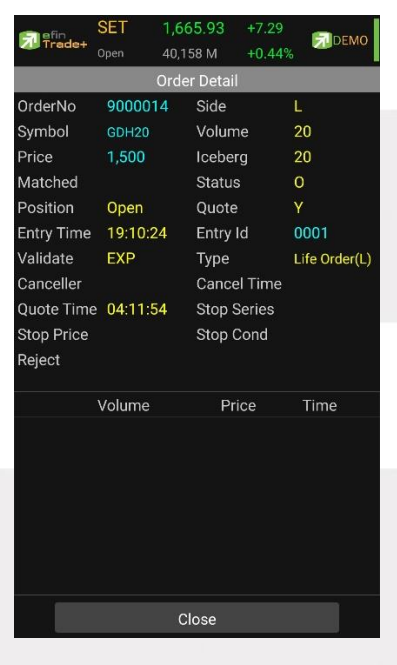

# <u>หน้าที่ 2 แสดงรายละเอียดของรายการซื้อขายนั้น ๆ</u>

| OrderNo    | คือ หมายเลขของคำสั่งซื้อ/ขาย    |
|------------|---------------------------------|
| Symbol     | คือ ชื่อสัญญาของรายการซื้อขาย   |
| Price      | คือ ราคาสัญญาที่ทำการซื้อ/ขาย   |
| Matched    | คือ จำนวนสัญญาที่ได้จับคู่แล้ว  |
| Position   | คือ สถานะของคำสั่ง (Open/Close) |
| Entry Time | คือ เวลาที่ส่งคำสั่ง            |
|            |                                 |

# 

### ONLINE ASSET COMPANY LIMITED

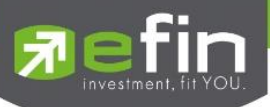

| Validate    | คือ เงื่อนไขในการส่งคำสั่ง                                                              |  |
|-------------|-----------------------------------------------------------------------------------------|--|
| Canceller   | คือ ผู้ที่ทำการยกเลิกคำสั่ง                                                             |  |
| Quote Time  | คือ เวลาที่ราการซื้อขายถึงตลาด                                                          |  |
| Stop Price  | คือ ราคาที่ใช้ในการ Stop Order                                                          |  |
| Reject      | คือ ข้อความที่เกิดการ Rejected                                                          |  |
| Side        | คือ Side ที่ทำการส่งคำสั่ง ถ้าหากส่งคำสั่งซื้อจะเป็น L แต่ถ้าส่งคำสั่งขายจะเป็น S       |  |
| Volume      | คือ ปริมาณของรายการซื้อขายนั้น ๆ                                                        |  |
| Iceberg     | คือ จำนวนหลักทรัพย์ที่ออกแสดงในตลาด                                                     |  |
| Status      | คือ สถานะของคำสั่ง (status)                                                             |  |
| Quote       | คือ ป้ายบอกว่าคำสั่งส่งถึงตลาดฯ และได้รับการยืนยันแล้ว                                  |  |
|             | (ถ้าเป็นช่องว่างเปล่า ไม่ได้ค่า Y อาจหมายถึงคำสั่งยังส่งไปไม่ถึงตลาด เช่นส่ง Start หรือ |  |
|             | หมายถึงยังไม่ได้การยืนยัน)                                                              |  |
| Entry ID    | คือ ผู้ที่ทำการส่งคำสั่ง                                                                |  |
| Туре        | คือ ชนิดของรายการชื้อขาย                                                                |  |
| Cancel Time | คือ เวลาที่ทำการยกเลิกคำสั่ง                                                            |  |
| Stop Series | คือ ชื่อสัญญาที่ใช้ในการ Stop Order                                                     |  |
| Stop Cond   | คือ เงื่อนไขที่ต้องการ Stop Order                                                       |  |
|             |                                                                                         |  |

| แสดงรายการจับคู่ |                            |
|------------------|----------------------------|
| Volume           | คือ ปริมาณที่เกิดการจับคู่ |
| Price            | คือ ราคาที่เกิดการจับคู่   |
| Time             | คือ เวลาที่เกิดการจับคู่   |

# ส่วนที่ 3

| Trading A/C | คือ หมายเลขบัญชีของลูกค้า          |
|-------------|------------------------------------|
| Equity      | คือ ประเภทบัญชีของลูกค้า           |
|             | คือ ปุ่มที่สามารถกดสลับบัญชีต่าง ๆ |
|             |                                    |

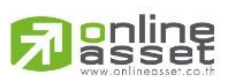

### ONLINE ASSET COMPANY LIMITED

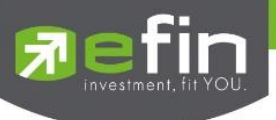

#### การ Cancel Order

1. เลือก Order ที่ต้องการ Cancel จากนั้นกดปุ่ม Cancel จะแสดงหน้าจอ Confirm Cancel Order ดังรูป

| <b>7</b> 7 | fin SET<br>rade+ Open | <b>1,536</b> .<br>50,189 | . <mark>56</mark><br>M | +0.77<br>+0.05% | DEMO               |
|------------|-----------------------|--------------------------|------------------------|-----------------|--------------------|
|            |                       |                          |                        |                 | Ticker             |
|            | Status : A            | LL                       |                        |                 | Cancel             |
| Side       | Series                | s Pos                    | Vol                    | Price           | Status             |
| L.         | AAVH20                | Open                     | 1                      | 2.40            | 0                  |
| S          | S50H20                | Close                    | 1                      | 1,000           | М                  |
| L          | S50H20                | Open                     | 1                      | 1,000           | М                  |
|            |                       |                          |                        |                 |                    |
| Trac       | ling A/C :            | 0346869                  |                        | Derivativ       | /e ◀►              |
| Fee        | ds My Lis             | Order                    | ے۔<br>Buy/Sel          | Portfolio       | <b>U</b><br>Logout |

2. กรอก Pin จากนั้นกดปุ่ม OK เพื่อทำการ Cancel Order

| Batatus :All     Side     Enter Pincode     Cancel Order 9000010     Order     Time     Quote     B | Edit Cancel<br>Status<br>? O<br>Detail<br>C | el<br>Cancel Ord            | F <b>in Tra</b><br>der #90 | ide Plus       | ccessful. | M |
|----------------------------------------------------------------------------------------------------|---------------------------------------------|-----------------------------|----------------------------|----------------|-----------|---|
| S OK Car                                                                                            | M                                           |                             | 0                          | K              |           | - |
|                                                                                                    | SET                                         | <b>1,668</b> .9<br>51,188 M | 91 +1<br>и +0              | 10.27<br>0.62% | DEMO      |   |
|                                                                                                    | Status : ALL                                |                             |                            |                | Cancel    |   |
|                                                                                                    | Side Series                                 | Pos                         | Vol                        | Price          | Status    |   |
|                                                                                                    | L GDH20                                     | Open                        | 20                         | 1,500          | Х         |   |
|                                                                                                    | L GDH20                                     | Open                        | 20                         | 1,500          | 0         |   |
|                                                                                                    | L GDH20                                     | Open                        | 5                          | 1,367          | 0         |   |
|                                                                                                    | L GDH20                                     | Open                        | 5                          | 1,360          | 0         |   |
|                                                                                                    | L GDH20                                     | Open                        | 5                          | 1,370          | 0         |   |
|                                                                                                    |                                             |                             |                            |                |           |   |

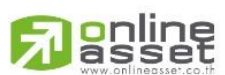

#### ONLINE ASSET COMPANY LIMITED

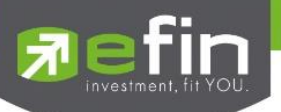

# Buy/Sell (คำสั่งซื้อ/ขาย)

การส่งคำสั่งซื้อ/ขาย เป็นเรื่องหลักสำคัญของระบบนี้ ในการส่งคำสั่งซื้อขายได้ จะมีการตรวจสอบด้วยระบบก่อนในระดับ หนึ่ง ว่าสามารถส่งคำสั่งซื้อ/ขายได้หรือไม่ ตามกฎของตลาดหลักทรัพย์จะแสดงหน้าจอดังรูป

### กรณีหุ้น

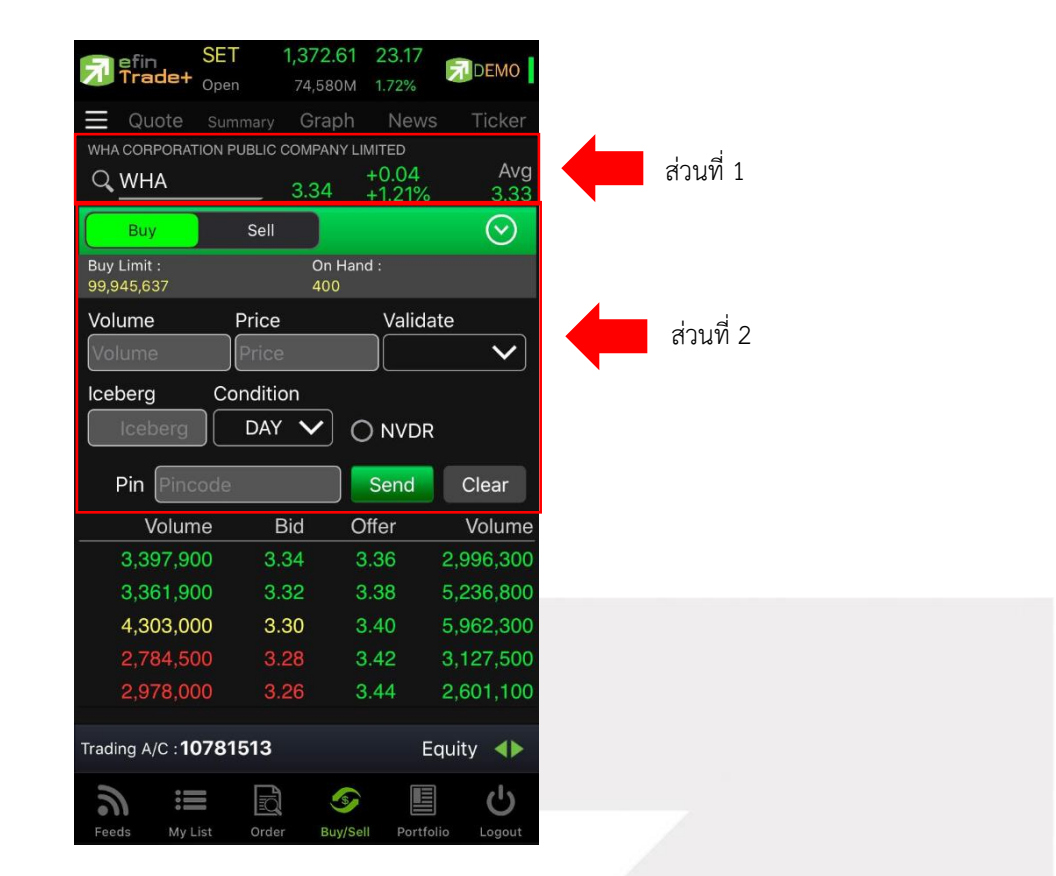

### <u>ส่วนที่ 1</u> ประกอบด้วย

| Q             | คือ สำหรับใส่ชื่อย่อ ซึ่งระบบจะมีตัวช่วย Auto Fill Symbol และ Recent Symbol ทำให้สะดวก |
|---------------|----------------------------------------------------------------------------------------|
| Last          | คือ ราคาซื้อขายล่าสุด                                                                  |
| Change        | คือ ผลต่างราคาซื้อขายครั้งล่าสุดเทียบกับราคาปิดวันทำการก่อนหน้า                        |
| %Change       | คือ ผลต่างราคาซื้อขายครั้งล่าสุดเทียบกับราคาปิดวันทำการก่อนหน้าโดยคิดเป็นเปอร์เซ็นต์   |
| Avg (Average) | คือ ราคาซื้อขายเฉลี่ยของวันนั้น                                                        |

<u>ส่วนที่ 2</u> หน้าจอส่งคำสั่งซื้อ/ขาย โดยรองรับ Bar Trade ทั้งหมด 4 รูปแบบดังนี้ สามารถเลือก Bar Trade แบบต่าง ๆ ได้ โดยการกดปุ่มที่มุมขวาของ Side ตามภาพ

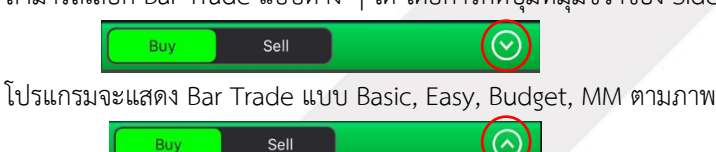

Budget

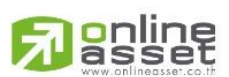

#### ONLINE ASSET COMPANY LIMITED

466 Ratchadapisek Rd., Samsen-Nok, Huay Kwang, Bangkok 10310 THAILAND Tel : +662 022 6200 Fax : +662 022 6255 www.efinancethai.com www.onlineasset.co.th

Basic

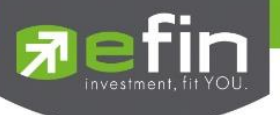

### Bar Trade แบบที่ 1 Basic

เป็นบาร์เทรดแบบดั้งเดิม สามารถส่งคำสั่งแบบมีเงื่อนไข Validate (FOK, IOC) หรือส่งคำสั่งแบบ NVDR ได้

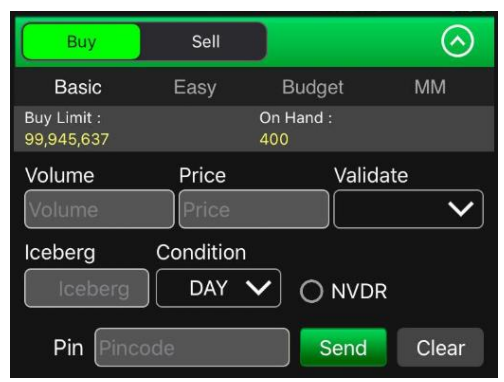

### Bar Trade แบบที่ 2 Easy (รองรับเฉพาะการส่งคำสั่งซื้อ / ขาย)

เหมาะสำหรับนักลงทุนที่ต้องการความรวดเร็วในการส่งคำสั่ง โดยพิมพ์ชื่อหุ้น / Volume /Price จากนั้นกรอก Pin code แล้วส่งคำสั่งได้ทันที

| Buy                       | Sell  |                  | $\odot$      |
|---------------------------|-------|------------------|--------------|
| Basic                     | Easy  | Budget           | MM           |
| Buy Limit :<br>99,945,637 |       | On Hand :<br>400 |              |
| Volume                    | Price | Valid            | ate          |
| Volume                    | Pri   | ce               | $\checkmark$ |
|                           |       |                  |              |
|                           |       |                  |              |
| Pin Pinco                 | de    | Send             | Clear        |

Bar Trade แบบที่ 3 Budget (รองรับเฉพาะการส่งคำสั่งซื้อ / ขาย)

เหมาะสำหรับนักลงทุนที่มีจำนวนเงินที่ต้องการจะซื้อ แต่ไม่รู้ว่าจะต้องซื้อเป็นจำนวนหุ้นเท่าใด

<u>วิธีการซื้อ</u> เพียงแค่กรอกราคาลงในช่อง Price จากนั้นกรอกจำนวนเงินลงในช่อง Budget ระบบจะแสดงจำนวน Volume ที่พอดีกับจำนวนเงินที่มีอยู่ จากนั้นกรอก Pin code แล้วส่งคำสั่งได้ทันที

| Buy                      | Sell |                | $\odot$ |
|--------------------------|------|----------------|---------|
| Basic                    | Easy | Budget         | MM      |
| Buy Limit :<br>8,949,693 |      | On Hand :<br>0 |         |
| Price                    |      | Budaet         |         |
| 188                      |      | 100000         |         |
| Volume<br>500            |      |                |         |
| Pin Pinco                | de   | Send           | Clear   |

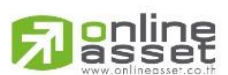

#### ONLINE ASSET COMPANY LIMITED

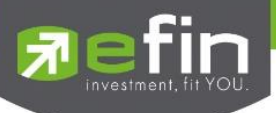

<u>วิธีการขาย</u> เพียงแค่กรอกราคาลงในช่อง Price จากนั้นกรอกสัดส่วนจำนวนหุ้นที่ต้องการขายแบบคิดเป็น % เช่น ต้องการขาย 50% ของพอร์ต ระบบจะคำนวณ Volume ออกมาให้โดยอัตโนมัติ จากนั้นกรอก Pin code แล้วส่งคำสั่งได้ทันที

| Buy                      | Sell |                  | $\odot$ |
|--------------------------|------|------------------|---------|
| Basic                    | Easy | Budget           | MM      |
| Buy Limit :<br>8,949,693 |      | On Hand :<br>300 |         |
| Price                    |      | Sell (%)         |         |
| 23                       |      | 40               |         |
| Volume<br>100            |      | ,                |         |
| Pin Pinc                 | ode  | Send             | Clear   |

### Bar Trade แบบ MM (Money Management)

<u>วิธีการซื้อ</u> เพียงแค่กรอกราคาลงในช่อง Price, กรอกราคา Stop Price และกรอก%ที่ลูกค้ายินยอมให้ขาดทุนได้ที่ช่อง Give Up จากนั้น ระบบจะคำนวณและแสดงจำนวน Volume, จำนวนเงิน Loss (Baht) ให้อัตโนมัติ จากนั้นกรอก Pin code แล้ว ส่งคำสั่งได้ทันที

| Buy                      | Sell                          |          | $\odot$ |
|--------------------------|-------------------------------|----------|---------|
| Basic                    | Easy                          | Budget   | MM      |
| Buy Limit :<br>8,949,693 | 0<br>0                        | n Hand : |         |
| Price                    | Stop Price                    | e % Giv  | /e up   |
| 188                      | 186                           | 0.00     | 5       |
| Volume<br>200            | Loss(Baht<br><mark>400</mark> | ) ⊘st    | op Loss |
| Pin Pinco                | de                            | Send     | Clear   |

<u>วิธีการขาย</u> เพียงแค่กรอกราคาลงในช่อง Price จากนั้นกรอกสัดส่วนจำนวนหุ้นที่ต้องการขายแบบคิดเป็น %

เช่น ต้องการขาย 50% ของพอร์ต ระบบจะคำนวณ Volume ออกมาให้โดยอัตโนมัติ จากนั้นกรอก Pin code แล้วส่งคำสั่งได้ทันที

| BasicEasyBudgetMMBuy Limit :On Hand :8,949,693300PriceSell(%)2340                                                     | BasicEasyBudgetMMBuy Limit :On Hand :3008,949,693300PriceSell(%)2340Volume100                                                                      | Buy                      | Sell |                  | $\odot$ |
|----------------------------------------------------------------------------------------------------|----------------------------------------------------------------------------------------------------|--------------------------|------|------------------|---------|
| Buy Limit :         On Hand :           8,949,693         300           Price         Sell(%)           23         40 | Buy Limit :         On Hand :           8,949,693         300           Price         Sell(%)           23         40           Volume         100 | Basic                    | Easy | Budget           | MM      |
| Price Sell(%)<br>23 40                                                                                                | Price Sell(%)<br>23<br>Volume<br>100                                                                                                    | Buy Limit :<br>8,949,693 |      | On Hand :<br>300 |         |
| 23 40                                                                                                    | 23<br>Volume<br>100                                                                                                    | Price                    |      | Sell(%)          |         |
|                                                                                                    | Volume<br>100                                                                                                    | 23                       |      | 40               |         |
| Volume                                                                                                    | 100                                                                                                    | 23<br>Volume             |      | 40               |         |
|                                                                                                    |                                                                                                    | Pin Pince                | ode  | Send             | Clear   |

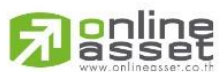

#### ONLINE ASSET COMPANY LIMITED

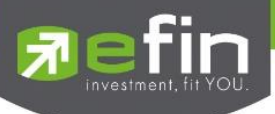

รายละเอียดหน้าจอส่งคำสั่งซื้อ/ขาย

| Side                          | คือ Buy = คำสั่งซื้อ, Sell = คำสั่งขาย, Short = คำสั่งยืม, Cover = คำสั่งคืน                                |
|-------------------------------|----------------------------------------------------------------------------------------------------|
| Buy Limit, PP                 | คือ วงเงินคงเหลือที่สามารถส่งคำสั่งซื้อขายได้                                                               |
| On Hand                       | คือ จำนวนหุ้นที่สามารถขายได้                                                                                |
|                               | คือ สำหรับส่งหุ้นกองทุน NVDR                                                                                |
| Volume                        | คือ จำนวนหลักทรัพย์ที่ต้องการส่งคำสั่ง สามารถเปลี่ยนการป้อนค่า Volume ได้                                   |
| Price                         | คือ ราคาที่ต้องการส่งคำสั่ง สามารถเปลี่ยนการป้อนค่า Price ได้                                               |
| Validate                      | คือ เงื่อนไขของราคา ATO, ATC, MP, MO, ML                                                                    |
|                               | <ul> <li>ATO / ATC (ATO จะส่งตอนตลาด Pre-Open เท่านั้นและ ATC<br/>จะส่งตอน Call-market เท่านั้น)</li> </ul> |
|                               | - M, MO, ML จะส่งได้ตอน Open เท่านั้น                                                                       |
| lceberg                       | คือ คำสั่งซื้อขายแบบให้ระบบซื้อขายส่งให้โดยอัตโนมัติ ต้องไม่ต่ำกว่า 10 หน่วยการซื้อขาย<br>ของกระดานหลัก     |
| Condtion                      | คือ สำหรับการส่งคำสั่งแบบมีเงื่อนไง ประกอบด้วย                                                              |
|                               | - Day คือ การส่งคำสั่งแบบปกติ เริ่มต้นโปรแกรมจะ Default ให้เป็น Day                                         |
|                               | - IOC (Immediate or Cancel) คือคำสั่งซื้อขายที่ต้องการซื้อขายหลักทรัพย์ตาม                                  |
|                               | ราคาที่ระบุไว้ในทันที หากซื้อขายได้ไม่หมดตามจำนวนที่กำหนดส่วนที่เหลือจะถูก<br>ยกเลิกทันที                   |
|                               | - FOK (Fill or Kill) คือคำสั่งซื้อขายหลักทรัพย์ตามราคาที่ระบโดยต้องการให้ได้ทั้ง                            |
|                               | จำนวนที่ระบ หากได้ไม่ครบ ก็จะไม่ซื้อขายและจะยกเลิกคำสั่งนั้นทั้งหมด                                         |
| Pin (Pincode)                 | คือ รหัสสำหรับส่งคำสั่งซื้อขาย                                                                              |
| <u>ส่วนที่ 3</u> จะประกอบด้วย |                                                                                                    |
| Bid                           | คือ ราคาฝั่งเสนอซื้อที่ดีที่สุด 5 อันดับ                                                                    |
| Offer                         | คือ ราคาฝั่งเสนอขายที่ดีที่สุด 5 อันดับ                                                                     |
| Volume                        | คือ จำนวน Volume ที่มีการเสนอซื้อเสนอขายของ Bid และ Offer                                                   |

ส่วนที่ 4

| Trading A/C | คือ หมายเลขบัญชีของลูกค้า         |
|-------------|-----------------------------------|
| Equity      | คือ ประเภทบัญชีของลูกค้า          |
|             | คือ ปุ่มที่สามารถกดสลับบัญชีต่างๆ |

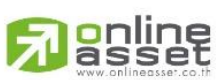

ONLINE ASSET COMPANY LIMITED

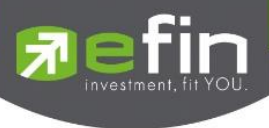

กรณีอนุพันธ์

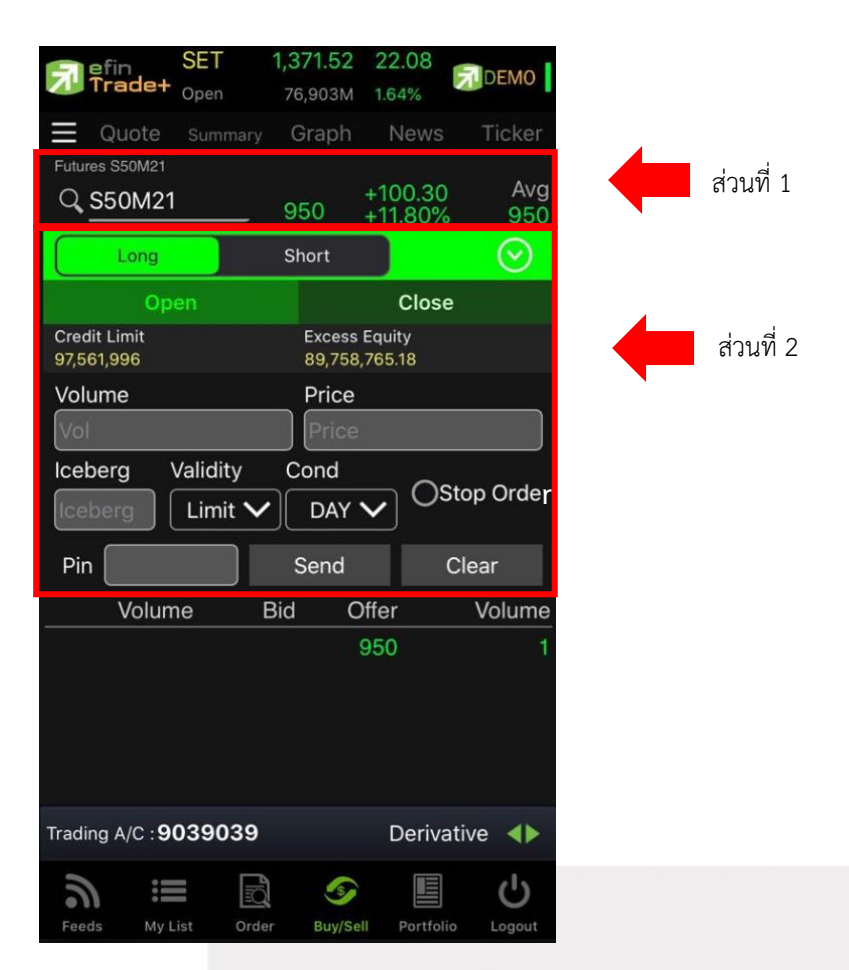

### <u>ส่วนที่ 1</u> ประกอบด้วย

| Symbol        | คือ ชื่อย่อหลักทรัพย์                                                                |
|---------------|--------------------------------------------------------------------------------------|
| Last          | คือ ราคาซื้อขายล่าสุด                                                                |
| Change        | คือ ผลต่างราคาซื้อขายครั้งล่าสุดเทียบกับราคาปิดวันทำการก่อนหน้า                      |
| %Change       | คือ ผลต่างราคาซื้อขายครั้งล่าสุดเทียบกับราคาปิดวันทำการก่อนหน้าโดยคิดเป็นเปอร์เซ็นต์ |
| Avg (Average) | คือ ราคาซื้อขายเฉลี่ยของวันนั้น                                                      |

# ้ ส่วนที่ 2 ส่วนส่งคำสั่งซื้อ/ขาย โดยรองรับ Bar Trade ทั้งหมด 2 รูปแบบ

สามารถเลือก Bar Trade แบบต่าง ๆ ได้ โดยการกดปุ่มที่มุมขวาของ Side ตามภาพ

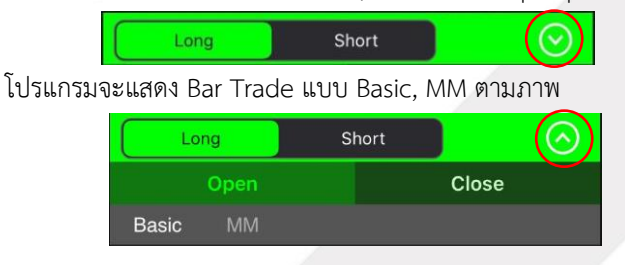

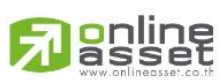

#### ONLINE ASSET COMPANY LIMITED

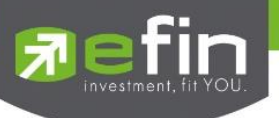

### Bar Trade แบบที่ 1 Basic

เป็นบาร์เทรดแบบดั้งเดิม สามารถส่งคำสั่งแบบมีเงื่อนไข Stop Order ได้

| Long                       | 5                 | Short                   | $\odot$           |
|----------------------------|-------------------|-------------------------|-------------------|
| C                          | pen               |                         | Close             |
| Basic                      | MM                |                         |                   |
| Credit Limit<br>97,561,996 |                   | Excess Equ<br>89,758,76 | uity<br>5.18      |
| Volume<br>Vol              |                   | Price<br>Price          |                   |
| Iceberg<br>Iceberg         | Validity C        | Cond<br>DAY 🗸           | ⊖ ⊘Stop Order     |
| Svmbol<br>S50              | DF21 Cond<br>Last | >= 🗸                    | Price<br>Stop Pri |
| Pin Pince                  | ode               | Send                    | Clear             |

# Bar Trade แบบที่ 2 MM (Money Management)

<u>วิธีการเปิดสัญญา</u> เพียงแค่กรอกราคาลงในช่อง Price, กรอกราคา Stop Price และกรอก % ที่ลูกค้ายินยอมให้ขาดทุนได้ ที่ช่อง %Give Up จากนั้น ระบบจะคำนวณและแสดงจำนวน Volume , จำนวนเงิน Loss (Bath) ให้อัตโนมัติ จากนั้นกรอก Pin code แล้วส่งคำสั่งได้ทันที

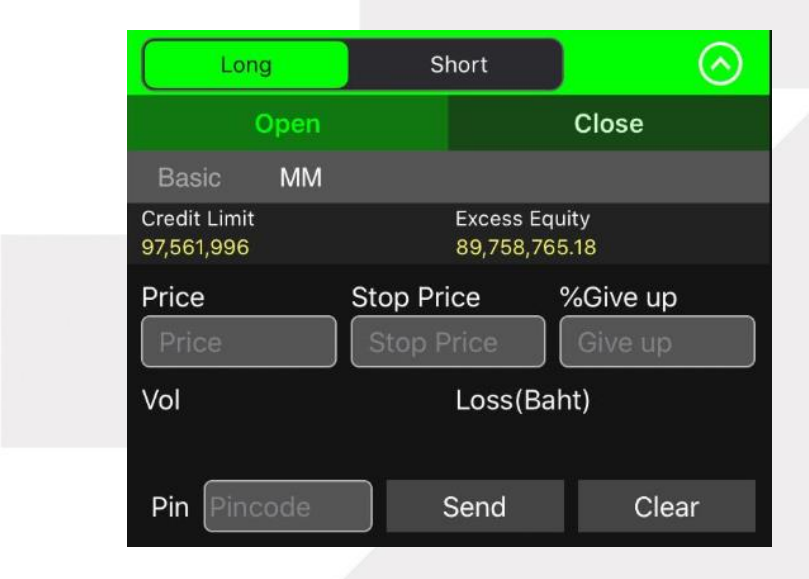

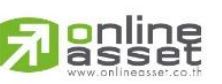

#### ONLINE ASSET COMPANY LIMITED

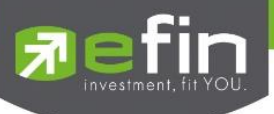

<u>วิธีการปิดสัญญา</u> เพียงแค่กรอกราคาลงในช่อง Price จากนั้นกรอกสัดส่วนจำนวนหุ้นที่ต้องการขายแบบคิดเป็น % เช่น ต้องการขาย 50% ของพอร์ต ระบบจะคำนวณ Volume ออกมาให้โดยอัตโนมัติ จากนั้นกรอก Pin code แล้วส่งคำสั่งได้ทันที

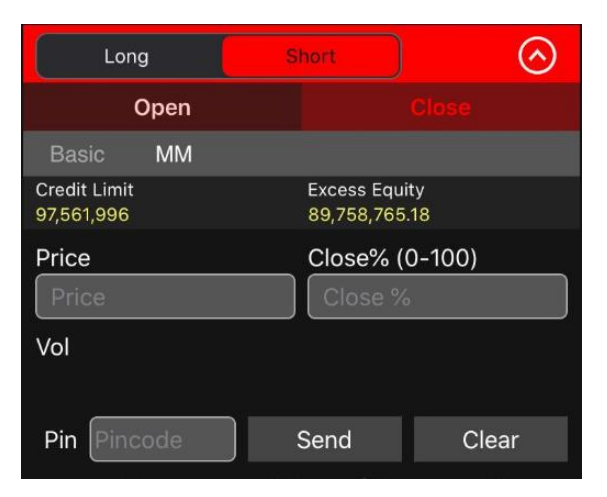

# รายละเอียดหน้าจอส่งคำสั่งซื้อ/ขาย

| Line Available     | คือ วงเงินคงเหลือที่สามารถส่งคำสั่งซื้อขายได้                                      |
|--------------------|------------------------------------------------------------------------------------|
| EE (Excess Equity) | คือ สินทรัพย์คงเหลือที่สามารถส่งคำสั่งซื้อขายได้หลังหักเงินประกัน                  |
| Side               | คือ ประเภทของคำสั่ง Long = คำสั่งซื้อ / Short = คำสั่งขาย                          |
| Position           | คือ สถานะของคำสั่ง ถ้า                                                             |
|                    | OPEN = เป็นคำสั่งซื้อขายแบบเปิดสัญญา                                               |
|                    | CLOSE = เป็นคำสั่งซื้อขายแบบปิดสัญญา                                               |
| Volume             | คือ จำนวน Volume ที่ต้องการส่งคำสั่ง                                               |
| Price              | คือ ราคาที่ต้องการส่งคำสั่งซื้อขาย สามารถเปลี่ยนการป้อนค่า Price                   |
| Туре               | คือ ลักษณะของราคา                                                                  |
|                    | Limit คำสั่งซื้อขายที่ระบุราคาเสนอซื้อหรือขาย                                      |
|                    | MP, MO, ML คำสั่งซื้อขายที่ไม่ระบุราคาที่ต้องการซื้อขายแต่ต้องการให้คำสั่งที่      |
|                    | ส่งเข้าไปได้รับการจับคู่ ณ ราคาที่ดีที่สุดในขณะนั้น                                |
| Iceberg            | คือ จำนวนสัญญาที่ต้องการทยอยส่งจนกระทั่งเท่ากับจำนวน Volume ที่กำหนด               |
| Cond. (Condition)  | คือ ประเภทของคำสั่งจะประกอบด้วย                                                    |
|                    | - Day คือ คำสั่งซื้อขายที่มีผลในระบบซื้อขายในวันที่ส่งคำสั่ง โดยระบบจะ             |
|                    | Defaultให้เป็น Day                                                                 |
|                    | - FOK (Fill or Kill) คือ คำสั่งซื้อขายที่กำหนดให้จับคู่การซื้อขายทันที และหากไม่   |
|                    | สามารถจับคู่การซื้อขายได้เลย หรือจับคู่ได้บางส่วนและมีจำนวนเสนอซื้อขาย             |
|                    | เหลืออยู่บางส่วน ให้ยกเลิกการเสนอซื้อขายที่ยังจับคู่ไม่ได้นั้นทันที                |
|                    | - FAK (Fill and Fill) คือ คำสั่งซื้อขายที่กำหนดให้จับคู่การซื้อขายทันที่ และหากไม่ |
|                    | สามารถจับคู่การซื้อขายได้เลยหรือจับคู่ได้บางส่วนและมีจำนวนเสนอซื้อขาย              |
|                    | เหลืออยู่บางส่วน ให้ยกเลิกการเสนอซื้อขายที่ยังจับคู่ไม่ได้นั้นทันที                |
|                    |                                                                                    |

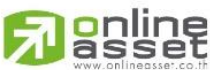

ONLINE ASSET COMPANY LIMITED

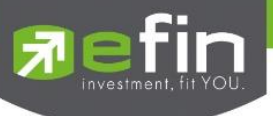

คือการส่งคำสั่งซื้อขายแบบ Stop Order (คำสั่งซื้อขายที่ให้การเสนอซื้อขาย ณ ราคาตลาดมี ผลในระบบซื้อขาย เมื่อราคาตลาดขณะนั้นเคลื่อนไหวมาถึงเงื่อนไขราคาที่กำหนด) ได้อีก ด้วยโดยการทำเครื่องหมายถูกที่หน้า Stop Order โปรแกรมจะแสดงหน้าจอเพิ่ม เพื่อให้ ท่านป้อนรายละเอียดเกี่ยวกับเงื่อนไขของการส่งคำสั่ง ตามหน้าจอดังนี้

| Iceberg      | Validity | Cond            | Stop Order |
|--------------|----------|-----------------|------------|
| Iceberg      |          |                 |            |
| SVMbol<br>S5 | DF21 La  | a ⊢<br> st >= ✔ | Stop Pri   |
| Pin Pince    | ode      | Send            | Clear      |

| Symbol             | คือ ชื่อย่อของอนุพันธ์                          |
|--------------------|-------------------------------------------------|
| Cond. (Condition)  | คือ รูปแบบของเงื่อนไข ซึ่งจะประกอบไปด้วย        |
|                    | Bid >= หมายถึง ราคาเสนอซื้อมากกว่า หรือเท่ากับ  |
|                    | Bid <= หมายถึง ราคาเสนอซื้อน้อยกว่า หรือเท่ากับ |
|                    | Ask >= หมายถึง ราคาเสนอขายมากกว่า หรือเท่ากับ   |
|                    | Ask <= หมายถึง ราคาเสนอขายน้อยกว่า หรือเท่ากับ  |
|                    | Last >= หมายถึง ราคาล่าสุดมากกว่า หรือเท่ากับ   |
|                    | Last <= หมายถึง ราคาล่าสุดน้อยกว่า หรือเท่ากับ  |
| Price (Stop Price) | คือ ราคาของตราสารอนุพันธ์ที่จะใช้เป็นเงื่อนไข   |
|                    |                                                 |

# <u>ส่วนที่ 3</u> ประกอบด้วย

| Bid    | คือ ราคาฝั่งเสนอซื้อที่ดีที่สุด 5 อันดับ                  |
|--------|-----------------------------------------------------------|
| Offer  | คือ ราคาฝั่งเสนอขายที่ดีที่สุด 5 อันดับ                   |
| Volume | คือ จำนวน Volume ที่มีการเสนอซื้อเสนอขายของ Bid และ Offer |

# <u>ส่วนที่ 4</u> ประกอบด้วย

| Trading A/C | คือ หมายเลขบัญชีของลูกค้า          |
|-------------|------------------------------------|
| Derivative  | คือ ประเภทบัญชีของลูกค้า           |
|             | คือ ปุ่มที่สามารถกดสลับบัญชีต่าง ๆ |

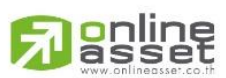

#### ONLINE ASSET COMPANY LIMITED

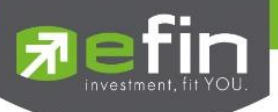

# Portfolio (พอร์ตการลงทุนและข้อมูลบัญชีซื้อขาย)

ลูกค้าส่วนใหญ่มักต้องการจะทราบว่า ณ ขณะนั้นตนเองมีหุ้นอยู่ในพอร์ตเท่าไร และยังมีวงเงินเครดิตเหลืออยู่เท่าไร ถ้าขายหุ้นที่มีอยู่ในพอร์ตแล้วจะได้กำไร/ขาดทุนเท่าไร เมื่อเทียบกับสถานการณ์ในปัจจุบันที่เป็นอยู่ ได้ออกแบบฟังก์ชั่นที่สะดวกแก่ ผู้ใช้ ในการที่จะดูแลและบอกข้อมูลที่สำคัญเหล่านี้ให้แก่ลูกค้าของผู้ใช้ได้อย่างรวดเร็ว, ถูกต้องและทันต่อเหตุการณ์ ทำให้ลูกค้า สามารถที่จะใช้เป็นข้อมูลในการตัดสินใจเกี่ยวกับการวางแผนในการซื้อ/ขายหุ้นได้อย่างรวดเร็ว จากที่กล่าวมาแล้วนี้จะทำให้ผู้ใช้ สามารถบริการและดูแลลูกค้าของผู้ใช้ได้อย่างดียิ่งขึ้น

หน้าจอ Portfolio แสดงข้อมูลรายละเอียดหลักทรัพย์ของลูกค้า สามารถแสดงข้อมูลรายละเอียดหลักทรัพย์ของลูกค้า ได้ โดยแบ่งเป็น 3 เมนูหลักดังนี้

- Profit/Loss ประเมินผลกำไร/ขาดทุน
- Confirm Summary สรุปรายการซื้อ/ขายของลูกค้าตามหุ้นที่จับคู่ได้
- Total Realized
  - ผลกำไร/ขาดทุนตามจริง

กรณีหุ้น

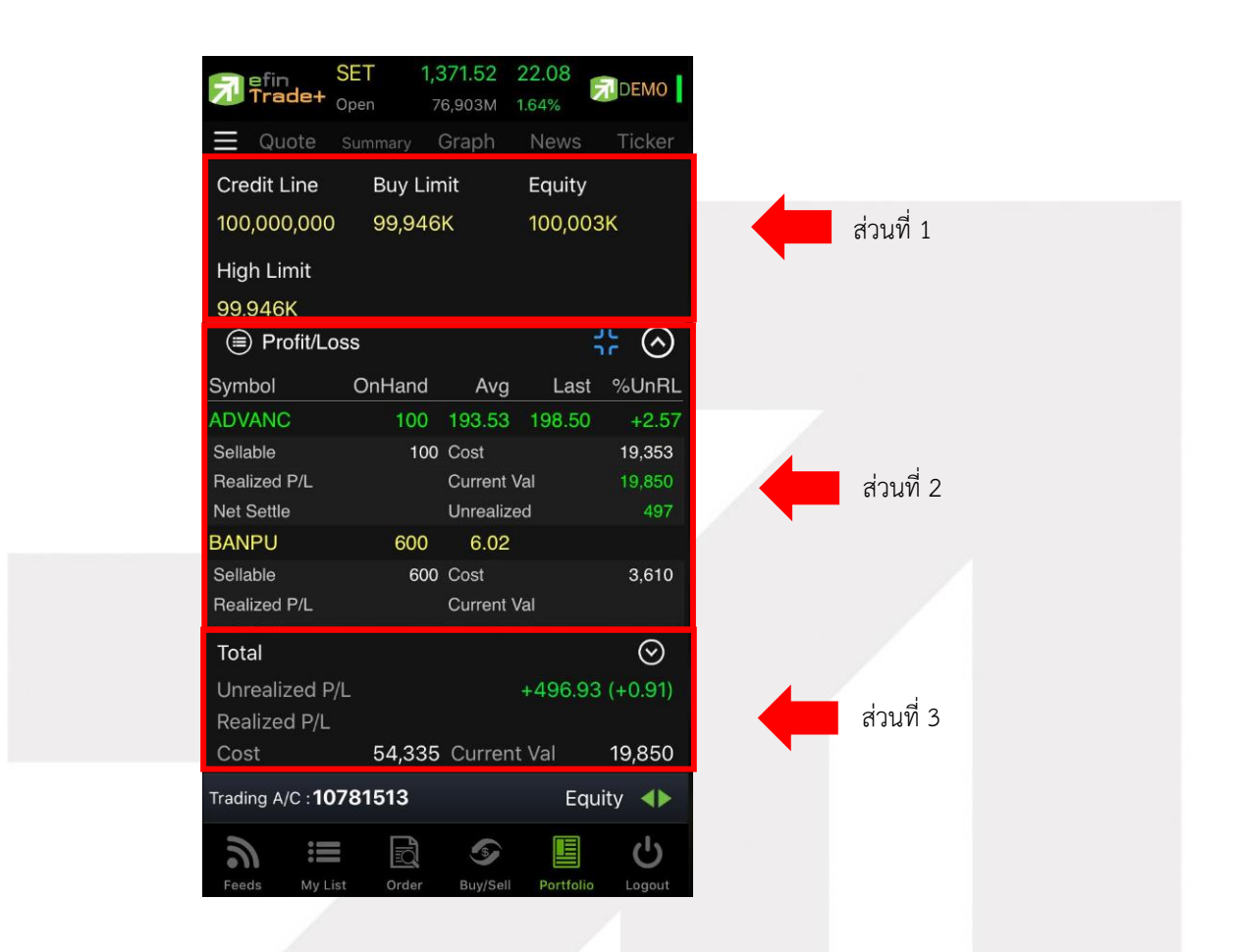

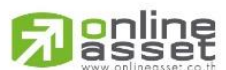

#### ONLINE ASSET COMPANY LIMITED

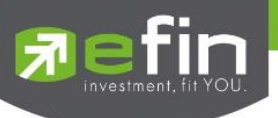

## <u>ส่วนที่ 1</u> รายละเอียดของแต่ละบัญชี

|                 | <u>บัญชี Credit</u> |              |
|-----------------|---------------------|--------------|
| Cradit Lina     | Eveneo Equity       | DD           |
|                 |                     | 20 000 033   |
| Fauity          | %MM                 | Cash Balance |
| 10.000.017      | 100%                | 9.997.957    |
| Margin Required | Libilities(Loan)    | .,,.         |
| 0               | 10                  |              |

### <u>บัญชี Cash / Cash Balance</u>

| Credit Line        | คือ วงเงินเครดิตเริ่มต้นซื้อของลูกค้าเมื่อลูกค้าเปิดบัญชีใหม่            |
|--------------------|--------------------------------------------------------------------------|
| Buy Limit          | คือ วงเงินเครดิตสำหรับลูกค้าที่สามารถทำการซื้อหุ้นได้                    |
| High Limit         | คือ วงเงินเครดิตสูงสุดสำหรับลูกค้าที่สามารถทำการซื้อหุ้นได้              |
| Equity             | คือ มูลค่าของพอร์ตรวม คำนวณได้โดย Equity = Total Current Val + Buy Limit |
| Excess Equity)     | คือ สินทรัพย์คงเหลือที่สามารถส่งคำสั่งซื้อขายได้หลังหักเงินประกัน        |
| PP                 | คือ อำนาจในการส่งคำสั่งซื้อ/ขาย                                          |
| MM%                | คือ % มูลค่าหลักทรัพย์ที่ต้องดำรงไว้                                     |
| Cash Balance       | คือ เงินสดที่วางเป็นประกัน                                               |
| Margin Required    | คือ มูลค่าหลักประกันที่วางไว้                                            |
| Liabilities (Loan) | คือ มูลค่า Liability                                                     |

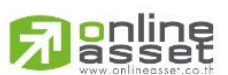

### ONLINE ASSET COMPANY LIMITED

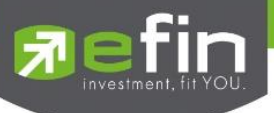

<u>ส่วนที่ 2</u> รายละเอียดของแต่ละ Portfolio

### <u>Portfolio</u>

### 🖊 Profit/Loss (ประเมินผลกำไร / ขาดทุน)

แสดงข้อมูลเกี่ยวกับผลกำไรขาดทุนของหุ้นในพอร์ตของผู้ใช้เมื่อเทียบกับราคาของหุ้นที่เกิดการซื้อ/ขายกันครั้งสุดท้ายใน ตลาดหลักทรัพย์ฯ (Last Sale)

| Profit/Los | s      |            | ł          |         |
|------------|--------|------------|------------|---------|
| Symbol     | OnHand | Avg        | Last       | %UnRL   |
| ADVANC     | 100    | 229.63     | 237        | 3.21    |
| Sellable   | 100    | Cost       |            | 22,963  |
| Realized   |        | Current Va | 1          | 23,700  |
| NetSettle  |        | Unreal P/L |            | 737     |
| AIMIRT     | 30,287 | 1,000      | 14.30      | -98.57  |
| Sellable   | 30,287 | Cost       | 30,2       | 287,000 |
| Realized   |        | Current Va | I <u>4</u> | 33,104  |
| NetSettle  |        | Unreal P/L | -29,8      | 353,896 |

### <u>รายละเอียดหน้าจอและความหมาย</u>

| Symbol         | คือ ชื่อของหุ้นที่ลูกค้ามีอยู่                                                                |
|----------------|-----------------------------------------------------------------------------------------------|
| OnHand         | คือ จำนวนหุ้นที่ลูกค้ามีอยู่ใน Port (ซึ่งหักลบออกจากหุ้นที่สั่งขายแล้วแต่ยังไม่ Matched)      |
|                | คำนวณจาก OnHand = Start today + Matched Buy today – Volume Sale today                         |
| Average        | คือ ราคาเฉลี่ยต่อหุ้นของลูกค้าที่ลูกค้าซื้อมาเก็บไว้                                          |
| Last           | คือ ราคาที่ทำการซื้อ/ขายกันครั้งสุดท้ายที่เกิดขึ้นในตลาดหลักทรัพย์                            |
| %Unreal        | คือ คำนวณได้ดังนี้ (Unreal P/L / Cost) * 100                                                  |
| Sellable       | คือ จำนวนหุ้นใน Port ที่ลูกค้าสามารถสั่งขายได้ โดยไม่ Short Sale คำนวณจาก                     |
|                | Sellable = Start today + Matched Buy today – Matched Sale today                               |
| Realized       | คือ มูลค่าของผลกำไร / ขาดทุนซึ่งเกิดจากการคำนวณดังนี้                                         |
|                | Sell Tot Amount – Cost Tot Amount                                                             |
| Net Settlement | คือ วงเงินส่วนที่ไม่ถูกนำไปรวมใน Line Available หลังจากการขายหุ้นที่ติด Trading Alert level 3 |
| Cost           | คือ ต้นทุนของการซื้อหุ้น (คำนวณจาก Shares * Average)                                          |
| Current Value  | คือ มูลค่าปัจจุบันของหุ้นที่ลูกค้ามี (คำนวณจาก Shares * Last)                                 |
| Unreal P/L     | คือ เป็นส่วนที่เปรียบเทียบผลของการขายหุ้นที่มีอยู่ในพอร์ตทั้งหมดในราคาเฉลี่ยต่อหุ้นที่ซื้อมา  |
|                | กับในราคาที่ทำการซื้อขายกันครั้งสุดท้ายในตลาดหลักทรัพย์ซึ่งสามารถคำนวณได้ดังนี้               |
|                | Unreal P/L = Current Value – Cost                                                             |

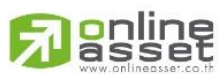

#### ONLINE ASSET COMPANY LIMITED

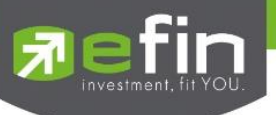

# 🔱 Confirm Summary (สรุปรายการซื้อ / ขายของลูกค้าตามหุ้นที่จับคู่ได้)

สรุปรายการซื้อ/ขาย ของลูกค้าตามหุ้นเฉพาะ ที่จับคู่ได้เรียบร้อยแล้ว โดยแยกตาม Side B / S

|      | Confirm Summar  | y    |     |        | 25 | $\Diamond$ |
|------|-----------------|------|-----|--------|----|------------|
| Side | Symbol          | Vol  | ume | Price  | Ar | nount      |
| В    | BBL             |      | 100 | 166.50 | 1  | 6,650      |
| Сс   | ommVat          | 0    | Net | Amount | 1  | 6,650      |
| В    | BBL (2)         |      | 100 | 166.50 | 1  | 6,650      |
| Cc   | ommVat          | 0    | Net | Amount | 1  | 6,650      |
| В    | ТМВ             |      | 100 | 1.58   |    | 158        |
| Cc   | ommVat          | 0    | Net | Amount |    | 158        |
|      | ** TOTAL BOUGH  | T ** |     |        | 3  | 3,458      |
|      | ** TOTAL NET ** |      |     |        | -3 | 3,458      |

### <u>รายละเอียดหน้าจอและความหมาย</u>

| Side         | คือ B = ซื้อหุ้น, S= ขายหุ้น                                          |  |  |
|--------------|-----------------------------------------------------------------------|--|--|
| Symbol       | คือ ชื่อของหุ้นที่ทำการซื้อ/ขายภายในวันนี้                            |  |  |
| Volume       | คือ จำนวนหุ้นที่มีการซื้อ/ขายทั้งหมดของหุ้นภายในวันนี้                |  |  |
| Price        | คือ ราคาเฉลี่ยในการซื้อ/ขายหุ้นที่เกิดขึ้นภายในวันนี้                 |  |  |
| Amount       | คือ มูลค่าของหุ้นที่มีการซื้อ/ขาย เทียบกับราคาเฉลี่ย                  |  |  |
| TTF          | คือ สถานะของการซื้อขายหน่วยลงทุน                                      |  |  |
|              | " ": รายการซื้อ/ขายหุ้นปกติ                                           |  |  |
|              | "1": รายการซื้อ/ขายหน่วยลงทุน Thai Trust Fund                         |  |  |
|              | "2": รายการซื้อ/ขายหน่วยลงทุน ThaiNVDR                                |  |  |
| Comm+Vat     | คือ มูลค่า Commission คิดรวมค่ากับ Commission ของแต่ละรายการ          |  |  |
| NetAmnt      | คือ ยอดเงินของลูกค้าที่จะต้องจ่ายในกรณีซื้อ หรือรับในกรณีขาย คำนวณโดย |  |  |
|              | ชื่อ = Amount + Commission                                            |  |  |
|              | ขาย = Amount - Commission                                             |  |  |
| TOTAL BOUGHT | คือ มูลค่าซื้อของหุ้นทั้งหมด ณ วันทำการปัจจุบัน                       |  |  |
| TOTAL SOLD   | คือ มูลค่าขายของหุ้นทั้งหมด ณ วันทำการปัจจุบัน                        |  |  |
| TOTAL NET    | คือ TOTAL BOUGHT – TOTAL SOLD                                         |  |  |

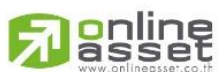

### ONLINE ASSET COMPANY LIMITED

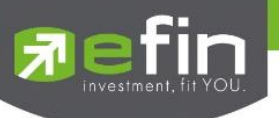

</u> Total Realized (ผลกำไร / ขาดทุนตามจริง)

แสดงข้อมูลเกี่ยวกับผลกำไรขาดทุนของหุ้นที่ได้ทำการส่งคำสั่งซื้อหรือขายไปแล้วเรียบร้อย

| 🗐 Total Re                      | alized |                                                                                                    | 50 | $\bigcirc$ |
|---------------------------------|--------|----------------------------------------------------------------------------------------------------|----|------------|
| Symbol                          | S/C Av | vg Cost Avg                                                                                                    | Re | al P/L     |
| ККР                             |        |                                                                                                    |    |            |
| Start<br>S/C Today<br>B/H Today | 18,000 | Cost Amount<br>S/C Amount<br>Type/TTF                                                                           |    | /          |
| ADVANC                          |        |                                                                                                    |    |            |
| Start<br>S/C Today<br>B/H Today | 100    | Cost Amount<br>S/C Amount<br>Type/TTF                                                                           |    | /          |
|                                 |        | 201 - 100 - 100 - 100 - 100 - 100 - 100 - 100 - 100 - 100 - 100 - 100 - 100 - 100 - 100 - 100 - 100 - 100 - 100 |    |            |

### <u>รายละเอียดหน้าจอและความหมาย</u>

| Symbol      | คือ ชื่อของหุ้นที่มีอยู่                                                                                |  |  |
|-------------|----------------------------------------------------------------------------------------------------|--|--|
| S/C Avg     | คือ ราคาเฉลี่ยในการขาย หรือการ Cover Short ต่อหุ้นที่เกิดขึ้นในพอร์ตภายในวันนี้                         |  |  |
| Cost Avg    | คือ ราคาเฉลี่ยในการซื้อต่อหุ้นที่เกิดขึ้นในพอร์ตภายในวันนี้                                             |  |  |
| Real P/L    | คือ มูลค่าของผลกำไร / ขาดทุนซึ่งเกิดจากการคำนวณดังนี้                                                   |  |  |
|             | Real P/L = Sell Total Amount – Cost Total Amount                                                        |  |  |
| Start       | คือ จำนวนหุ้นเดิมหรือหุ้นเริ่มต้นที่มีอยู่ภายในพอร์ตสำหรับวันนี้                                        |  |  |
| S/C Today   | คือ จำนวนหุ้นที่มีการส่งคำสั่งขายและเกิดการซื้อ/ขายขึ้น (Matched) รวมทั้งหุ้นที่มีการทำ Cover           |  |  |
|             | short (ซื้อคืนในส่วนที่ได้ท <sup>ำ</sup> การ Short sell ไป) และมีการ Matched เกิดขึ้นทั้งหมดภายในวันนี้ |  |  |
| B/H Today   | คือ จำนวนหุ้นที่มีการส่งคำสั่งซื้อและเกิดการซื้อ/ขายขึ้น (Matched) รวมทั้งหุ้นที่มีการ Short Sell       |  |  |
|             | (ขายโดยไม่มีหุ้น) และมีการ Matched ที่เกิดขึ้นทั้งหมดภายในวันนี้                                        |  |  |
| Cost Amount | คือ มูลค่าของหุ้นที่มีการขายเทียบกับราคาต้นทุนเฉลี่ย ซึ่งสามารถทำการคำนวณได้ดังนี้                      |  |  |
|             | Cost Tot Amount = Cost Avg * Sell Today                                                                 |  |  |
| S/C Amount  | คือ มูลค่าของหุ้นที่มีการขายหรือ Cover Short เทียบกับราคาขายเฉลี่ย ซึ่งสามารถทำการคำนวณได้              |  |  |
|             | ดังนี้ Sell Tot Amount = Sell Avg * Sell Today                                                          |  |  |
| Type/TTF    | Type คือ ประเภทของหุ้นใน Port                                                                           |  |  |
|             | "-" = Long Term หุ้นปกติ                                                                                |  |  |
|             | S = การทำ Short sell                                                                                    |  |  |
|             | P = Stock Pledge หุ้นที่นำมาวางเป็นประกัน (ไม่มีผลต่อการคิดคำนวณค่า Purchasing                          |  |  |
|             | Power)                                                                                                  |  |  |

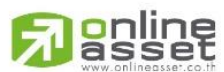

### ONLINE ASSET COMPANY LIMITED

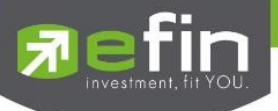

TTF คือ สถานะของการซื้อขายหน่วยลงทุน

- " ": รายการซื้อ/ขายหุ้นปกติ
- "1": รายการซื้อ/ขายหน่วยลงทุน Thai Trust Fund
- "2": รายการซื้อ/ขายหน่วยลงทุน ThaiNVDR

# <u>ส่วนที่ 3</u> รายละเอียดผลรวม Total

| Total          |        |             | $\odot$ |
|----------------|--------|-------------|---------|
| Unrealized P/L |        | +496.93     | (+0.91) |
| Realized P/L   |        |             |         |
| Cost           | 54,335 | Current Val | 19,850  |

### <u>รายละเอียดหน้าจอและความหมาย</u>

| %Unrealized | คือ ผลรวม %Unrealized ทั้งหมดที่มีใน Port                         |
|-------------|-------------------------------------------------------------------|
| Realized    | คือ ผลรวม Realized ทั้งหมดที่มีใน Port                            |
| Cost        | คือ ผลรวมต้นทุนของการซื้อหุ้นทั้งหมดที่มีใน Port                  |
| Current Val | คือ ผลรวมมูลค่าปัจจุบันของหุ้นที่ลูกค้ามีใน Port                  |
| Unrealized  | คือ ผลรวมส่วนที่เปรียบเทียบผลของการขายหุ้นที่มีอยู่ในพอร์ตทั้งหมด |

# <u>ส่วนที่ 4</u> ประกอบด้วย

| Trading A/ | C คือ หมายเลขบัญชีของลูกค้า        |
|------------|------------------------------------|
| Equity     | คือ ประเภทบัญชีของลูกค้า           |
|            | คือ ปุ่มที่สามารถกดสลับบัญชีต่าง ๆ |

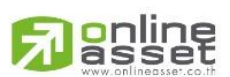

### ONLINE ASSET COMPANY LIMITED

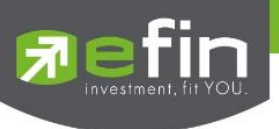

### กรณีอนุพันธ์

หน้าจอ Portfolio แสดงข้อมูลรายละเอียดอนุพันธ์ของลูกค้า สามารถแสดงข้อมูลรายละเอียดอนุพันธ์ของลูกค้าได้ โดยแบ่งเป็น 2 เมนูหลักดังนี้

> - Portfolio - Cost ประเมินผลกำไร / ขาดทุน ประเมินผลกำไร / ขาดทุน - Portfolio - Settlement 1.371.52 22.08 SET Trade+ DEMO Quote Line Available Excess Equity Equity 97,562K 92,197K 89,759K ส่วนที่ 1 Margin Comm VAT Deposit 2,438,004 0.00 0.00 Credit Line Call/Force 100,000K Normal / 89,759K ;; ⊘ L/S OnHand Last%UnRL Symbol Avg ส่วนที่ 2 495 Amount Sellable 595,384 920,700 Realized P/L Market Value Unreal(Settle) Total  $\odot$ Unrealized 0.00 ส่วนที่ 3 Realized 46,526,504 Current Val 49,632,560 Trading A/C : 9039039 Derivative Ċ 3 ill đ 5 E

### ส่วนที่ 1 แสดงข้อมูลของลูกค้าและวงเงิน

| Line Available           | คือ วงเงินคงเหลือที่สามารถส่งคำสั่งซื้อขายได้                                 |
|--------------------------|-------------------------------------------------------------------------------|
| EE (Excess Equity)       | คือ สินทรัพย์คงเหลือที่สามารถส่งคำสั่งซื้อขายได้หลังหักเงินประกัน             |
| Equity Balance           | คือ มูลค่าสินทรัพย์ทั้งหมด                                                    |
| Margin                   | คือ มูลค่าของหลักประกัน                                                       |
| ComVat                   | คือ ค่าคอมมิสชั่น+ค่า Vat                                                     |
| Deposit                  | คือ จำนวนวงเงินที่เพิ่มวงเงินเข้ามาในวันนั้น                                  |
| Cr - Line                | คือ วงเงินเครดิตเริ่มต้นซื้อเมื่อเปิดบัญชี                                    |
| Call Force Flag / Amount | t คือ เครื่องหมายแสดงถึงสถานะของ Port / Amt (Amount) จำนวนเงินประกันจะประด้วย |

### ดังนี้

| Normal | = สถานะทางบัญชีปกติ                                           |
|--------|---------------------------------------------------------------|
| Call   | = สถานะทางบัญชีจะต้องเพิ่มเงินประกัน                          |
| Force  | = สถานะทางบัญชีจะต้องเพิ่มเงินประกัน หรือต้องบังคับให้ปิดสัญญ |

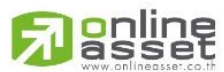

#### ONLINE ASSET COMPANY LIMITED

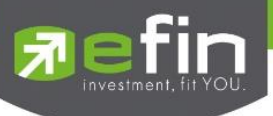

ส่วนที่ 2 แสดง Port ของผู้ใช้งาน

### ∔ Portfolio (Cost)

| Cost         |       |       | Settlement     | ;; ⊘        |
|--------------|-------|-------|----------------|-------------|
| Symbol       | L/S C | hHand | Avg            | Last%UnRL   |
| AAVH21       | S     | 495   | 1.20           | 1.86 -54.64 |
| Sellable     |       | 495   | Amount         | 595,384     |
| Realized P/L |       |       | Market Value   | 920,700     |
|              |       |       | Unreal(Settle) |             |
| GDM20        | L     |       |                |             |
| Sellable     |       | 110   | Amount         |             |
| Realized P/L |       |       | Market Value   |             |
|              |       |       | Unreal(Settle) |             |
| GF10M20      | S     |       |                |             |

| Symbol             | คือ ชื่อตราสารอนุพันธ์                                                              |
|--------------------|-------------------------------------------------------------------------------------|
| L/S (Long / Short) | คือ Side ที่ทำการส่งคำสั่ง ถ้าหากส่งคำสั่งซื้อจะเป็น L แต่ถ้าส่งคำสั่งขายจะเป็น S   |
| OnHand             | คือ จำนวนสัญญาที่มีอยู่ใน Port (ซึ่งหักลบออกจากหุ้นที่สั่งขายแล้วแต่ยังไม่ Matched) |
| Avg                | คือ ราคาเฉลี่ยในการซื้อต่อสัญญาที่เกิดขึ้นภายในพอร์ตวันนี้                          |
| Last               | คือ ราคาซื้อขายล่าสุด                                                               |
| %UnRL              | คือ กำไรหรือขาดทุนของสัญญาเทียบกับราคาตลาด คิดเป็นเปอร์เซ็นต์                       |
| Sellable           | คือ จำนวนสัญญาใน Port ที่สามารถสั่งขายได้                                           |
| Realized           | คือ กำไร / ขาดทุนที่เกิดจากการขายสัญญาในวันนั้น                                     |
| Amount             | คือ มูลค่าของตราสารอนุพันธ์ที่ซื้อมา                                                |
| Market Val         | คือ มูลค่าตราสารอนุพันธ์ในตลาด                                                      |
| Unreal P/L         | คือ เปรียบเทียบปริมาณกำไร / ขาดทุนตามจริง ตั้งแต่ซื้อมาจนถึงปัจจุบัน                |

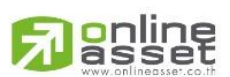

### ONLINE ASSET COMPANY LIMITED

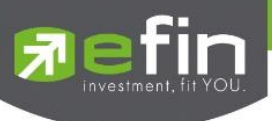

∔ Portfolio (Settlement)

| Cost         | ŝ     |        | Settlement     | \$\$ ⊘      |
|--------------|-------|--------|----------------|-------------|
| Symbol       | L/S C | )nHand | Avg            | Last%UnRL   |
| AAVH21       | S     | 495    | 1.20           | 1.86 -54.64 |
| Sellable     |       | 495    | Amount         | 595,384     |
| Realized P/L |       |        | Market Value   | 920,700     |
|              |       |        | Unreal(Settle) |             |
| GDM20        | L     |        | 1,636.01       |             |
| Sellable     |       | 110    | Amount         |             |
| Realized P/L |       |        | Market Value   |             |
|              |       |        | Unreal(Settle) |             |
| GF10M20      | S     |        | 10.95          |             |

| Symbol             | คือ ชื่อตราสารอนุพันธ์                                                              |
|--------------------|-------------------------------------------------------------------------------------|
| L/S (Long / Short) | คือ Side ที่ทำการส่งคำสั่ง ถ้าหากส่งคำสั่งซื้อจะเป็น L แต่ถ้าส่งคำสั่งขายจะเป็น S   |
| OnHand             | คือ จำนวนสัญญาที่มีอยู่ใน Port (ซึ่งหักลบออกจากหุ้นที่สั่งขายแล้วแต่ยังไม่ Matched) |
| Avg                | คือ ราคาเฉลี่ยในการซื้อต่อสัญญาที่เกิดขึ้นภายในพอร์ต                                |
| Last               | คือ ราคาซื้อขายล่าสุด                                                               |
| %UnRL              | คือ กำไรหรือขาดทุนของสัญญาเทียบกับราคาตลาด คิดเป็นเปอร์เซ็นต์                       |
| Sellable           | คือ จำนวนสัญญาใน Port ที่สามารถสั่งขายได้                                           |
| Realized           | คือ กำไร / ขาดทุนที่เกิดจากการขายสัญญา                                              |
| Amount             | คือ มูลค่าของตราสารอนุพันธ์ที่ซื้อมา                                                |
| Market Val         | คือ มูลค่าตราสารอนุพันธ์ในตลาด                                                      |
| Unreal P/L         | คือ เปรียบเทียบปริมาณกำไร / ขาดทุนตามจริง ตั้งแต่ซื้อมาจนถึงปัจจุบัน                |

# <u>ส่วนที่ 3</u> รายละเอียดผลรวม Total

| Total      |            |             | $\odot$      |
|------------|------------|-------------|--------------|
| Unrealized |            | -4,204,05   | 5.41 (-9.04) |
| Realized   |            |             | 0.00         |
| Amount     | 46,526,504 | Current Val | 49,632,560   |

### <u>รายละเอียดหน้าจอและความหมาย</u>

| %Unrealized | คือ ผลรวม %Unrealized ทั้งหมดที่มีใน Port                                    |
|-------------|------------------------------------------------------------------------------|
| Realized    | คือ ผลรวม Realized ทั้งหมดที่มีใน Port                                       |
| Amount      | คือ ผลรวมมูลค่าของตราสารอนุพันธ์ที่ซื้อมาทั้งหมดใน Port                      |
| Market Val  | คือ ผลรวมมูลค่าตราสารอนุพันธ์ในตลาด                                          |
| Unrealized  | คือ ผลรวมการเปรียบเทียบปริมาณกำไร / ขาดทุนตามจริง ตั้งแต่ซื้อมาจนถึงปัจจุบัน |
|             |                                                                              |

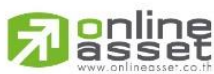

### ONLINE ASSET COMPANY LIMITED

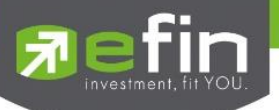

# Logout (ออกจากการใช้งาน)

เมื่อต้องการออกจากแอพลิเคชั่นสามารถกดที่เมนู Logout เพื่อทำการออกจากระบบ และเมื่อกดที่ เมนู Logout จะแสดง หน้า Confirm เพื่อทำการยืนยันการออกจากการใช้งาน กดที่ OK เพื่อทำการยืนยันเพื่อออกจากการใช้งาน หรือ กด CANCEL เพื่อ ใช้งานต่อ

| ネ                                                              | efin<br>Trade+ (                                        | SET 1,<br>Open 7                                                   | 371.52 2<br>76,903М 1                                          | 22.08<br>1.64%                         | DEMO                                                 | F                                                      | efii<br>Tra | ade+ c                                              | Den                                                                | 1,371.5<br>76,903              | 62 22<br>M 1.64                                                | .08<br>1% | DEMO                                                 |  |
|----------------------------------------------------------------|---------------------------------------------------------|--------------------------------------------------------------------|----------------------------------------------------------------|----------------------------------------|------------------------------------------------------|--------------------------------------------------------|-------------|-----------------------------------------------------|--------------------------------------------------------------------|--------------------------------|----------------------------------------------------------------|-----------|------------------------------------------------------|--|
| $\equiv$                                                       | Quote                                                   |                                                                    | Graph                                                          | News                                   | Ticker                                               | $\equiv$                                               |             |                                                     |                                                                    |                                |                                                                |           |                                                      |  |
| WHA                                                            | WHA CORPORATION PUBLIC COMPANY LIMITED                  |                                                                    |                                                                |                                        |                                                      |                                                        |             | WHA CORPORATION PUBLIC COMPANY LIMITED              |                                                                    |                                |                                                                |           |                                                      |  |
| Q                                                              | WHA                                                     | 4                                                                  | 8.36 +                                                         | 0.06<br>1.82%                          | Avg<br>3.34                                          | Q                                                      | WF          | HA                                                  |                                                                    |                                | +0.0<br>+1.8                                                   | 06<br>32% | Avg<br>3.34                                          |  |
|                                                                | Volume                                                  | e Bio                                                              | d Off                                                          | er                                     | Volume                                               |                                                        |             | Volume                                              |                                                                    | Bid                            | Offer                                                          |           | Volume                                               |  |
|                                                                | 3,034,400                                               | 3.34                                                               | 4 3.3                                                          | 36                                     | 811,300                                              |                                                        | 3,0         | 34,400                                              |                                                                    |                                |                                                                |           | 811,300                                              |  |
|                                                                | 2,791,300                                               | 3.32                                                               | 2 3.3                                                          | 38                                     | 3,869,000                                            |                                                        |             | 91,300                                              |                                                                    | 32                             |                                                                |           | 3,869,000                                            |  |
|                                                                | 3,818,500                                               | 3.30                                                               | 3.4                                                            | 40                                     | 5,365,600                                            |                                                        | 3,8         | 18,500                                              | 3.                                                                 | 30                             |                                                                |           | 5,365,600                                            |  |
|                                                                | 2,614,000                                               | 3.28                                                               | 3 3.4                                                          | 12                                     | 2,727,000                                            |                                                        |             |                                                     |                                                                    |                                | 3.42                                                           |           | 2,727,000                                            |  |
|                                                                | 2,345,900                                               | 3.26                                                               | 3.4                                                            | 44                                     | 2,335,600                                            |                                                        |             |                                                     |                                                                    |                                |                                                                |           | 35,600                                               |  |
| B/                                                             | S                                                       | Volume                                                             | e Prie                                                         | се                                     | Time                                                 | B/                                                     | s           |                                                     | efin <sup>-</sup><br>Logout                                        | <b>Frade I</b><br>from sy      | Plus<br>stem.                                                  |           | Time                                                 |  |
|                                                                |                                                         | 6,508,600                                                          | ) 3.3                                                          | 36                                     | 16:36:01                                             |                                                        |             |                                                     |                                                                    |                                |                                                                |           | 6:36:01                                              |  |
| B                                                              |                                                         | 5,000                                                              | ) 3.0                                                          | 36                                     | 16:29:52                                             | B                                                      |             | C                                                   | ncel                                                               |                                | Sign                                                           | out       | 6:29:52                                              |  |
| S                                                              |                                                         | 100                                                                | 3.3                                                            | 34                                     | 16:29:49                                             | S                                                      |             |                                                     | incer                                                              |                                | Jigh                                                           | out       | 6:29:49                                              |  |
| Prev<br>High<br>Low<br>Ceilin<br>Floor<br>IM%<br>Flag<br>PrjCl | 3.30<br>3.38<br>3.28<br>3.78<br>7 2.82<br>0 %<br>s 3.36 | Open<br>Buy<br>Sell<br>Open1<br>Open2<br>Volume<br>Value<br>Biglot | 9,759,1<br>55,147,9<br>34,957,7<br>3.<br>3.<br>99,86<br>333,09 | 00<br>00<br>32<br>32<br>32<br>5K<br>3K | 9.77%<br>55.22%<br>35.01%<br>H/L 52W<br>5.05<br>1.68 | Prev<br>High<br>Coili<br>Floor<br>IM%<br>Flag<br>PrjCl |             | 3.30<br>3.38<br>3.28<br>3.78<br>2.82<br>0 %<br>3.36 | Open<br>Buy<br>Sell<br>Open1<br>Open2<br>Volume<br>Value<br>Biglot | 9,7<br>55,1<br>34,9<br>9<br>33 | 59,100<br>47,900<br>57,700<br>3.32<br>3.32<br>9,865K<br>3,093K |           | 9.77%<br>55.22%<br>35.01%<br>H/L 52W<br>5.05<br>1.68 |  |
| Fee                                                            | ds My Lis                                               | t Order                                                            | 3<br>Buy/Sell                                                  | Portfolio                              | b Logout                                             |                                                        | ds          |                                                     |                                                                    |                                | Sell I                                                         |           | o Logout                                             |  |

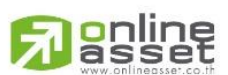

#### ONLINE ASSET COMPANY LIMITED